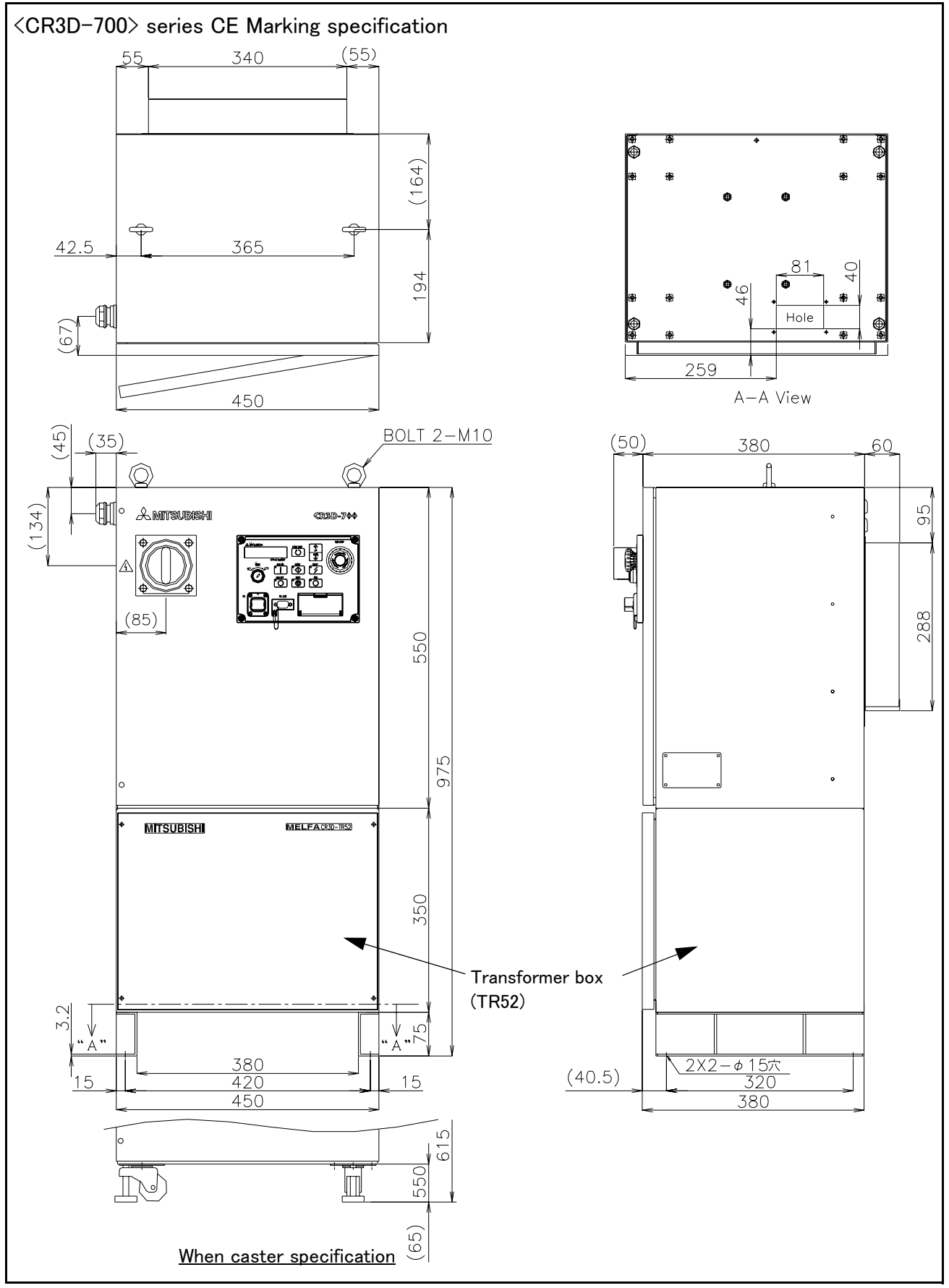

 $\label{eq:Fig.3-12} Fig.3-12 \ : \ Outside \ dimensions \ of \ controller(CR3D-700 \ CE \ Marking)$ 

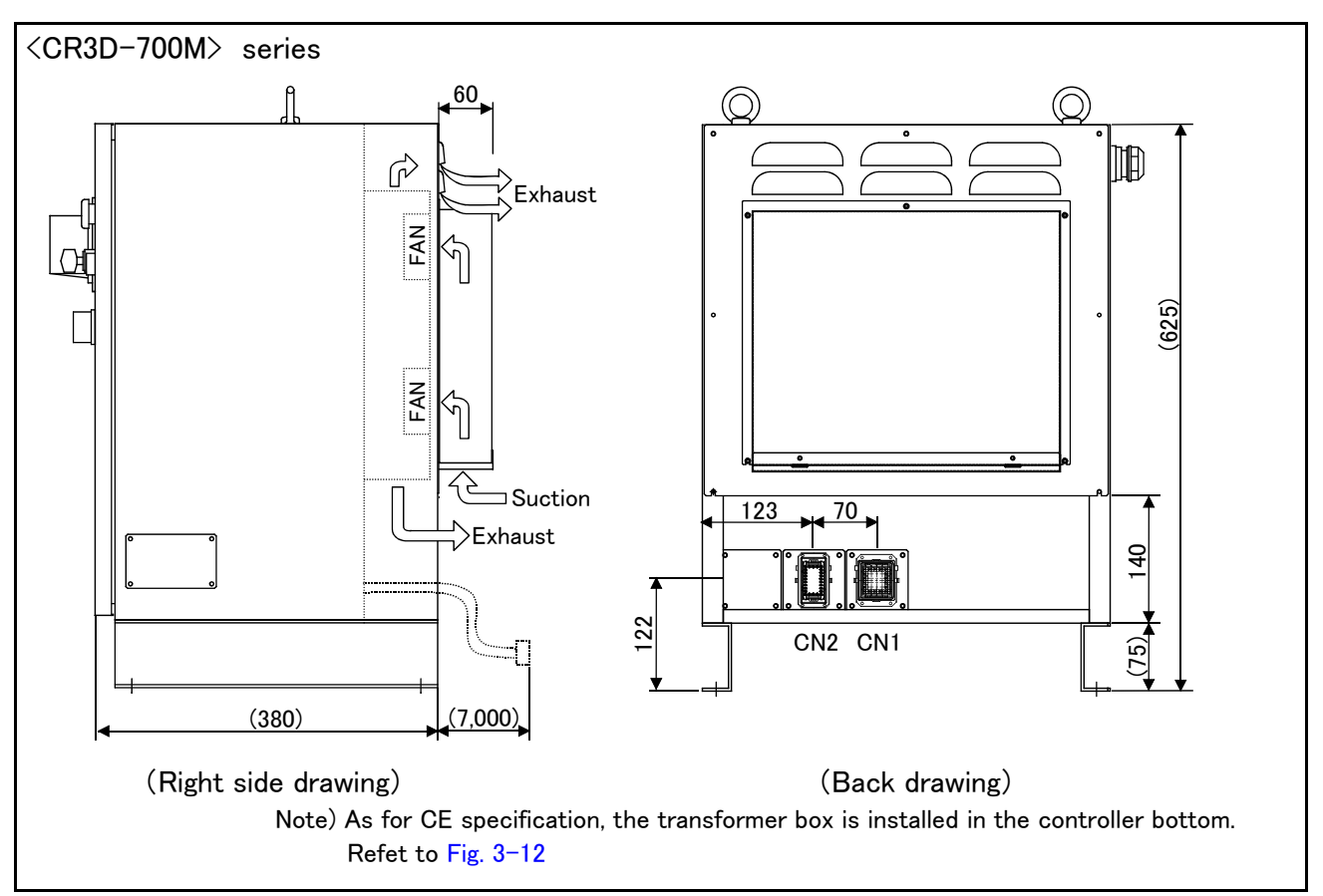

Fig.3-13 : Outside dimensions of controller (CR3D-700M Supplement)

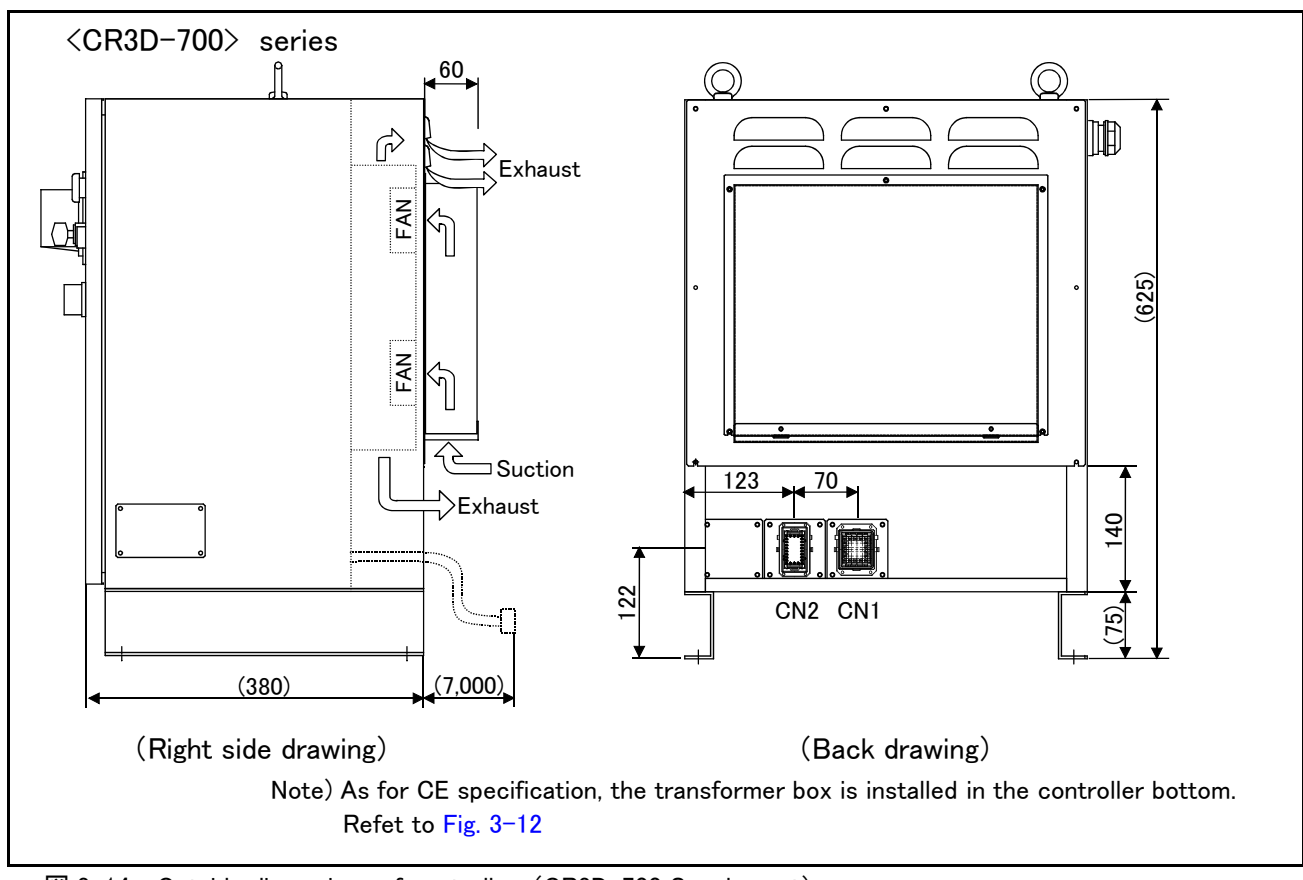

☑ 3-14 : Outside dimensions of controller (CR3D-700 Supplement)

## 3.3.2 Installation dimensions

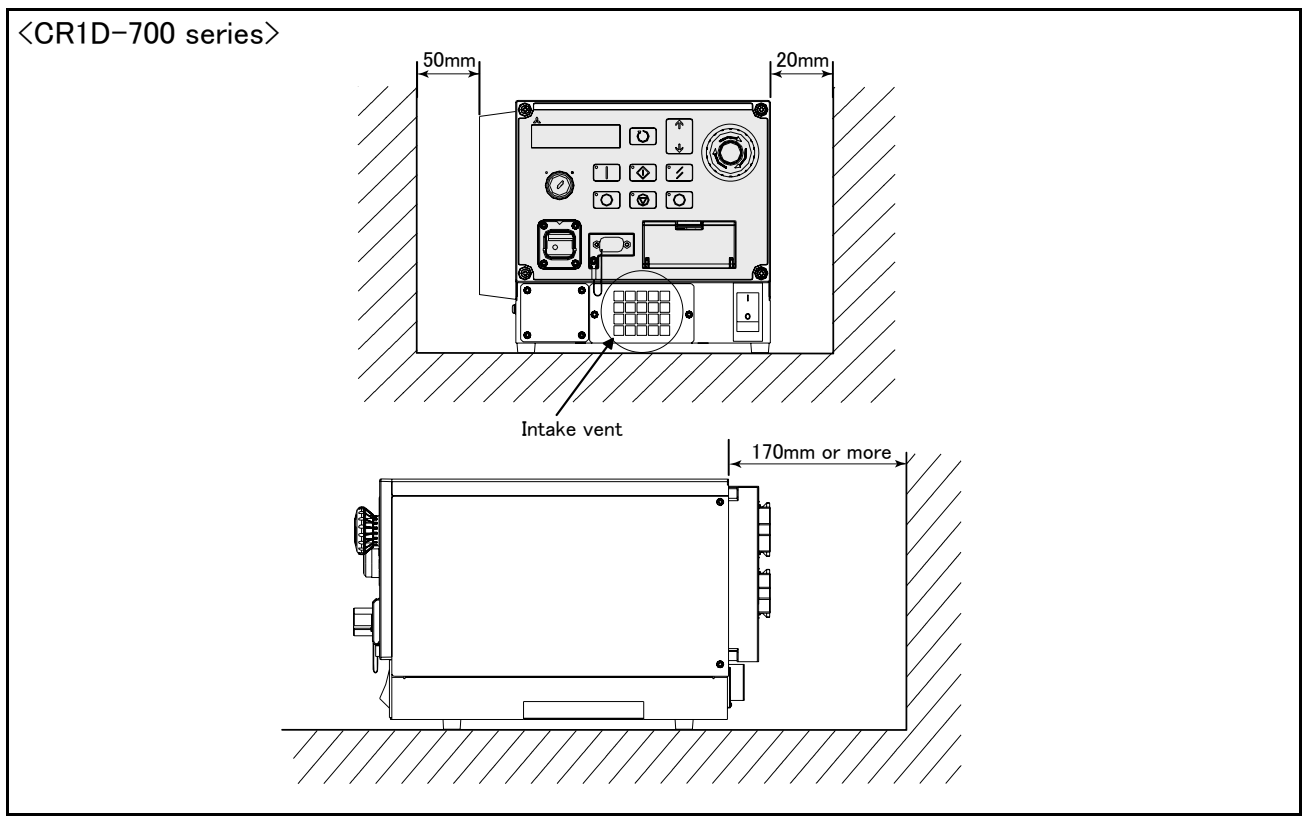

Fig.3-15 : Installation of controller(CR1D-700 series)

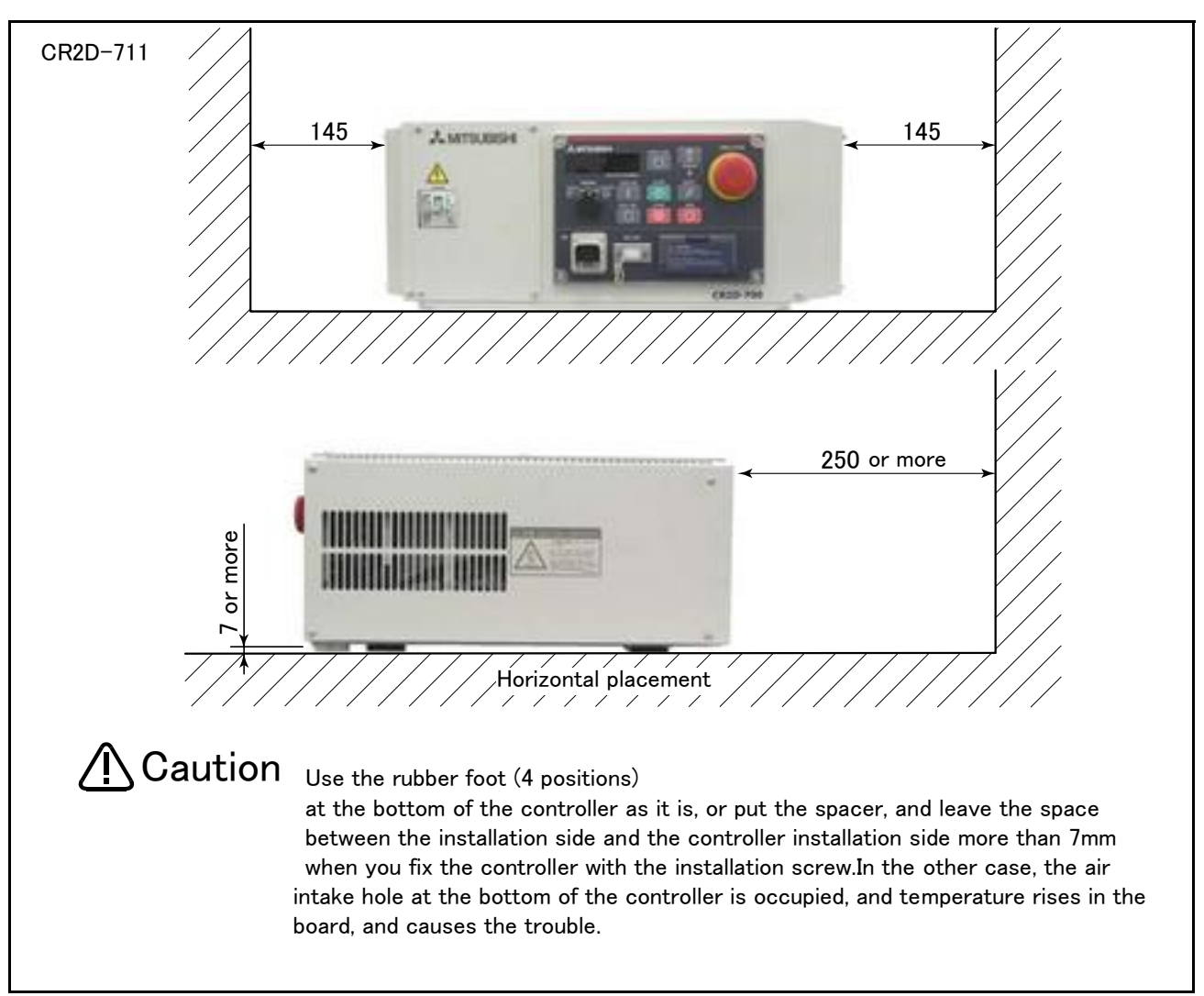

Fig.3-16 : Installation of controller(CR2D-700 series)

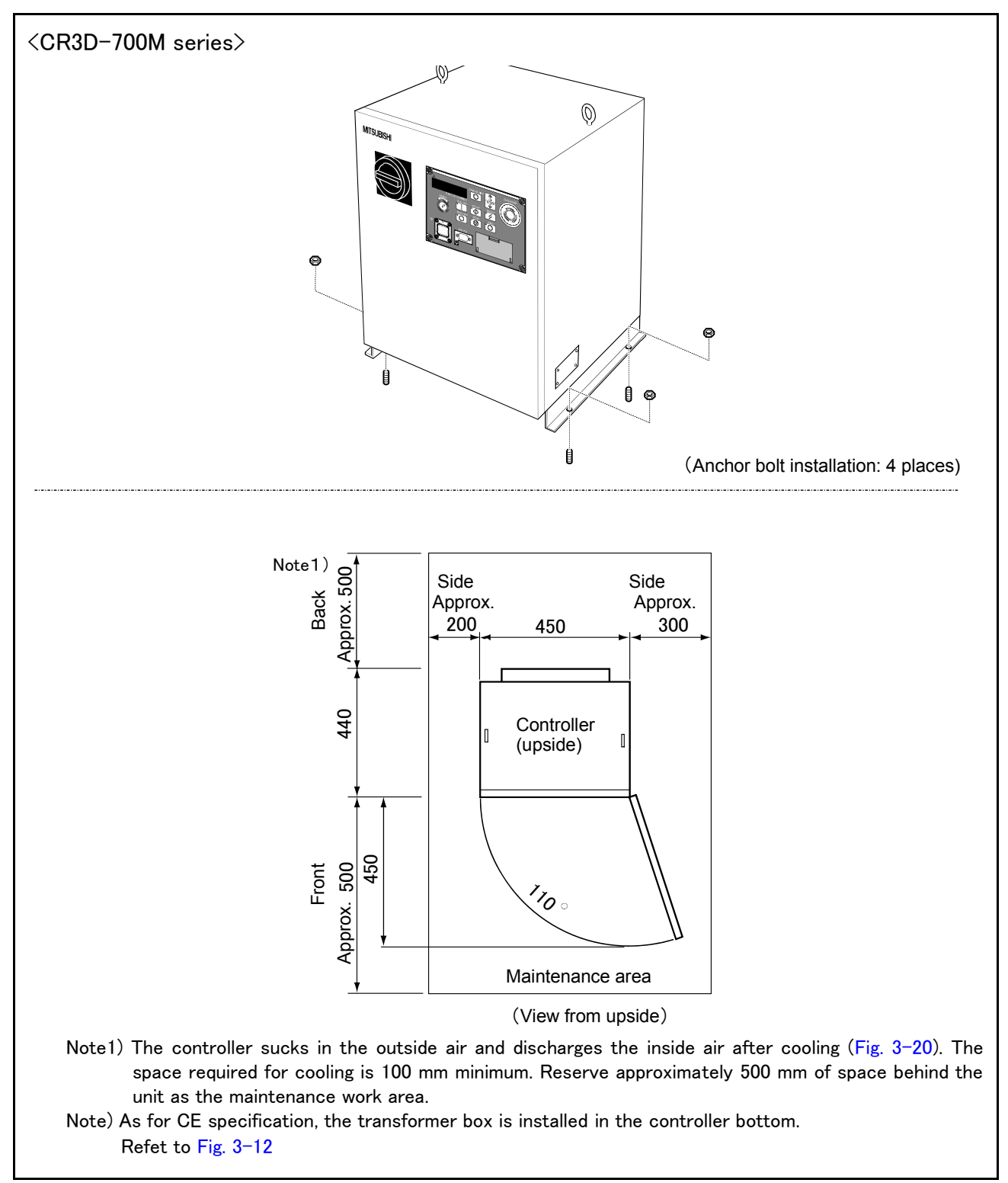

Fig.3-17 : Installation of controller (CR3D-700M series)

The controller has the openings parts for pulling out the cable as shown in Fig. 3-18, Fig. 3-19 and Fig. 3-20.

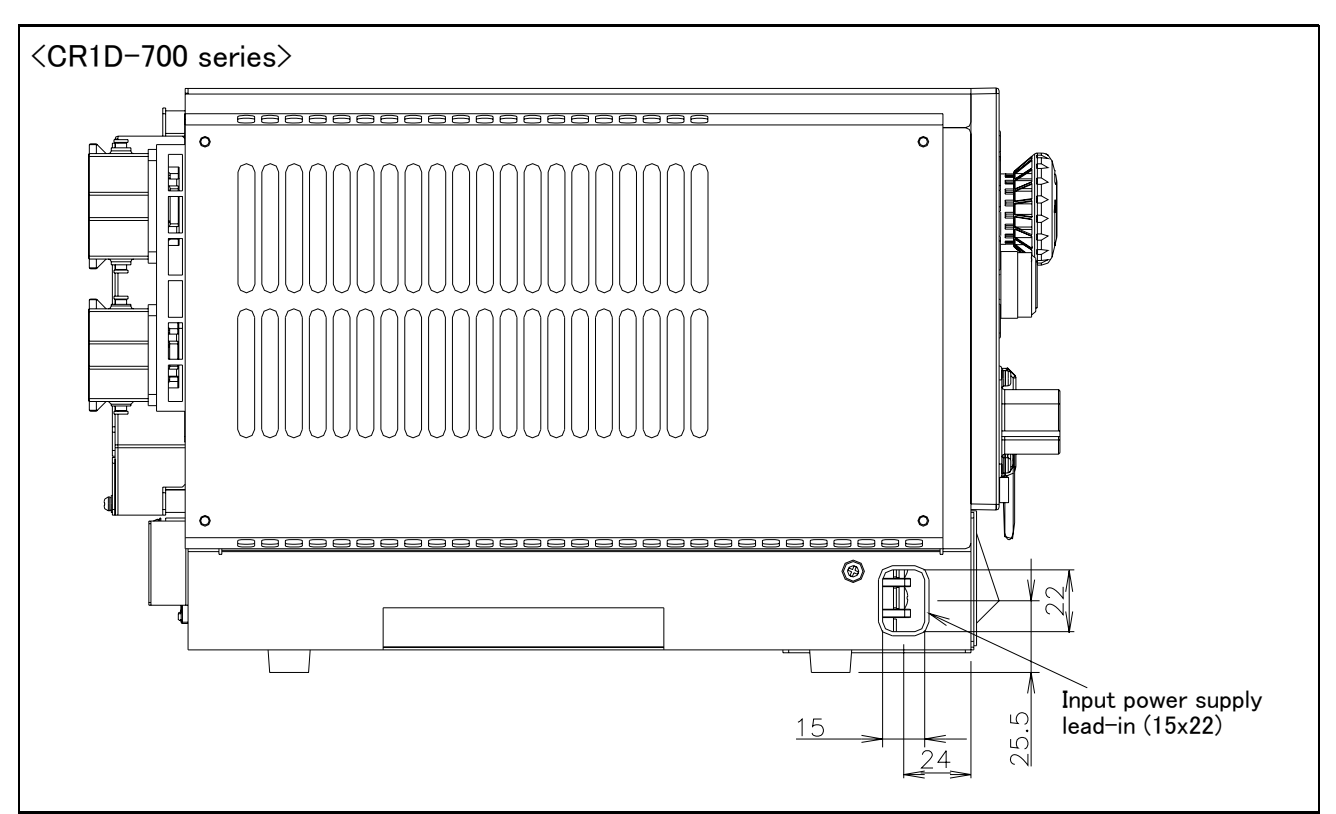

Fig.3-18 : Cable lead-in and dimension of the controller (CR1D-700 series)

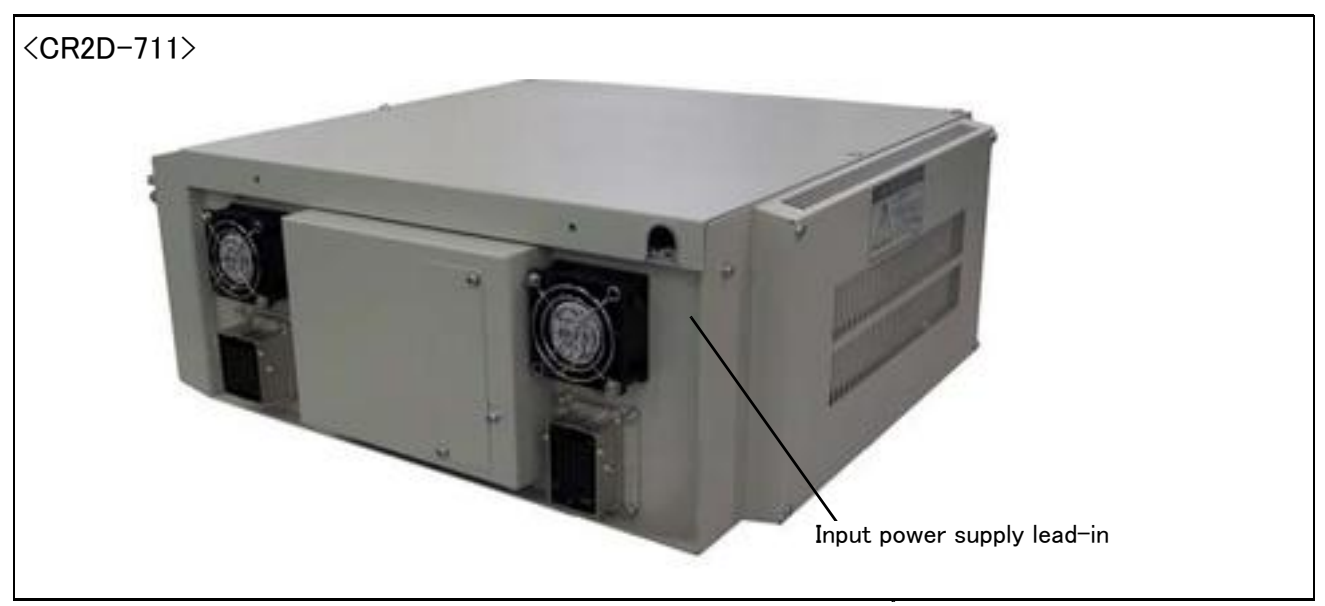

Fig.3-19 : Cable lead-in of the controller (CR2D-700 series)

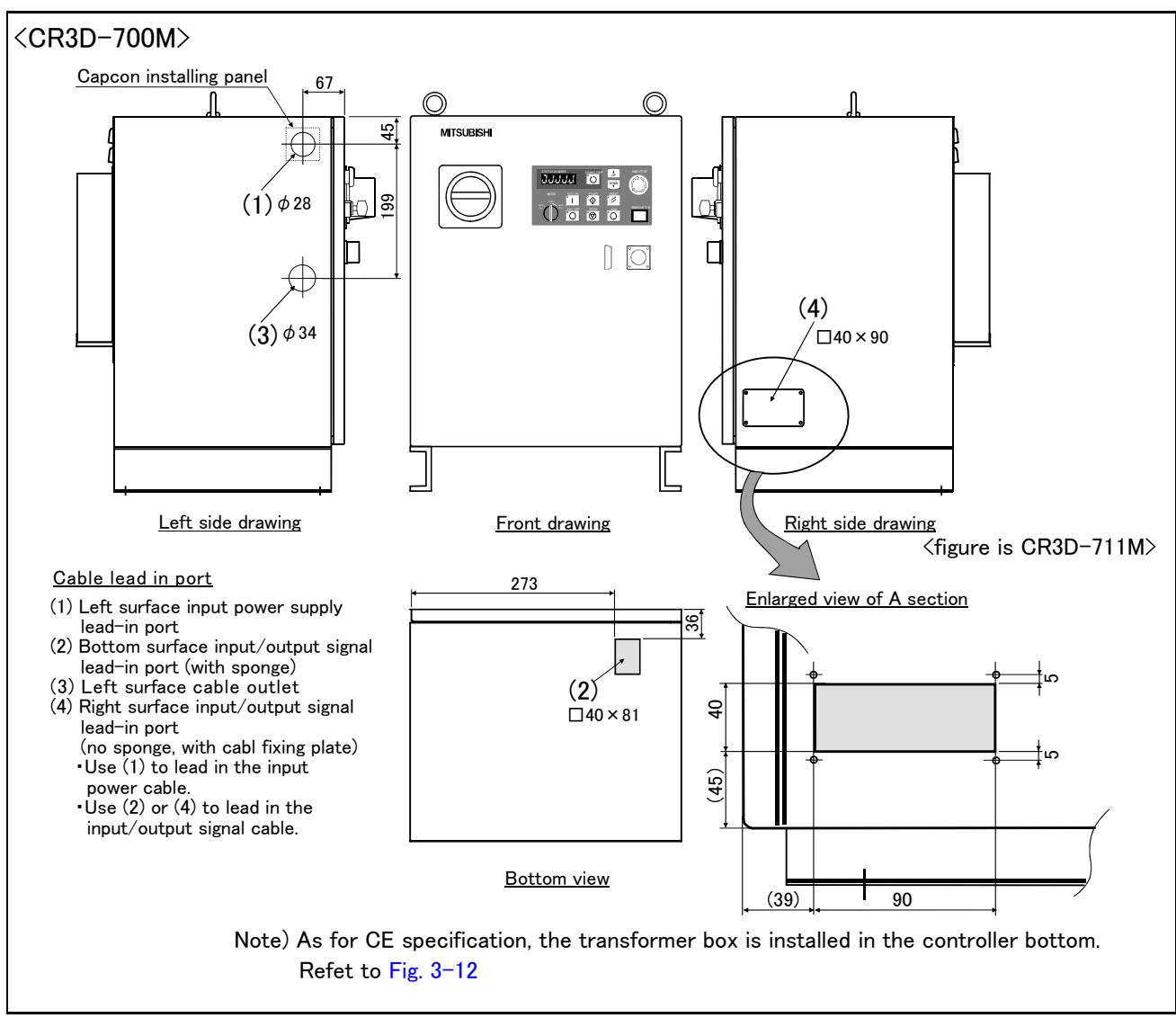

Fig.3-20 : Cable lead-in and dimension of the controller (CR3D-700M Series)

## 3.4 External input/output

## 3.4.1 Types

| (1) Dedicated input/output       | These inputs and outputs carry out the robot remote operation and                                                                                                    |
|----------------------------------|----------------------------------------------------------------------------------------------------|
|                                  | status display.                                                                                                    |
| (2) General-purpose input/output | . These are inputs and outputs that the customer can program for peripheral device control.                                                                                |
| (3) Hand input/output            | These are inputs and outputs related to the hand that the customer can program. (The hand output is an option. The Page 123, "(2) Pneu matic hand interface" is required.) |

## Table 3-4 : Emergency stop/Door switch input

| Nomo                | No. of input/output points |        |           |  |
|---------------------|----------------------------|--------|-----------|--|
| Name                | Input                      | Output | format    |  |
| Emergency stop      | 1                          | 1      | Connector |  |
| Special stop switch | 1                          | -      |           |  |
| Door switch         | 1                          | -      |           |  |
| Enabling device     | 1                          | _      |           |  |

The wiring for the safe security of the emergency stop etc. is shown after The hand output is an option. Refer to Page 123, "(2) Pneumatic hand interface" for details

## 3.5 Dedicated input/output

Show the main function of dedicated input/output in the Table 3–5. Refer to attached instruction manual "Detailed explanations of functions and operations" in the product for the other functions. Each parameter indicated with the parameter name is used by designated the signal No., assigned in the order of input signal No. and output signal No.

| Parameter              |                                                                               | Input                                                                                                    | Note1) | te1) Output                                  |                                                                           |
|------------------------|-------------------------------------------------------------------------------|----------------------------------------------------------------------------------------------------|--------|----------------------------------------------|---------------------------------------------------------------------------|
| name                   | Name                                                                          | Function                                                                                                    | Level  | Name                                         | Function                                                                  |
| TEACHMD                | None                                                                          |                                                                                                    |        | Teaching mode out-<br>put signal             | Outputs that the teaching mode is entered.                                |
| ATTOPMD                |                                                                               | None                                                                                                    |        | Automatic mode out-<br>put signal            | Outputs that the automatic mode is entered.                               |
| ATEXTMD                |                                                                               | None                                                                                                    |        | Remote mode output<br>signal                 | Outputs that the remote mode is<br>entered.                               |
| RCREADY                |                                                                               | None                                                                                                    |        | Controller power ON complete signal          | Outputs that external input signals can be received.                      |
| AUTOENA                | Automatic opera-<br>tion enabled input<br>signal                              | Allows automatic operation.                                                                                                    | L      | Automatic operation<br>enabled output signal | Outputs the automatic operation enabled state.                            |
| START                  | Start input signal                                                            | Starts all slots.                                                                                                    | Е      | Operating output sig-<br>nal                 | Outputs that the slot is operating.                                       |
| STOP                   | Stop input signal                                                             | Stops all slots.<br>The input signal No. is fixed to 0.<br>Note) Use the emergency stop<br>input for stop inputs related<br>to safety.                                                 | L      | Wait output signal                           | Outputs that the slot is temporarily stopped.                             |
| STOP2                  | Stop input signal                                                             | The program during operation is<br>stopped.<br>Unlike the STOP parameter,<br>change of the signal number is<br>possible.<br>Notes) specification is the same as<br>the STOP parameter. | L      | Wait output signal                           | Outputs that the slot is temporarily stopped.                             |
| SLOTINIT               | Program reset input<br>signal                                                 | Resets the wait state.                                                                                                    | Е      | Program selection<br>enabled output signal   | Outputs that the slot is in the program selection enabled state.          |
| ERRRESET               | Error reset input<br>signal                                                   | Resets the error state.                                                                                                    | Е      | Error occurring out-<br>put signal           | Outputs that an error has occurred.                                       |
| CYCLE                  | Cycle stop input<br>signal                                                    | Carries out cycle stop.                                                                                                    | Е      | In cycle stop opera-<br>tion output signal   | Outputs that the cycle stop is operat-<br>ing.                            |
| SRVOFF                 | Servo ON enabled<br>input signal                                              | Turns the servo OFF for all mech-<br>anisms.                                                                                                    | L      | Servo ON enabled<br>output signal            | Outputs servo-on disable status.<br>(Echo back)                           |
| SRVON                  | Servo ON input<br>signal                                                      | Turns the servo ON for all mecha-<br>nisms.                                                                                                    | Е      | In servo ON output<br>signal                 | Outputs the servo ON state.                                               |
| IOENA                  | Operation rights<br>input signal                                              | Requests the operation rights for the external signal control.                                                                                                    | L      | Operation rights out-<br>put signal          | Outputs the operation rights valid state for the external signal control. |
| MELOCK                 | Machine lock input<br>signal                                                  | Sets/resets the machine lock<br>state for all mechanisms.                                                                                                    | Е      | In machine lock out-<br>put signal           | Outputs the machine lock state.                                           |
| SAFEPOS                | Evasion point<br>return input signal                                          | Requests the evasion point return operation.                                                                                                    | Е      | In evasion point<br>return output signal     | Outputs that the evasion point return is taking place.                    |
| OUTRESET               | General-purpose Resets the general-purpose output output signal reset signal. |                                                                                                    | Е      |                                              | None                                                                      |
| EMGERR                 |                                                                               | None                                                                                                    |        | Emergency stop out-<br>put signal            | Outputs that an emergency stop has occurred.                              |
| S1START<br>S32START    | Start input                                                                   | Starts each slot.                                                                                                    | E      | In operation output                          | Outputs the operating state for each slot.                                |
| S1STOP<br>:<br>S32STOP | Stop input                                                                    | Stops each slot.                                                                                                    | L      | In wait output                               | Outputs that each slot is temporarily stopped.                            |

Table 3-5 : Dedicated input/output list

| Parameter                       | Input <sub>Note</sub>                                                                         |                                                                                           |       | Output                                                                                            |                                                                                                    |
|---------------------------------|-----------------------------------------------------------------------------------------------|-------------------------------------------------------------------------------------------|-------|---------------------------------------------------------------------------------------------------|----------------------------------------------------------------------------------------------------|
| name                            | Name                                                                                          | Function                                                                                  | Level | Name                                                                                              | Function                                                                                                    |
| PRGSEL                          | Program selection<br>input signal                                                             | Designates the setting value for<br>the program No. with numeric value<br>input signals.  | E     | None                                                                                              |                                                                                                    |
| OVRDSEL                         | Override selection<br>input signal                                                            | Designates the setting value for<br>the override with the numeric value<br>input signals. | E     | None                                                                                              |                                                                                                    |
| IODATA<br>Note2)                | Numeric value input<br>(start No., end No.)                                                   | Used to designate the program<br>name, override value., mechanism<br>value.               | L     | Numeric value output<br>(start No., end No.)                                                      | Used to output the program name,<br>override value., mechanism No.                                                                                                    |
| PRGOUT                          | Program No. out-<br>put request                                                               | Requests output of the program name.                                                      | E     | Program No. output<br>signal                                                                      | Outputs that the program name is<br>being output to the numeric value out-<br>put signal.                                                                                                    |
| LINEOUT                         | Line No. output<br>request                                                                    | Requests output of the line No.                                                           | Е     | Line No. output signal                                                                            | Outputs that the line No. is being out-<br>put to the numeric value output signal.                                                                                                    |
| OVRDOUT                         | Override value out-<br>put request                                                            | Requests the override output.                                                             | E     | Override value out-<br>put signal                                                                 | Outputs that the override value is being output to the numeric value output sig-<br>nal.                                                                                                    |
| ERROUT                          | Error No. output<br>request                                                                   | Requests the error No. output.                                                            | E     | Error No. output sig-<br>nal                                                                      | Outputs that the error No. is being out-<br>put to the numeric value output signal.                                                                                                    |
| JOGENA                          | Jog valid input sig-<br>nal                                                                   | Validates jog operation with the external signals                                         | Е     | Jog valid output sig-<br>nal                                                                      | Outputs that the jog operation with external signals is valid.                                                                                                    |
| JOGM                            | Jog mode input 2-<br>bit                                                                      | Designates the jog mode.                                                                  | L     | Jog mode output 2-<br>bit                                                                         | Outputs the current jog mode.                                                                                                    |
| JOG+                            | Jog feed + side for<br>8-axes Requests the + side jog operation.                              |                                                                                           | L     | None                                                                                              |                                                                                                    |
| JOG-                            | Jog feed - side for<br>8-axes                                                                 | Requests the - side jog operation.                                                        | L     | None                                                                                              |                                                                                                    |
| HNDCNTL1<br>:<br>HNDCNTL3       | L3 None                                                                                       |                                                                                           |       | Mechanism 1 hand<br>output signal status<br>:<br>Mechanism 3 hand<br>output signal status         | Mechanism 1: Outputs the status of<br>general-purpose outputs<br>900 to 907.<br>Mechanism 2: Outputs the status of<br>general-purpose outputs<br>910 to 917.<br>Mechanism 3: Outputs the status of<br>general-purpose outputs<br>920 to 927. |
| HNDSTS1<br>:<br>HNDSTS3         | None                                                                                          |                                                                                           |       | Mechanism 1 hand<br>input signal status<br>:<br>Mechanism 3 hand<br>input signal status           | Mechanism 1: Outputs the status of<br>hand inputs 900 to 907.<br>Mechanism 2: Outputs the status of<br>hand inputs 910 to 917.<br>Mechanism 3: Outputs the status of<br>hand inputs 920 to 927.                                              |
| HNDERR1<br>:<br>HNDERR3         | Mechanism 1 hand<br>error input signal<br>:<br>Mechanism 3 hand<br>error input signal         |                                                                                           | L     | Mechanism 1 hand<br>error output signal<br>:<br>Mechanism 3 hand<br>error output signal           | Outputs that a hand error is occurring.                                                                                                    |
| AIRERR1<br>:<br>AIRERR3         | Pneumatic pressure<br>error 1 input signal<br>:<br>Pneumatic pressure<br>error 3 input signal | Request the pneumatic pressure<br>error occurrence.                                       | L     | Pneumatic pressure<br>error 1 output signal.<br>:<br>Pneumatic pressure<br>error 3 output signal. | Outputs that a pneumatic pressure<br>error is occurring.                                                                                                    |
| M1PTEXC<br>:<br>M3PTEXC         | None                                                                                          |                                                                                           | L     | Maintenance parts<br>replacement time<br>warning signal                                           | Outputs that the maintenance parts have reached the replacement time.                                                                                                    |
| USER-<br>AREA <sup>Note3)</sup> | None                                                                                          |                                                                                           |       | User-designated area<br>8-points                                                                  | Outputs that the robot is in the user-<br>designated area.                                                                                                    |

Note1) The level indicates the signal level.

- L: Level signal  $\rightarrow$  The designated function is validated when the signal is ON, and is invalidated when the signal is OFF.
- E: Edge signal  $\rightarrow$  The designated function is validated when the signal changes from the OFF to ON state, and the function maintains the original state even when the signal then turns OFF.

Note2) Four elements are set in the order of input signal start No., end No., output signal start No. and end No. Note3) Up to eight points can be set successively in order of start output signal No. and end output signal No.

#### 3.6 Emergency stop input and output etc.

Do wiring of the external emergency stop, the special stop input, the door switch, and the enabling device from the "special input/output" terminal connector.

| Item   | Name                                                                | Function                                                                                                    |
|--------|---------------------------------------------------------------------|----------------------------------------------------------------------------------------------------|
| Input  | Emergency stop                                                      | Applies the emergency stop. Dual emergency line                                                                         |
| Input  | Special stop input                                                  | Applies the stop. (Refer to Page 106, "3.6.2 Special stop input(SKIP)")                                                 |
| Input  | Door switch                                                         | Servo-off                                                                                                    |
| Input  | Enabling device                                                     | Servo-off                                                                                                    |
| Output | Robot error output                                                  | Contactor is opening during error occurrence                                                                            |
| Output | Mode output                                                         | MANUAL mode: contactor is closing, AUTO mode: contactor is opening                                                      |
| Output | Magnet contactor control<br>connector output for addi-<br>tion axes | When an additional axis is used, the servo ON/OFF status of the additional axis can be synchronized with the robot arm. |

Table 3-6 : Special input/output terminal

\*At the time of the power supply OFF, the output point of contact is always open.

[Note] The contact capacity of each input/output terminal is DC24V/10mA - 500mA. Don't connect the equipment except for this range. The use exceeding contact capacity causes failure.

Pin number assignment of each terminal and the circuit diagram are shown in Fig. 3-24.

#### 3.6.1 Connection of the external emergency stop

The external emergency stop input and door switch input and enabling device input are opened at shipment as shown in Fig. 3-24.

Connect the external emergency stop switch and door switch with the following procedure.

1) Prepare the "emergency stop switch", "enabling device" and "door switch".

- 2) Securely connect the external emergency stop's contacts across 3A-4A, 3B-4B, and the door switch's contacts across 8A-9A, 8B-9B, and the enabling device switch's contacts across 10A-11A, 10B-11B, on the terminal block.
- [Caution] When wiring the emergency stop switch (double emergency line type), wire both contacts to the two terminal blocks on the controller. If both contacts are wired to only one of the terminal blocks, errors cannot be cancelled using the door switch. The cable uses the shielded cable and installs the ferrite core. Install the ferrite core in less than 30cm from the contact button.

## <CR1D-700>

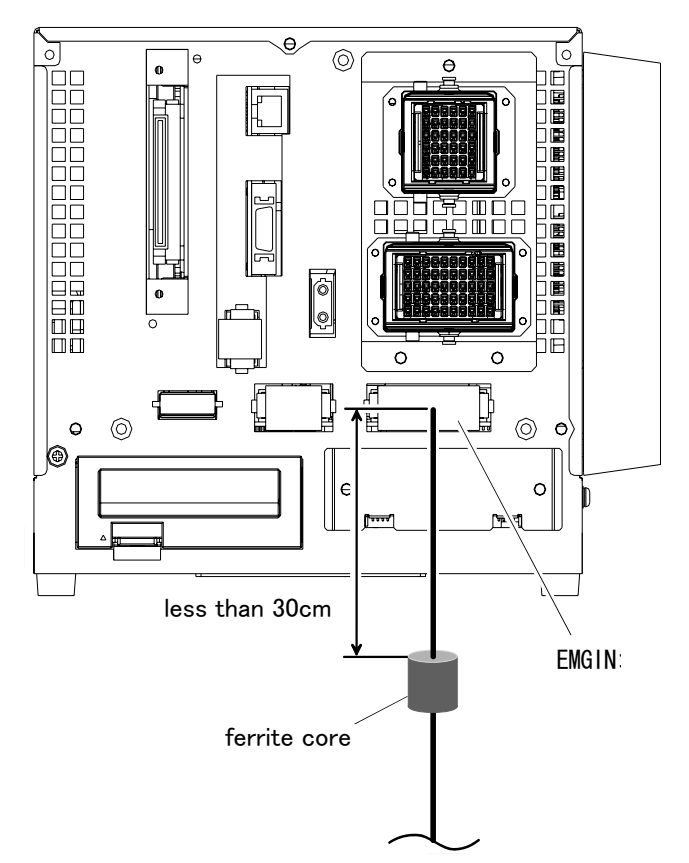

Pin allotment of EMGIN and the EMGOUT connector is shown in Page 105, "Fig.3-24 : External emergency stop connection".

Fig.3-21 : emergency stop cable connection(CR1D-700)

# <CR2D-700>

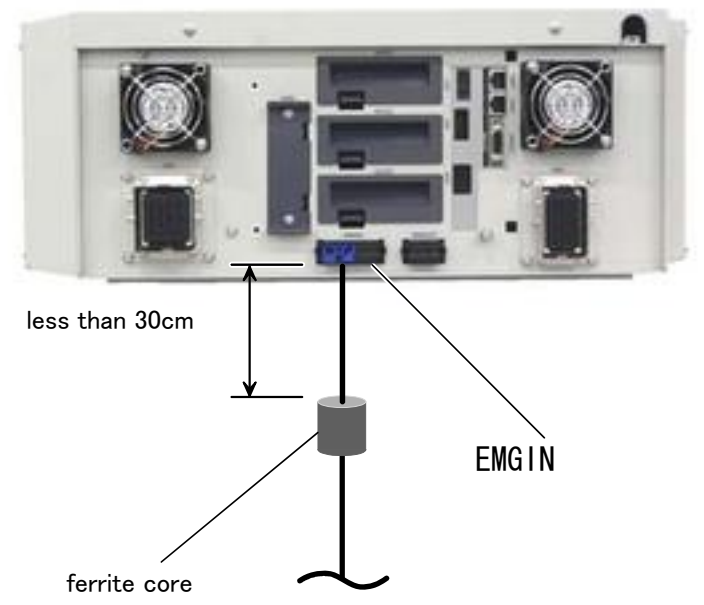

Pin allotment of EMGIN and the EMGOUT connector is shown in Page 105, "Fig.3-24 : External emergency stop connection".

Fig.3-22 : emergency stop cable connection(CR2D-700)

## <CR3D-700/700M>

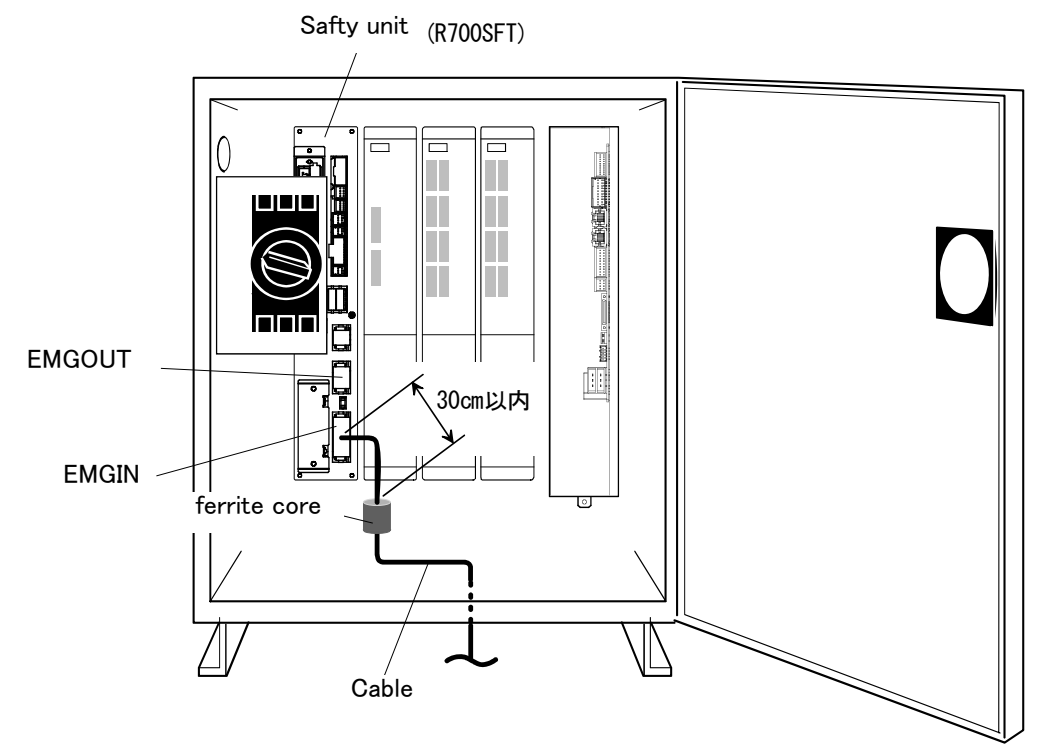

Pin allotment of EMGIN and the EMGOUT connector is shown in Page 105, "Fig.3-24 : External emergency stop connection".

Fig.3-23 : Emergency stop cable connection(CR3D-700)

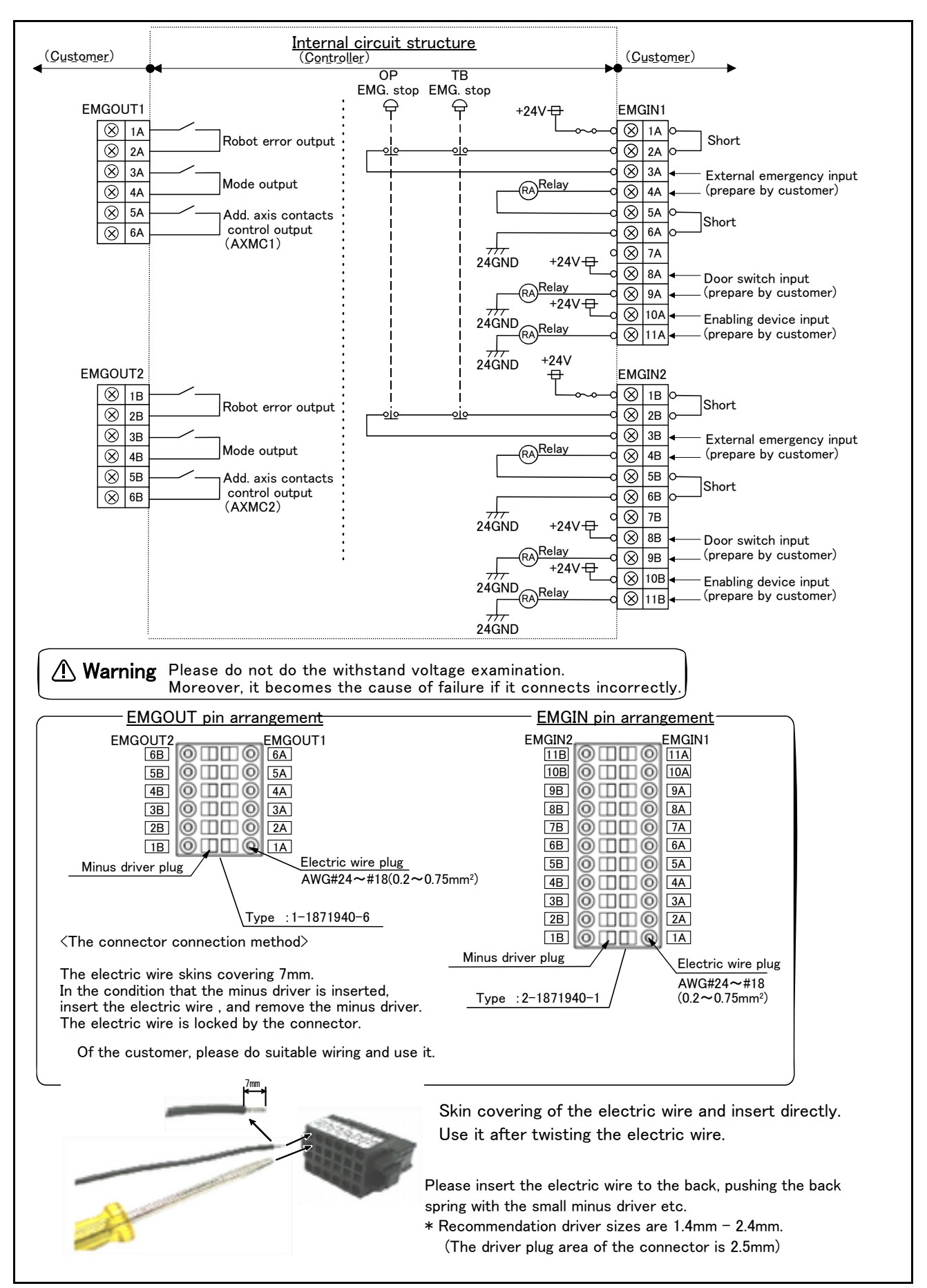

Fig.3-24 : External emergency stop connection

**CAUTION** Please install the emergency stop switch to the place which is easy to operate it, and when the robots are the abnormalities, stop the robot immediately.

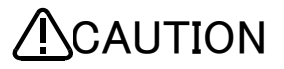

Be careful of the short circuit with the next terminal at the time of connection of the electric wire to the EMGIN connector. Moreover, since solder plating to the electric wire section may wake up loose connection, please do not carry out.

#### 3.6.2 Special stop input(SKIP)

The skip is the input signal to stop the robot. Wire 1A-1B of the special stop connector (SKIP) shown in Page 107, "Fig.3-25 : Connection of the special-stop-input".

| Item                            |                      | Specifications                             | Internal circuit |  |
|---------------------------------|----------------------|--------------------------------------------|------------------|--|
| Туре                            |                      | DC input                                   |                  |  |
| No. of input poir               | nt                   | 1                                          |                  |  |
| Insulation metho                | bd                   | Phto-coupler insulation                    |                  |  |
| Rated inpit volta               | age                  | DC24V                                      | 1                |  |
| Rated input cur                 | rent                 | approx. 11mA                               | +24 V(COM)       |  |
| Working voltage range           |                      | DC 21.6 ~ 26.4V<br>(Ripple rate within 5%) |                  |  |
| ON voltage/ON                   | current              | DC 8V or more / 2mA or more                | 22k Input        |  |
| OFF voltage/OF                  | F current            | DC 4V or less / 1mA or less                |                  |  |
| Input resistance                | )                    | approx. 2.2 k Ω                            |                  |  |
| Response                        | $OFF \rightarrow ON$ | 1ms or less                                |                  |  |
| time $ON \rightarrow OFF$       |                      | 1ms or less                                |                  |  |
| Common method                   |                      | 1 point per common                         |                  |  |
| External wire connection method |                      | Connector                                  |                  |  |

Table 3-7 : Special stop input electric specification

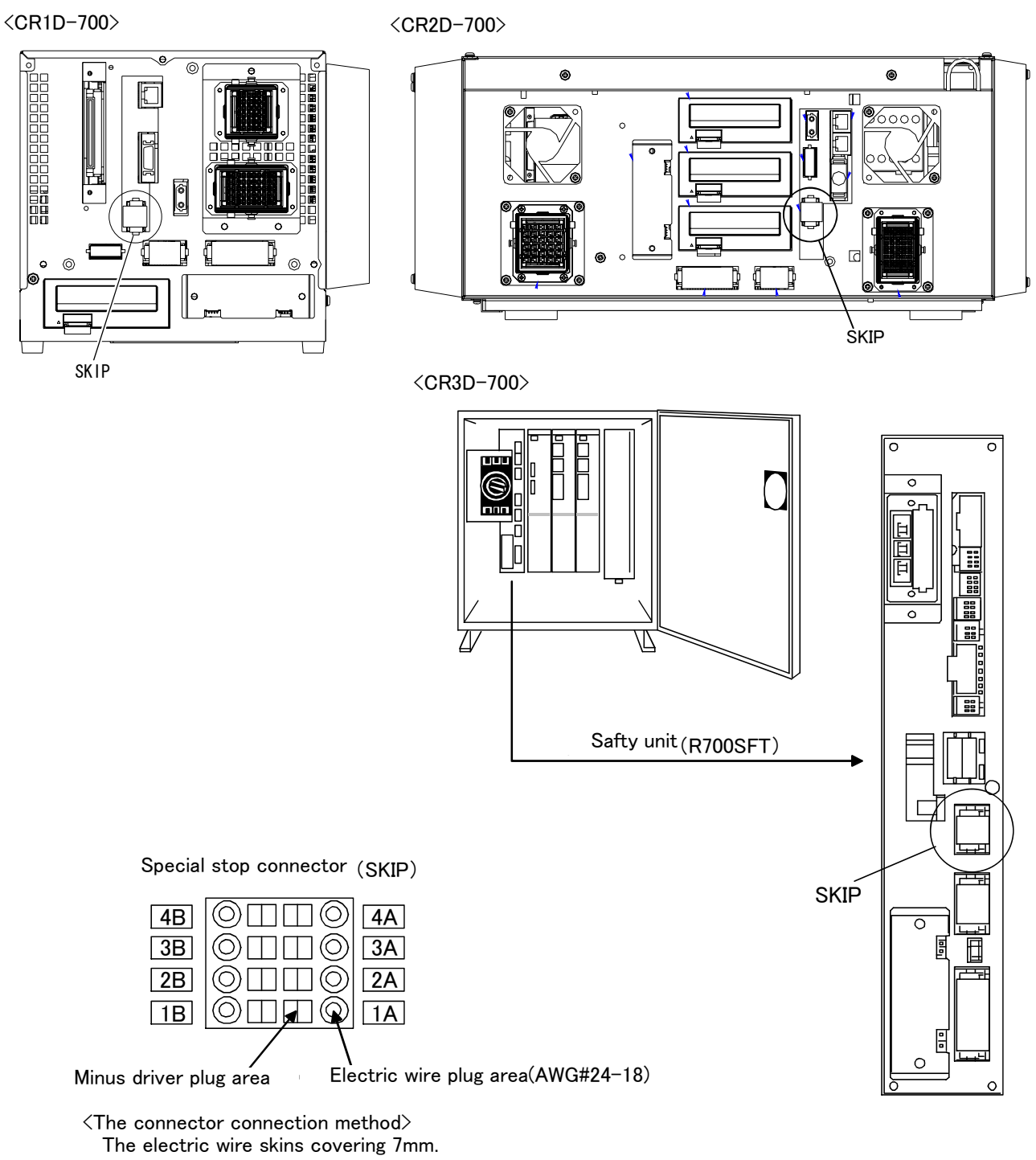

In the condition that the minus driver is inserted, insert the electric wire, and remove the minus driver.

The electric wire is locked by the connector.

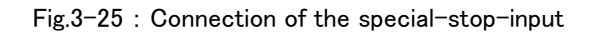

## 3.6.3 Door switch function

This function retrieves the status of the switch installed on the door of the safety fence, etc., and stops the robot when the door is opened. This differs from an emergency stop in that the servo turns OFF when the door is opened and an error does not occur. Follow the wiring example shown in Fig. 3–24, and wire so that the contact closes when the door is closed. Details of this function according to the robot status are shown below.

The process of the restoration : Close the door, reset the alarm, turn on the servo, and restart  $% \left( {{{\left[ {{{C_{\rm{B}}}} \right]}_{\rm{T}}}_{\rm{T}}} \right)_{\rm{T}}} \right)$ 

• During teaching......Even when the door is opened, the servo can be turned ON and the robot moved using the teaching pendant.

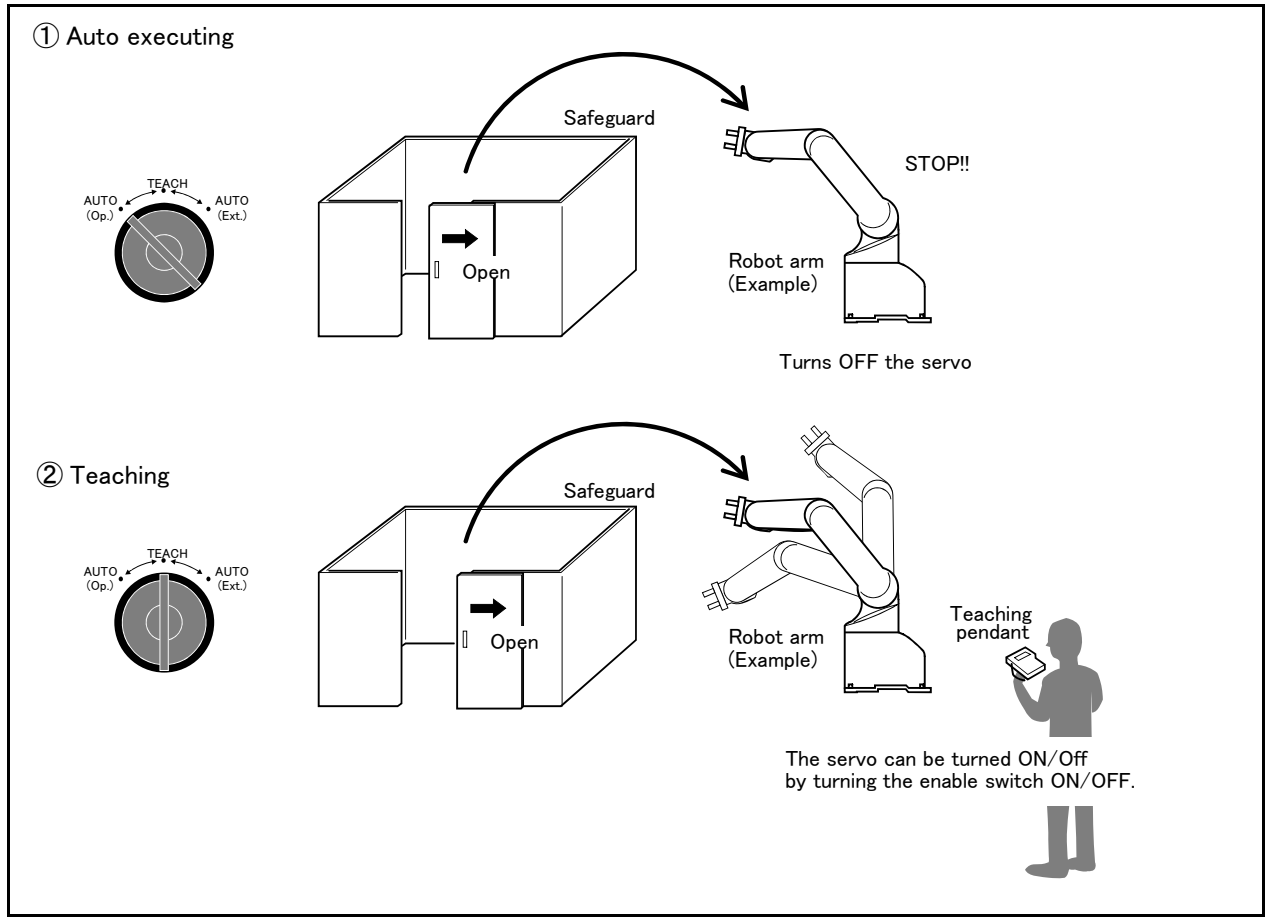

Fig.3-26 : Door switch function

#### 3.6.4 Enabling device function

- When door is opening.....Please do teaching by two-person operations. One person has T/B, the other has
  enabling device. Turn on the servo power, in the condition that both of switches are
  pushed. (Enable switch of T/B and enabling device) Then the jog operation will be available.
- When door is closing.....One person operations are available.Turn on the servo power, in the condition that T/B enable switch is pushed. Then the jog operation will be available.

## 3.7 Additional Axis Function

This controller is equipped with an additional axis interface for controlling an additional axis when a traveling axis or rotary table is added to the robot. A maximum of eight axes of servo motors can be controlled at the same time by connecting a general-purpose servo amplifier (MR-J3-B series) that supports Mitsubishi's SSC Net III. Refer to the separate "Additional axis interface Instruction Manual" for details on the additional axis function.

## 3.7.1 Wiring of the Additional Axis Interface

Table 3-8 shows the connectors for additional axes inside the controller and shows a connection example (configuration example). The magnet contactor control connector for additional axes, AXMC1, is designed to accommodate circuit connection with improved safety in Mitsubishi's industrial robot systems connecting additional axes.

Please be sure to install the noise filter in the power supply line of addition axis servo amplifier and to use the robot safely. The example of the installation of the noise filter is shown in Page 113, "(1) Example of the installation of the noise filter". Install by one of the methods.

Please implement the appropriate circuit connection by refere to Page 115, "3.8 Magnet contactor control connector output (AXMC) for addition axes".

| Name                                                   | Connector name               | Details                                                                                                    |
|--------------------------------------------------------|------------------------------|----------------------------------------------------------------------------------------------------|
| Connector for additional axes                          | CR1D/CR2D: OPT<br>CR3D: OPT2 | This connector is used to connect between general-purpose servo amplifiers and the controller.                |
| Magnet contactor control connector for additional axes | EMGOUT                       | This contact output is used to turn ON/OFF the motor power by connecting to general-purpose servo amplifiers. |

Table 3-8 : Dedicated Connectors inside the Controller

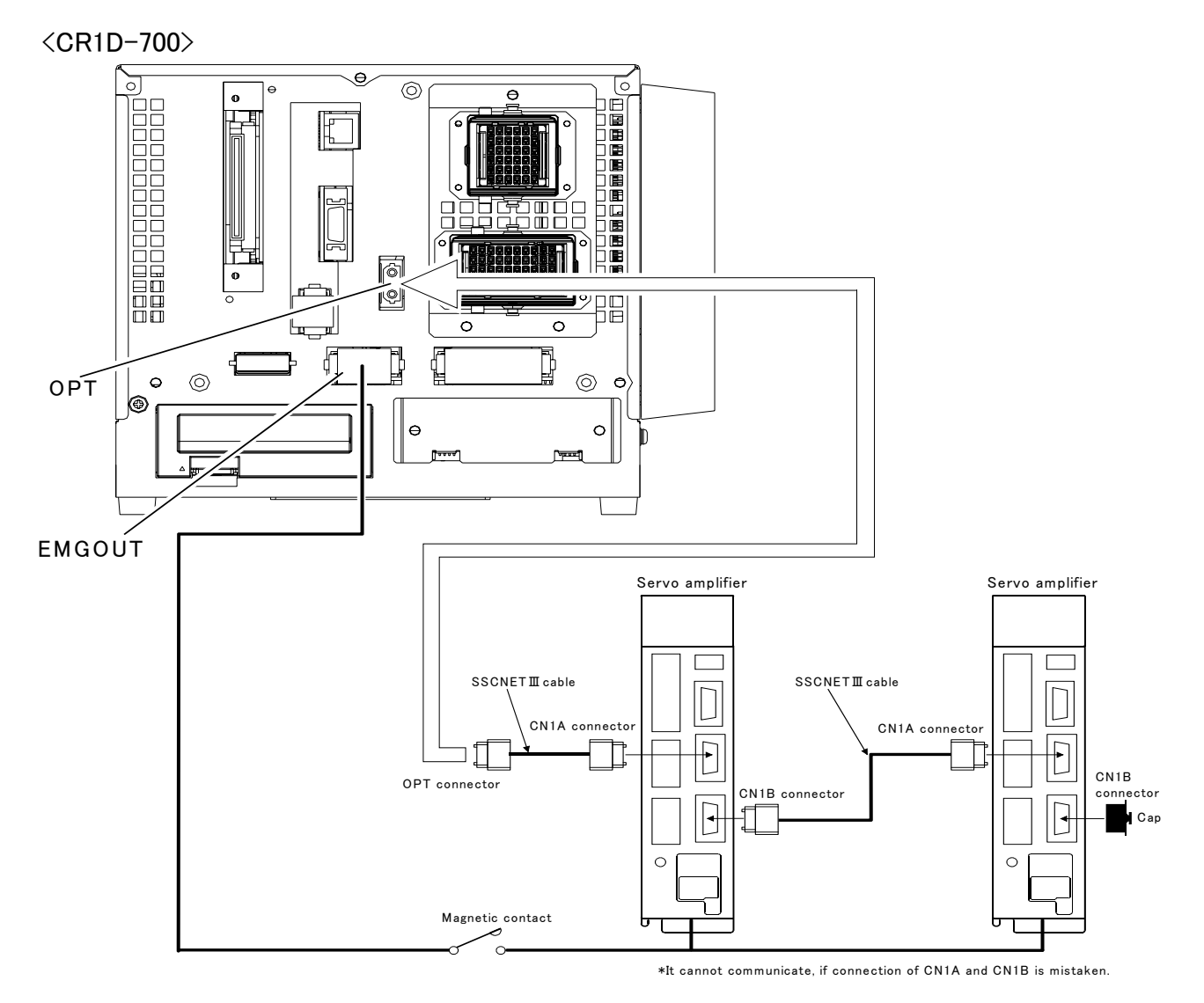

Fig.3-27 : Example of addition axis connection (CR1D-700)

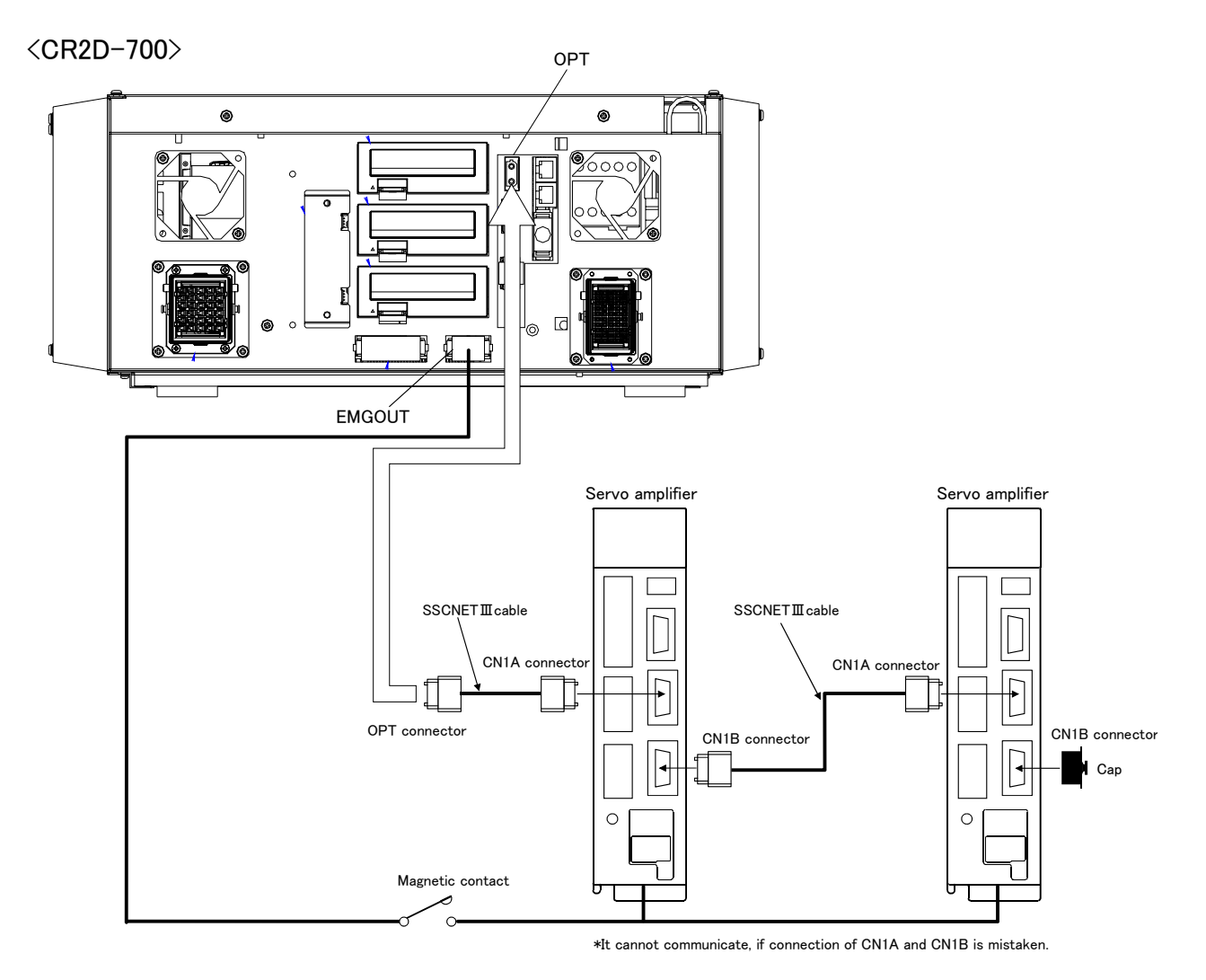

Fig.3-28 : Example of addition axis connection (CR2D-700)

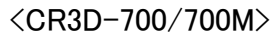

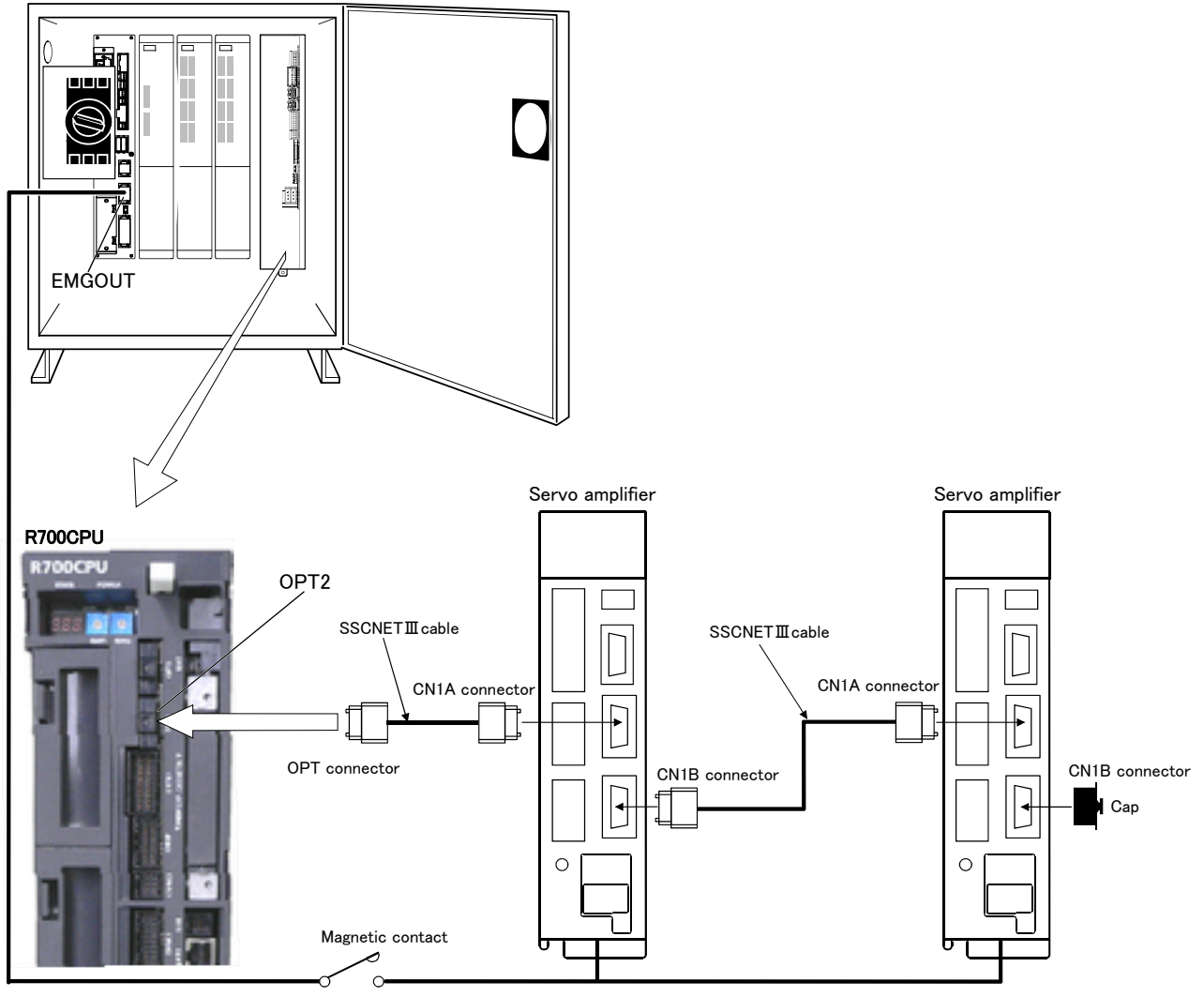

\*It cannot communicate, if connection of CN1A and CN1B is mistaken.

Fig.3-29 : Example of addition axis connection (CR3D-700/700M)

(1) Example of the installation of the noise filter

## 1) EMC filter (recommended)

Please install the recommendation filter shown below according to the example of connection. .

1) Combination with the servo amplifier

| Sana amalfas                                        | Recommended filt  | Advert Fundation II  |                 |  |
|-----------------------------------------------------|-------------------|----------------------|-----------------|--|
| Servo ampiner                                       | Model             | Leakage current (mA) | wase (v@l(liol) |  |
| MR-J3-10B to MR-J3-100B<br>MR-J3-10B1 to MR-J3-40B1 | (Note) HF3010A-UN | 5                    | 3 (6.61)        |  |
| MR-J3-2508 • MR-J3-350B                             | (Note) HF3030A-UN | 1                    | 5.5 (12.13)     |  |
| MR-J3-500B • MR-J3-700B                             | (Note) HF3040A-UN | 1.5                  | 6.0 (13.23)     |  |
| MR-J3-11KB to MR-J3-22KB                            | (Note) HF3100A-UN | 6.5                  | 15 (33.07)      |  |
| MR-J3-60B4 • MR-J3-100B4                            | TF3005C-TX        |                      | 2/12 221        |  |
| MR-J3-200B4 to MR-J3-700B4                          | TF3020C-TX        |                      | 6(13.23)        |  |
| MR-J3-11KB4                                         | TF3030C-TX        | 5.5                  | 7.5(16.54)      |  |
| MR-J3-15KB4                                         | TF3040C-TX        | ] [                  | 10 5:07 55      |  |
| MR-J3-22KB4                                         | TF3060C-TX        |                      | 12.5(27.56)     |  |

Note. A surge protector is separately required to use any of these EMC filters.

#### 2) Connection example

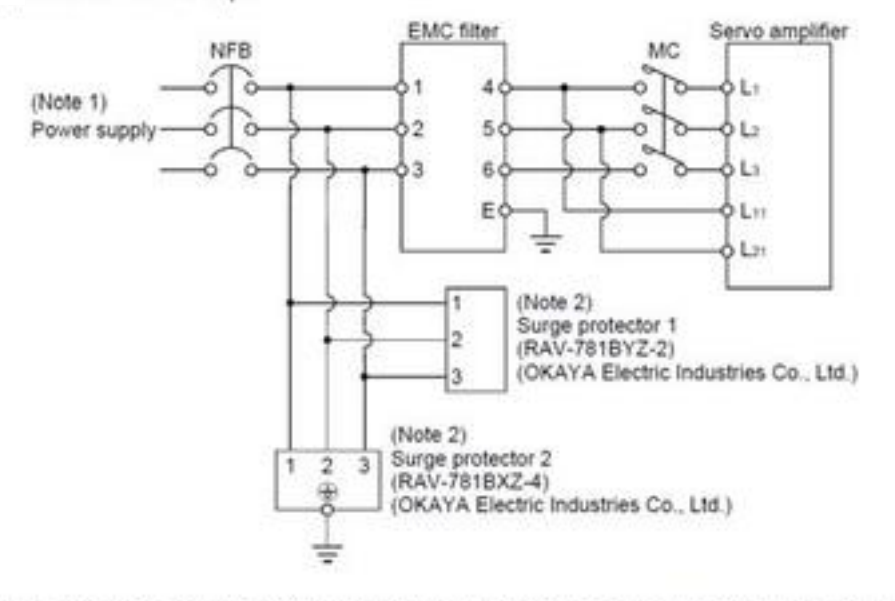

Note 1. For 1-phase 200V to 230VAC power supply, connect the power supply to Lr,L2 and leave L3 open.

There is no L<sub>3</sub> for 1-phase 100 to 120VAC power supply. Refer to section 1.3 for the power supply specification.

2. The example is when a surge protector is connected.

Fig.3-30 : Example of EMC noise filter installation

#### 2) Line noise filter

This filter is effective in suppressing noises radiated from the power supply side and output side of the servo amplifier and also in suppressing high-frequency leakage current (zero-phase current) especially within 0.5MHz to 5MHz band.

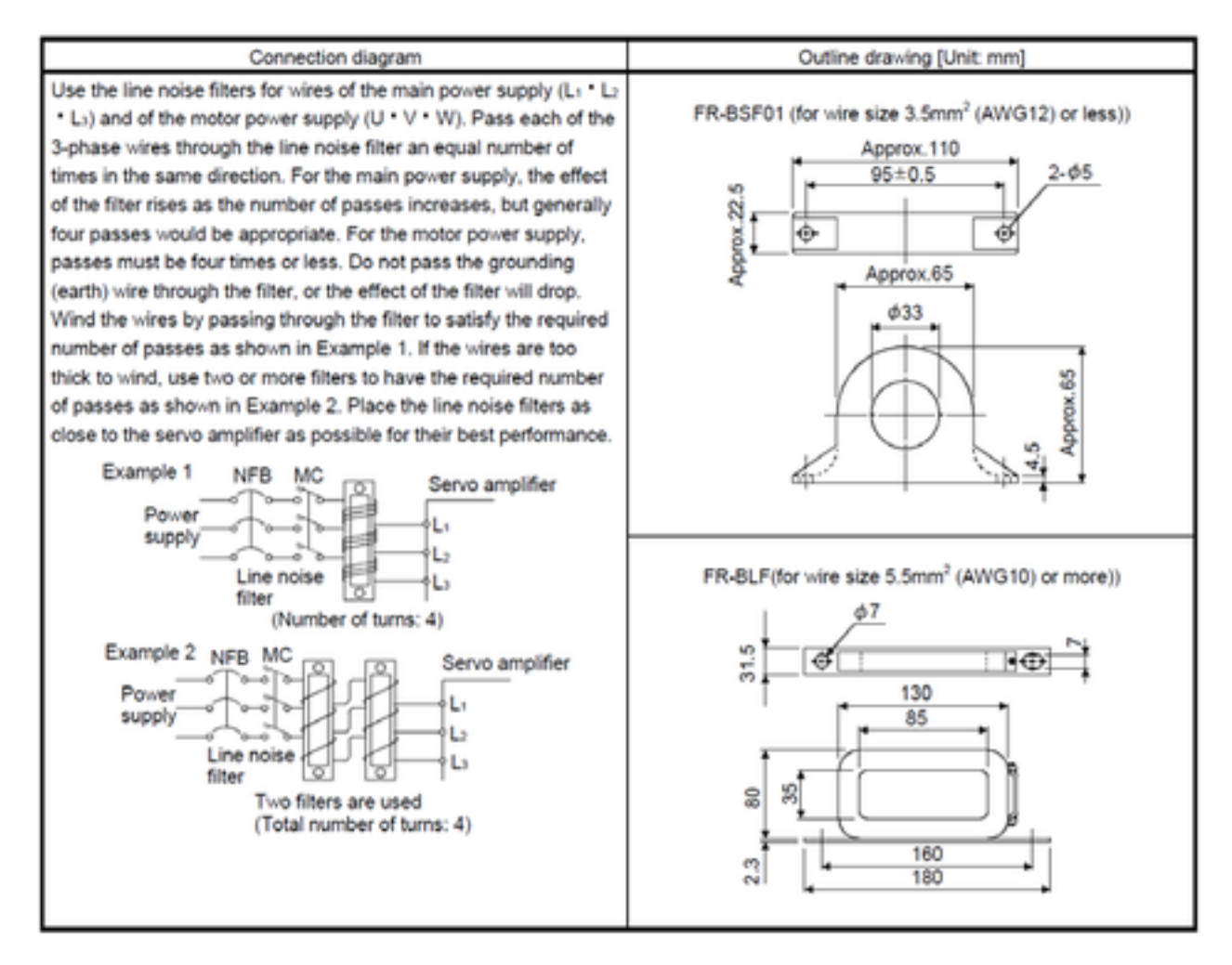

Fig.3-31 : Example of noise filter installation

## 3.8 Magnet contactor control connector output (AXMC) for addition axes

When an additional axis is used, the servo ON/OFF status of the additional axis can be synchronized with the servo ON/OFF status of the robot itself by using the output contact (AXMC) provided on the rear or inside of the controller and configuring a circuit so that the power to the servo amplifier for the additional axis can be turned off when this output is open.

Fig. 3-32 shows an example of its circuit, and Fig. 3-33, Fig. 3-33, Fig. 3-33 show the layout drawings of the output contact (AXMC1). When you are using an additional axis, please perform appropriate circuit connections by referring to these drawings.

Refer to the separate "Additional axis interface Instruction Manual" for details on the additional axis function.

Note1) you use the addition axis function as a user mechanism who became independent of the robot arm, please do not connect this output signal. Servo-on of the user mechanism may be unable.

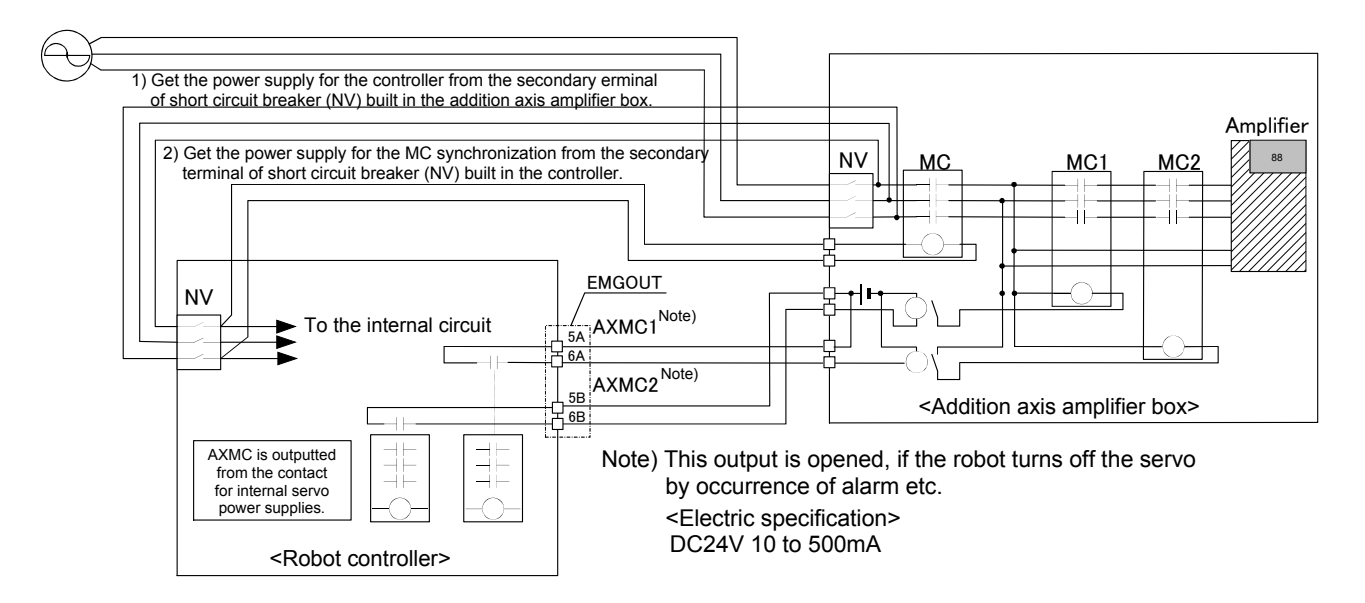

Fig.3-32 : Example of circuit for addition axes of Magnet contactor control output

## <CR1D-700>

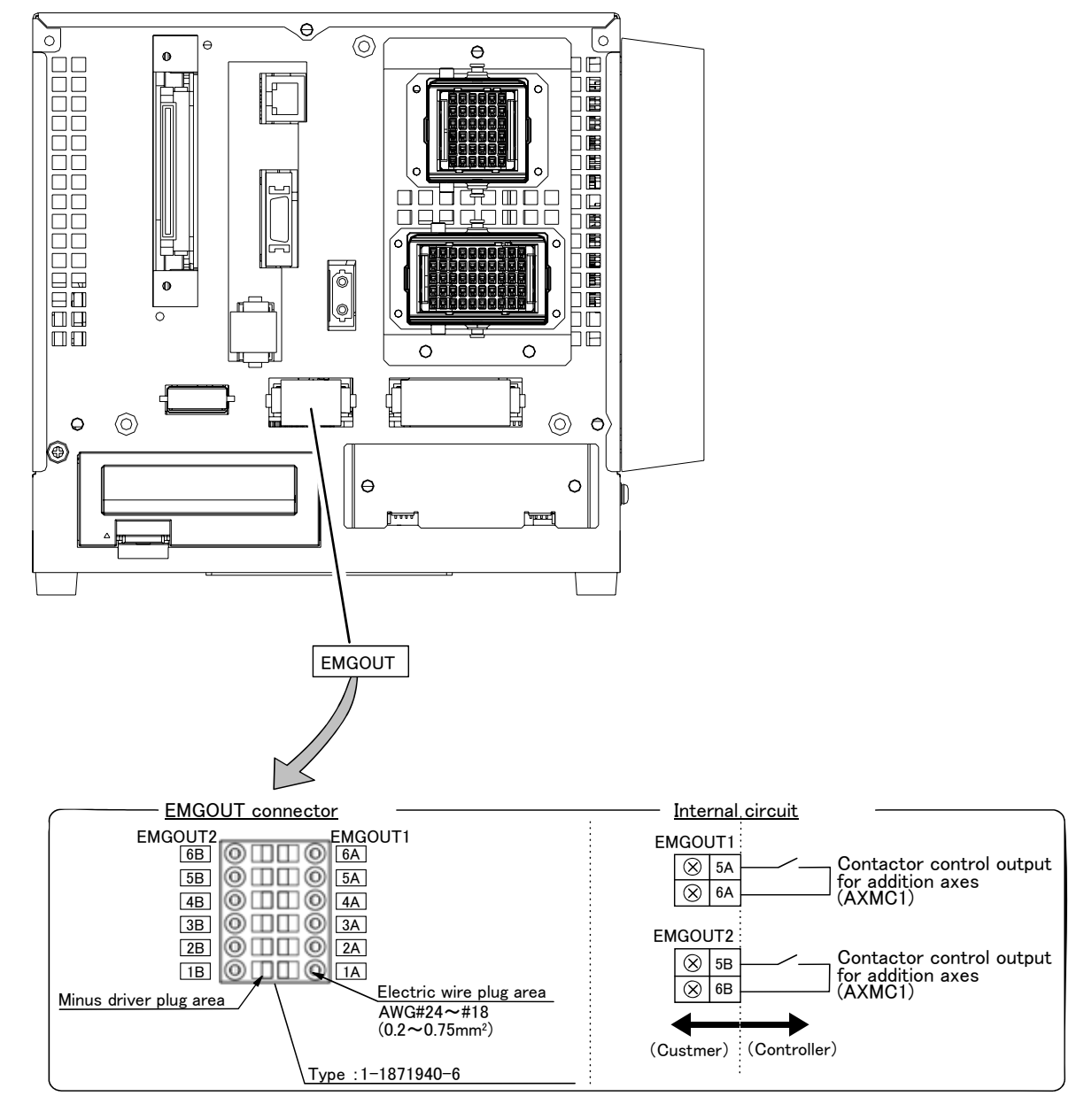

Fig.3-33 : EMGOUT connector (CR1D-700)

<CR2D-700>

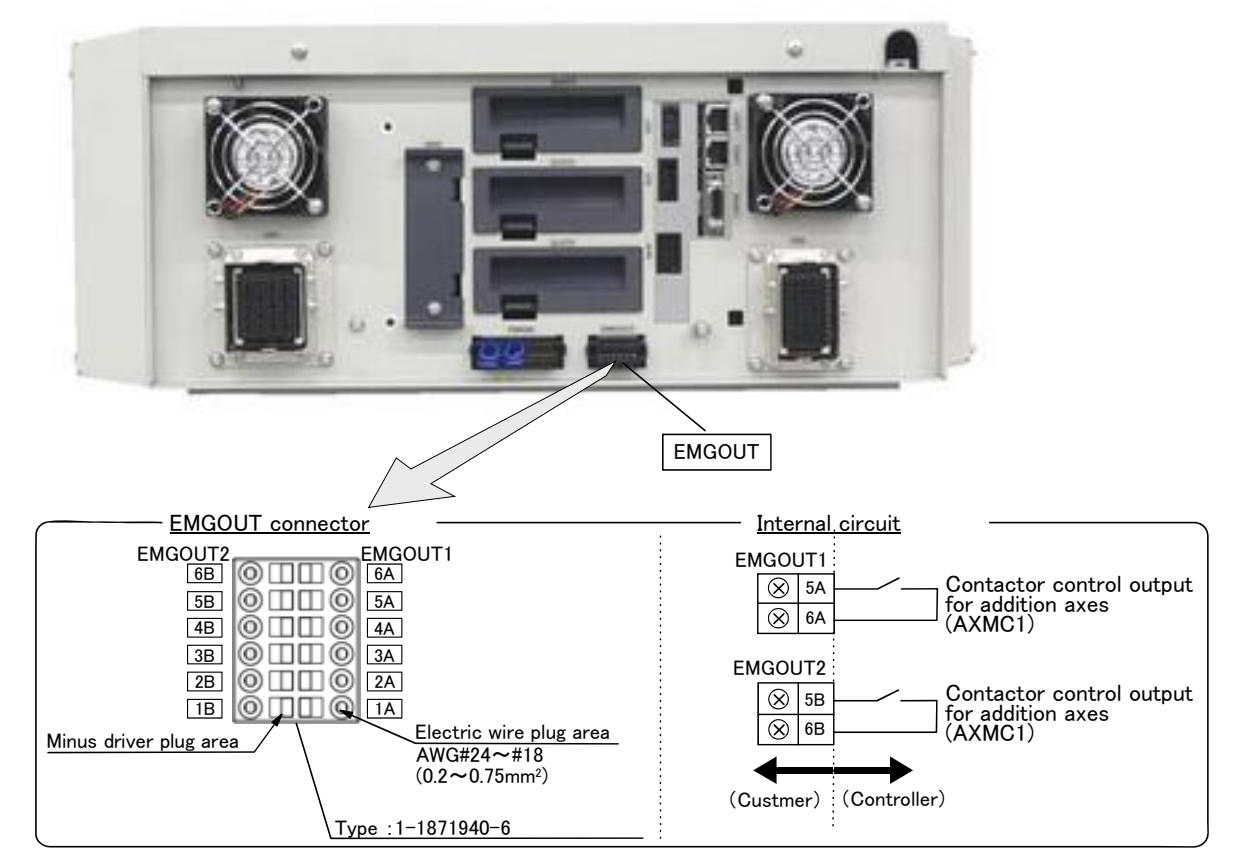

Fig.3-34 : EMGOUT connector (CR2D-700)

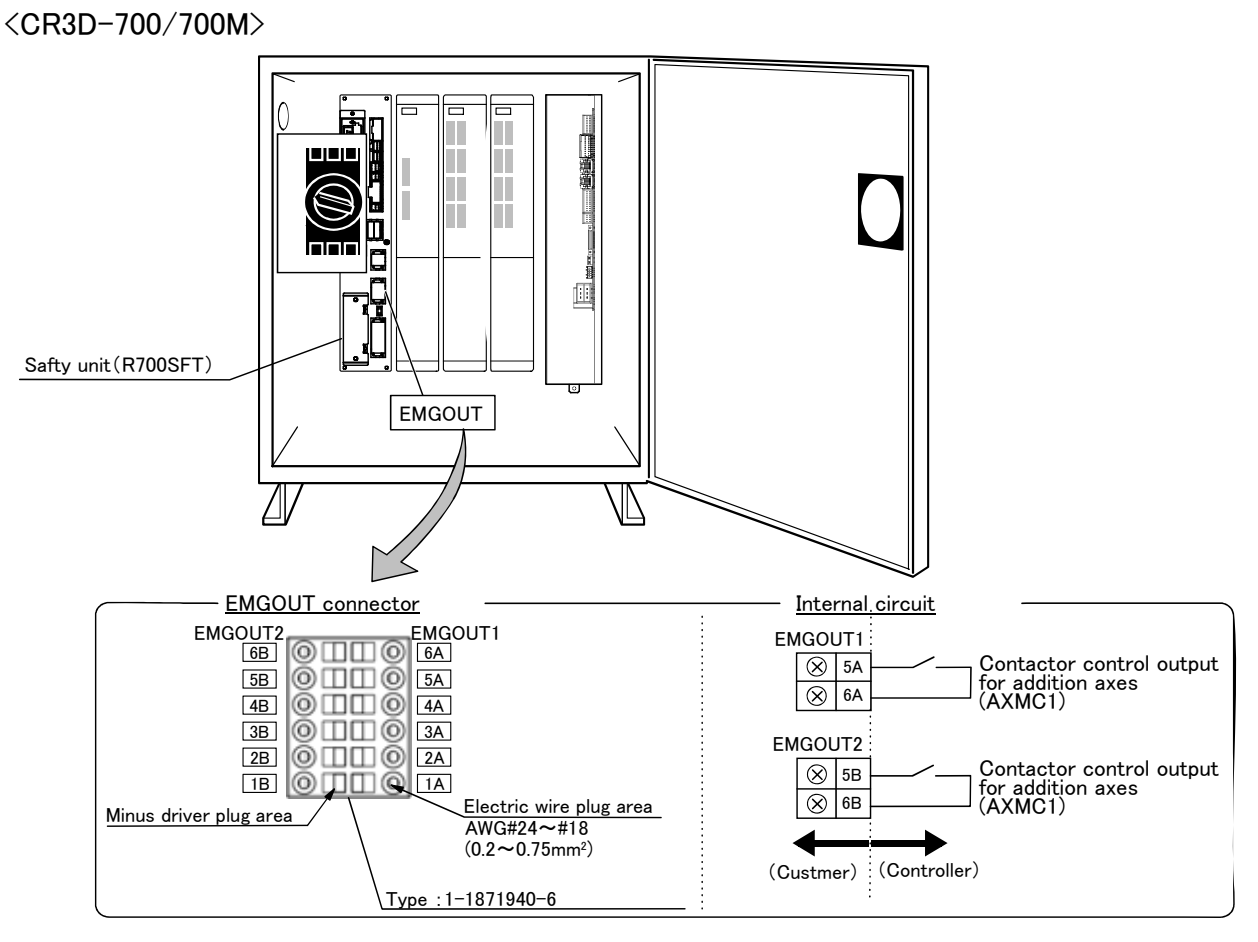

 $Fig.3-35: EMGOUT \ connector \ (CR3D-700/700M)$ 

## 3.9 Options

■ What are options?

There are a variety of options for the robot designed to make the setting up process easier for user needs. User installation is required for the options.

Options come in two types: "set options" and "single options".

- 1. Set options ......A combination of single options and parts that together, form a set for serving some purpose.
- 2. Single options......That are configured from the fewest number of required units of a part. Please choose user's purpose additionally.

## (1) Teaching pendant (T/B)

■ Order type: R32TB R32TB-15

:Cable length 7m :Cable length 15m

## Outline

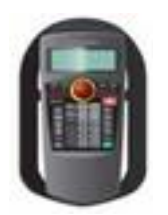

This is used to create, edit and control the program, teach the operation position and for jog feed, etc.

For safety proposes, a 3-position enable switch is mounted.<sup>Note1)</sup>

## Configuration

Table 3-9 : Configuration device

| Part name        | Туре     | Qty.           | Remarks                                      |  |
|------------------|----------|----------------|----------------------------------------------|--|
| Teaching pendant | R32TB    | Fither and no  | Cable length is 7m. Hand strap is attached.  |  |
|                  | R32TB-15 | Either one pc. | Cable length is 15m. Hand strap is attached. |  |

## Specifications

Table 3-10 : Specifications

| Items              | Specifications                                                        | Remarks |
|--------------------|-----------------------------------------------------------------------|---------|
| Outline dimensions | 195(W) x 292(H) x 106(D) (refer to outline drawing)                   |         |
| Body color         | Dark gray                                                             |         |
| Mass               | Approx. 0.9kg (only arm, excluding cable)                             |         |
| Connection method  | Connection with controller and square connector (24-pin)              |         |
| Interface          | RS-422                                                                |         |
| Display method     | LCD method: 24 characters x 8 lines, LCD illumination: with backlight |         |
| Operation section  | 36 keys                                                               |         |

Note1) <3-position enable switch>

The 3-position deadman switch has three statuses. The following modes are entered according to the switch state.

"Not pressed"...... The robot does not operate.  $^{*)}$ 

"Pressed with force" ...... The robot does not operate.  $^{*)}$ 

In ISO/10218 (1992) and JIS-B8433 (1993), this is defined as an "enable device". These standards specify that the robot operation using the teaching pendant is enabled only when the "enable device" is at a specified position. With the Mitsubishi Electric industrial robot, the above "enable device" is configured of an "Enable/Disable switch" and "Deadman switch".

<sup>&</sup>quot;Pressed lightly"...... The robot can be operated and teaching is possible.

<sup>\*)</sup> Operations, such as program editing and status display, other than robot operation are possible. Safety is secured as the servo power is turned OFF simultaneously with the input of the emergency stop.

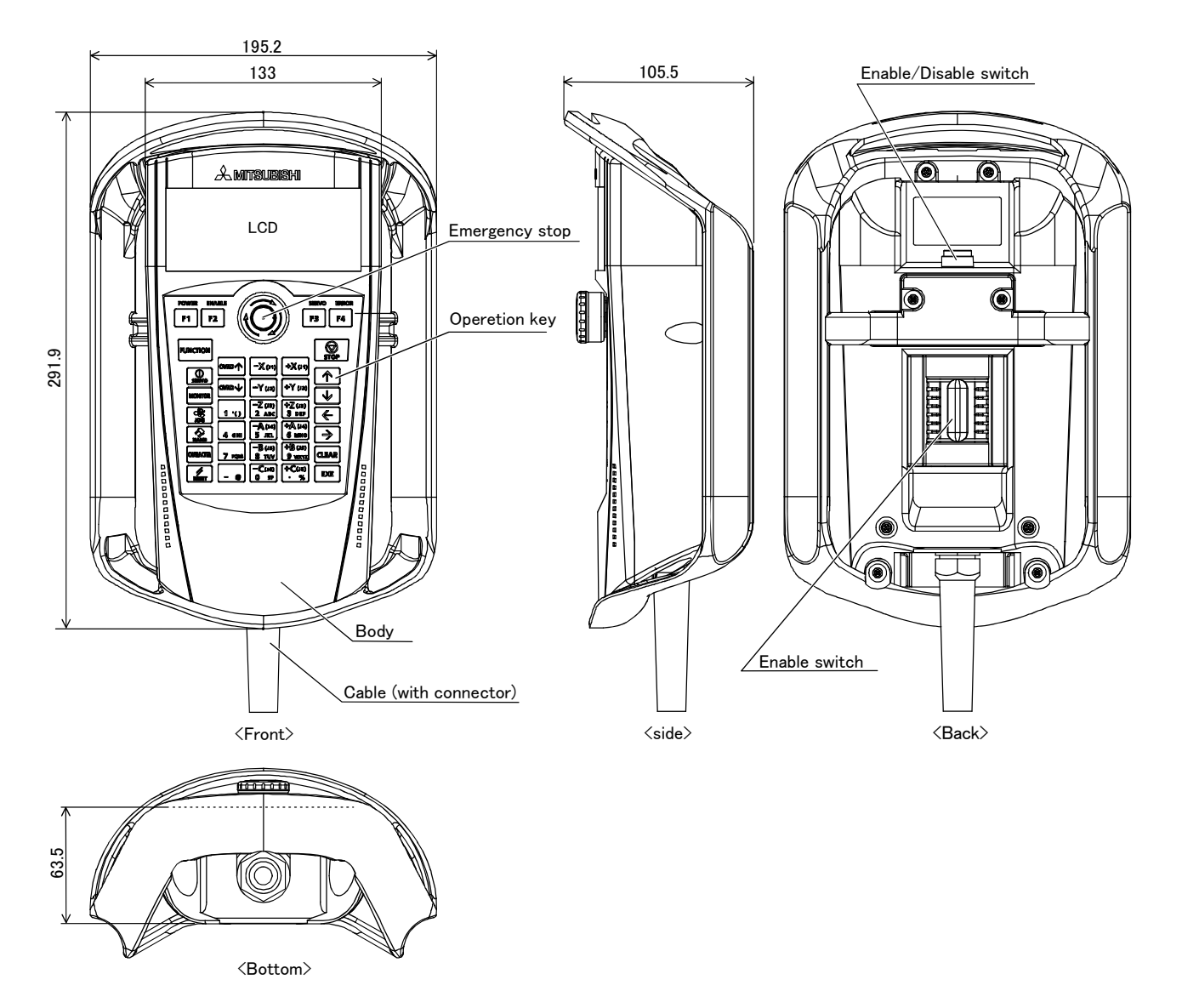

Fig.3-36 : Outside dimensions of teaching pendant

#### Installation method

The teaching pendant is connected to the  ${\sf T}/{\sf B}$  connector on the front of the controller.

#### Key layout and main functions

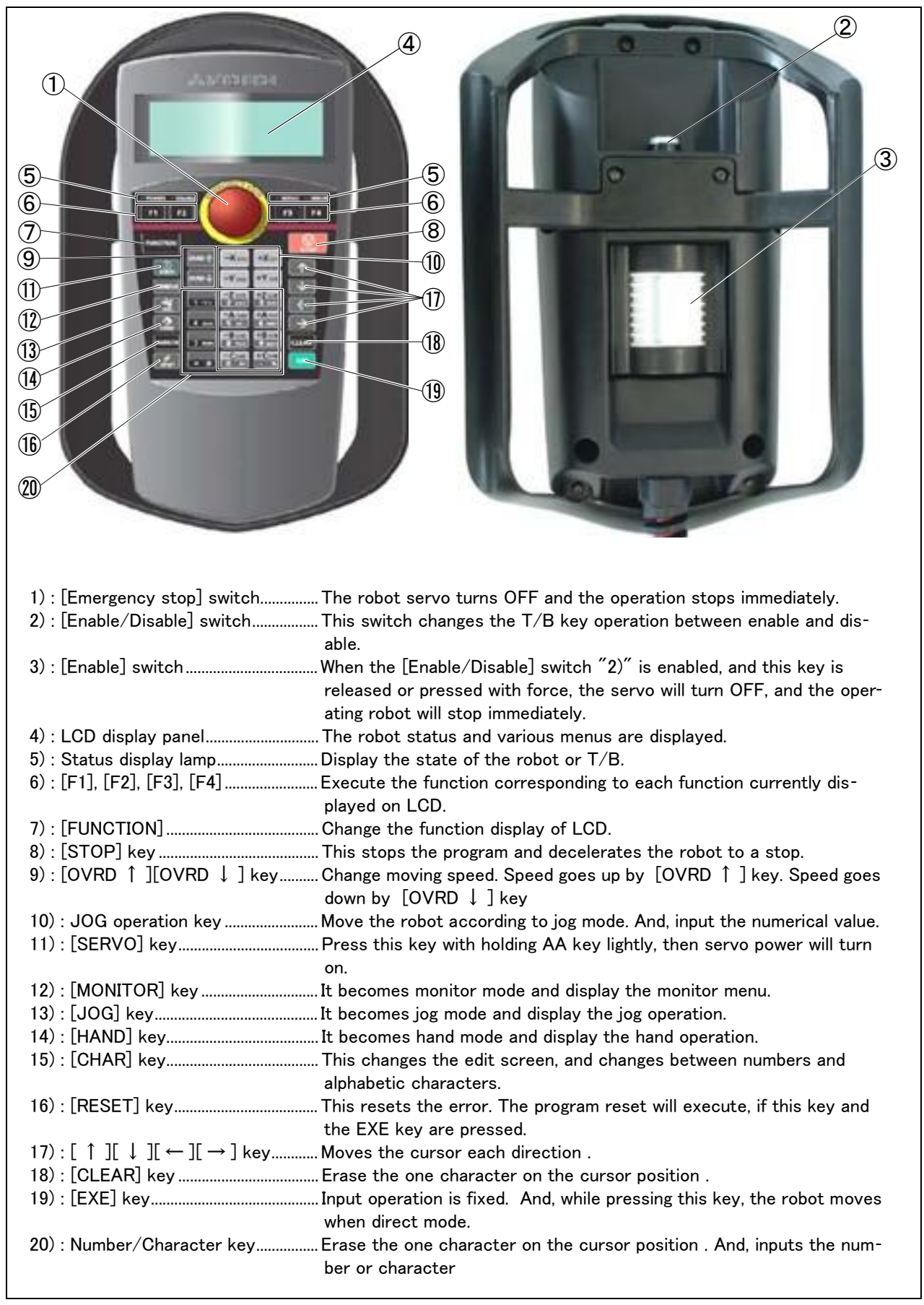

Fig.3-37 : Teaching pendant key layout and main functions

## (2) Pneumatic hand interface

■ Order type: 2A-RZ365(Sink type)/2A-RZ375(Source type)

#### Outline

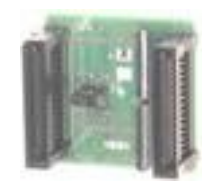

This interface is required to use the robot arm's hand output signals. This interface is pre-installed on the controller.

- Up to eight hand output points can be used with this interface.
- The eight hand input points can be used without this interface.
- The previous pneumatic hand interface can be used. .

#### Configuration

Table 3-11 : Configuration device

| Part name                | Туре                  | Qty.    | Remarks                    |
|--------------------------|-----------------------|---------|----------------------------|
| Pneumatic hand interface | 2A-RZ365(Sink type)   | Either  | Output 8 points expansion. |
|                          | 2A-RZ375(Source type) | one pc. |                            |

## Specifications

Table 3-12 : Specifications

| Item                    |               | Specification                                           | Internal circuit           |
|-------------------------|---------------|---------------------------------------------------------|----------------------------|
| Туре                    |               | Transistor output                                       | <sink type=""></sink>      |
| No. of output points    |               | 8                                                       | 24∨                        |
| Insulation method       |               | Photo coupler insulation                                | (Internal power supply)    |
| Rated load voltage      |               | DC24V                                                   | ₽ v                        |
| Rated load voltage rang | je            | DC21.6 to 26.4VDC                                       |                            |
| Max. current load       |               | 0.1A/ 1 point (100%)                                    | GRn*                       |
| Current leak with powe  | r OFF         | 0.1mA or less                                           |                            |
| Maximum voltage drop v  | vith power ON | DC0.9V(TYP.)                                            | ╡<br>╡<br>Ҳ<br>Ҳ<br>Ҷ<br>、 |
| Response time           | OFF-ON        | 2ms or less (hardware response time)                    | 1                          |
| ON-OFF                  |               | 2 ms or less (resistance load) (hardware response time) | Fuse S                     |
| Fuse rating             |               | Fuses 1.6A (each one common)                            | 1.6A                       |
| Common method           |               | 8 points, 1 common                                      |                            |
|                         |               |                                                         | 0V                         |
|                         |               |                                                         | <source type=""/>          |
|                         |               |                                                         | Fuse +24V<br>1.6A          |
|                         |               |                                                         |                            |
|                         |               |                                                         | ¥~K                        |
|                         |               |                                                         |                            |
|                         |               |                                                         | * GRn = GR1 ~ GR8          |

### Installation method

This is mounted in the controller.

Attach the pneumatic hand interface (2A-RZ365/2A-RZ375) to the CNHNDOUT/CNHND connector of the hand interface relay card (2D-TZ315) securely. Refer to separate "Instruction Manual/ Controller setup, basic operation, and maintenance" for details on the installing method.

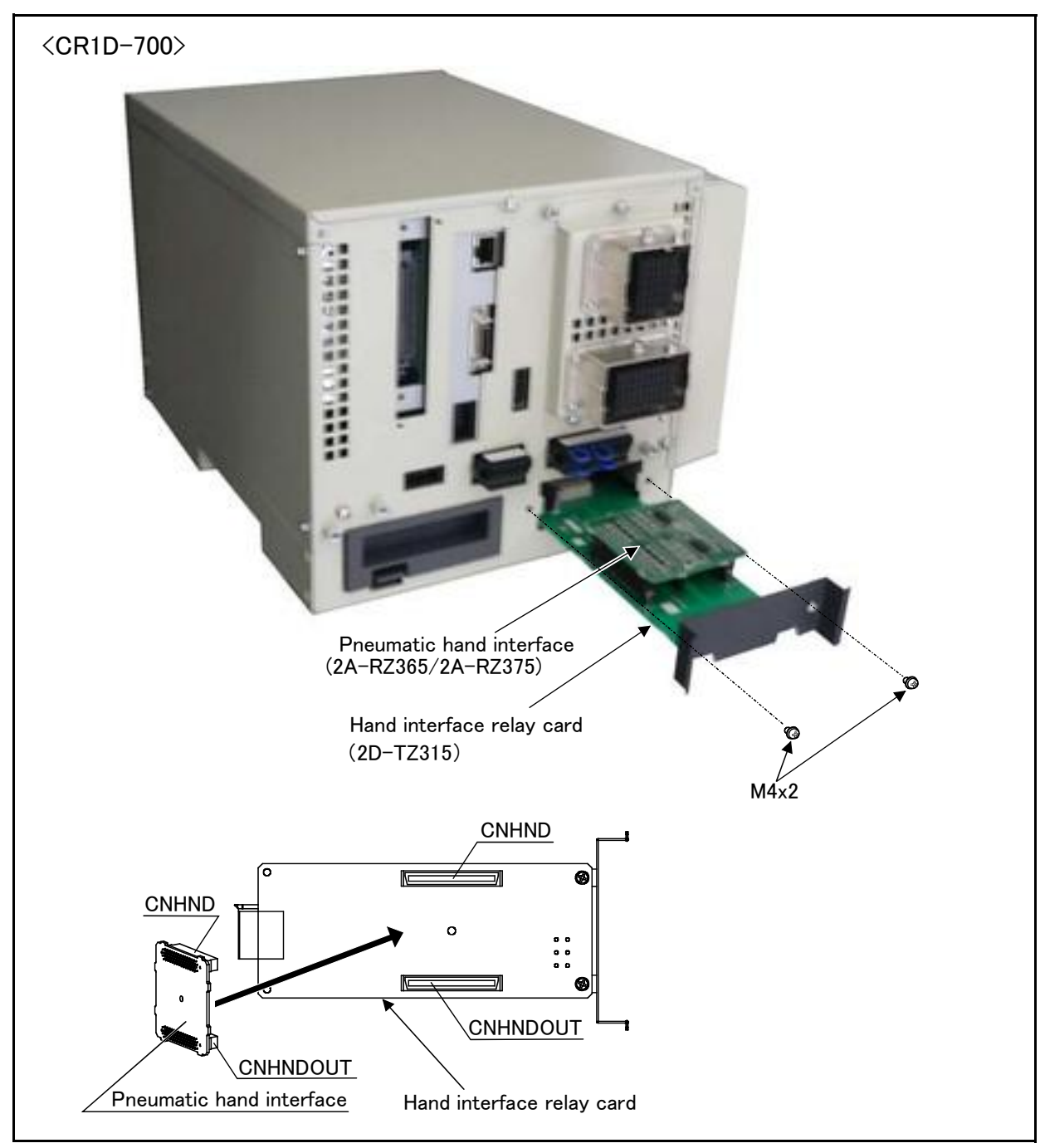

Fig.3-38 : Installation of the pneumatic hand interface (CR1D-700)

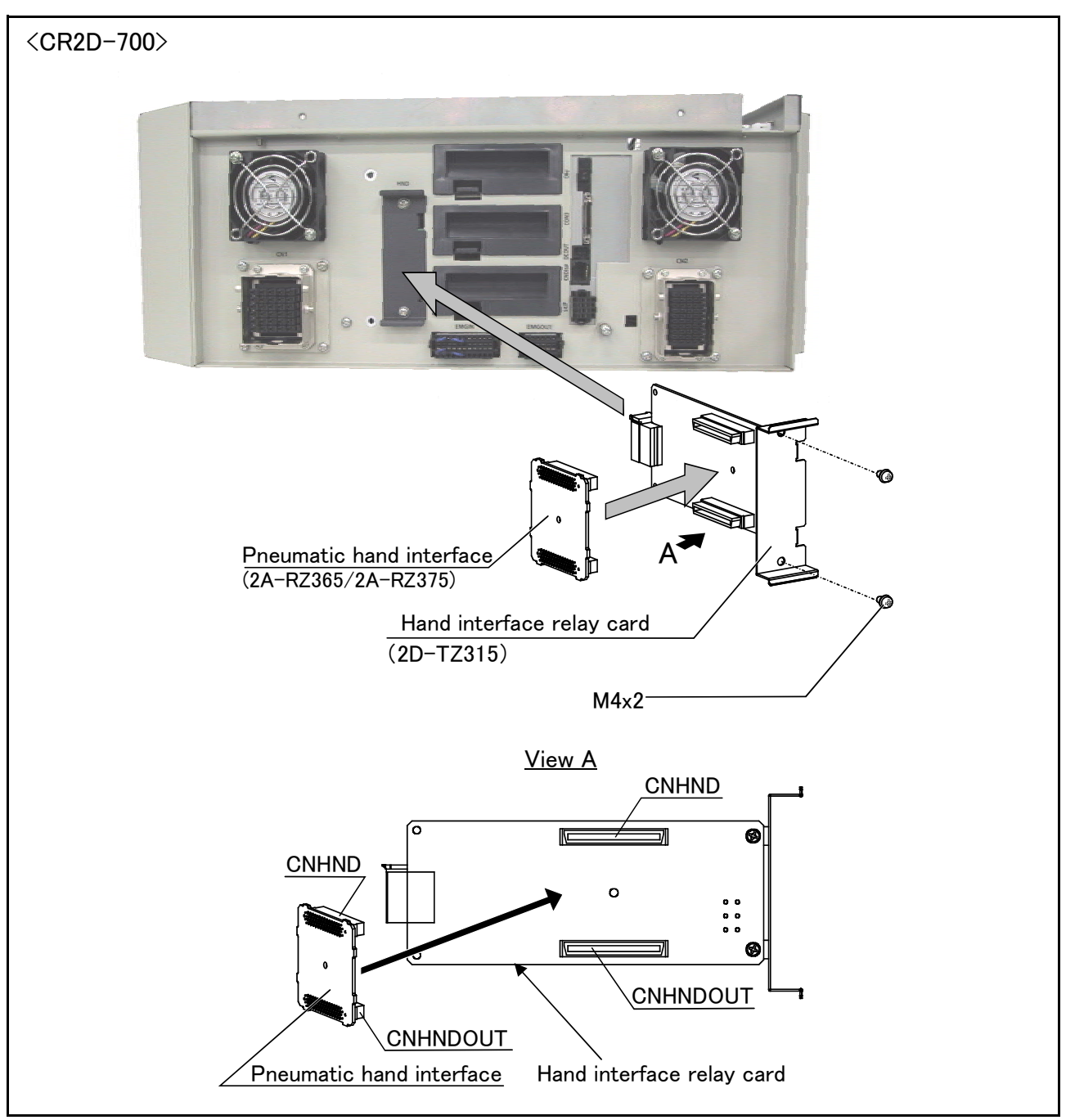

Fig.3-39 : Installation of the pneumatic hand interface (CR2D-700)

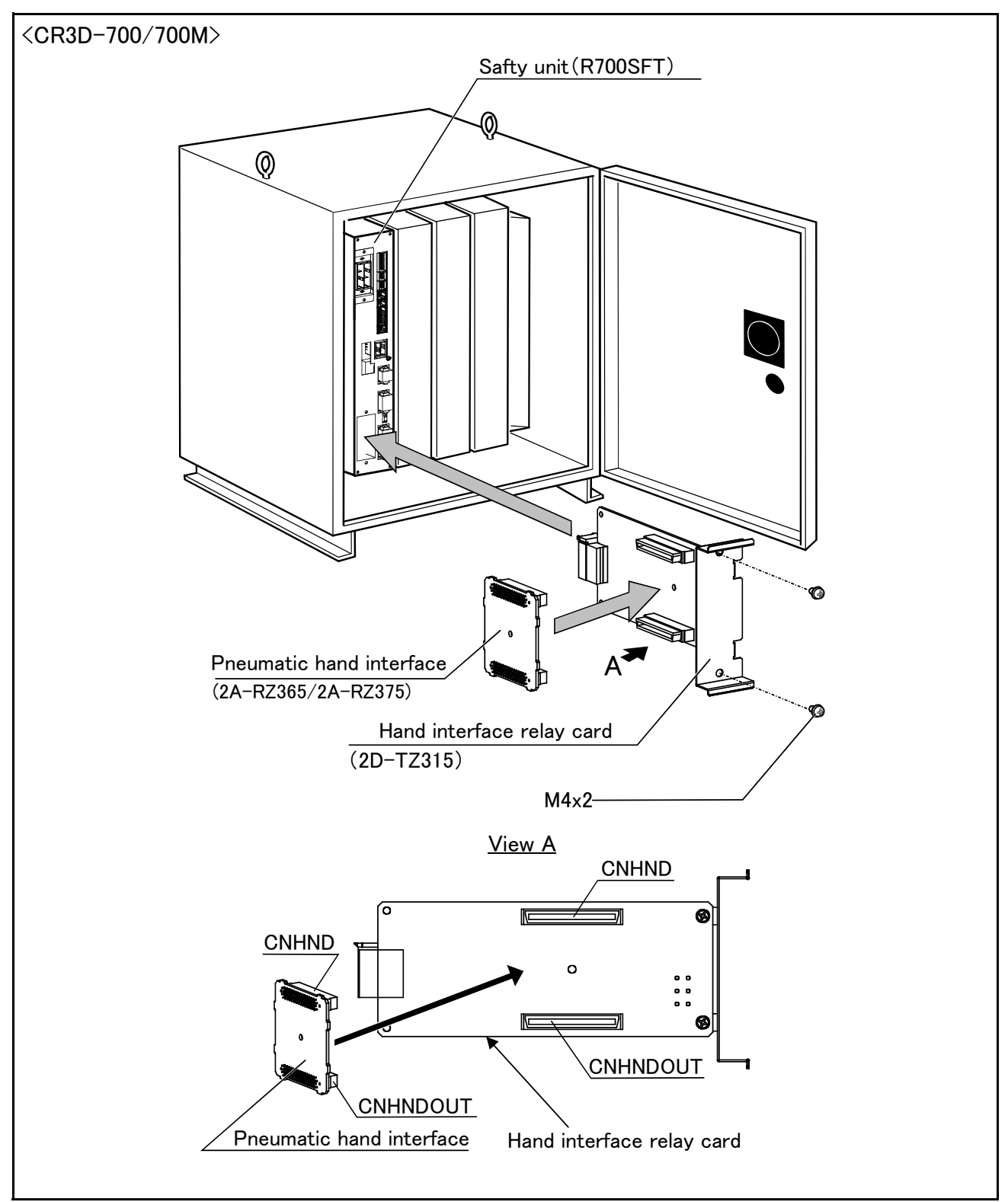

Fig.3-40 : Installation of the pneumatic hand interface (CR3D-700/700M)

## (3) Parallel I/O interface

```
    ■ Order type : ● 2D-TZ368 (Sink type) /2D-TZ378 (Source type)
    *One 2D-TZ378(Source type) is installed for CE Marking specification at shipping. (Only S312 and S12 specification)
```

## Outline

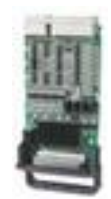

This is used to expand the external inputs and outputs

- The connecting cable with external equipment is not attached. Since we are preparing the external input-and-output cable (2D-CBL05 or 2D-CBL15) as the option, please use. Notes)Although the combined use with the parallel input-and-output unit (2A-RZ361/2A-
  - RZ371) of another option is also possible, please use the setup of the station number by the different number separately. The station number is automatically determined by the position of the option slot which installed this interface. (station number 0 to 2)

## Configuration

Table 3-13 : Configuration device

| Part name              | Туре            | Qty.   | Remarks                                         |
|------------------------|-----------------|--------|-------------------------------------------------|
| Parallel I/O interface | 2D-TZ368        | Either | Input/output 32 points/32 points                |
|                        | 2D-TZ378 one pc |        | 2D-TZ368 is sink type. 2D-TZ378 is source type. |

■仕様

- 1) The CR1D-700 series controller can connect this one interface.
- 2) The CR2D-700 and CR3D-700 series controller can connect this three interfaces.

| Item                             |        | Specification                                            | Internal circuit                               |  |
|----------------------------------|--------|----------------------------------------------------------|------------------------------------------------|--|
| Туре                             |        | DC input                                                 | <sink type=""></sink>                          |  |
| Number of input points           |        | 32                                                       | .+24V/+12V                                     |  |
| Insulation method                |        | Photo coupler insulation                                 |                                                |  |
| Rated input voltage              |        | DC12V/DC24V                                              |                                                |  |
| Rated input current              |        | Approx. 3mA/7mA                                          |                                                |  |
| Working voltage range            |        | DC10.2 ~ 26.4V<br>(Ripple factor should be less than 5%) | 2.7K                                           |  |
| ON voltage/ON current            |        | DC4V or more/1mA or more                                 |                                                |  |
| OFF voltage/ OFF current         |        | DC0.1V or less/0.02mA or less                            | <source type=""/>                              |  |
| Input resistance                 |        | Approx. 2.7kΩ                                            | 2.7K Input                                     |  |
| Response time                    | OFF-ON | 10ms or less(DC24V)                                      |                                                |  |
|                                  | ON-OFF | 10ms or less(DC24V)                                      |                                                |  |
| Common method                    |        | 8points per common                                       | └── <b>───</b> ─────────────────────────────── |  |
| External cable connection method |        | Connector                                                |                                                |  |

#### Table 3-14 : Electrical specifications of input circuits
| Item                                 |            | Specification                                              | Internal circuit                               |
|--------------------------------------|------------|------------------------------------------------------------|------------------------------------------------|
| Туре                                 |            | Transistor output                                          | <sink type=""></sink>                          |
| No. of output points                 |            | 32                                                         |                                                |
| Insulatio                            | n method   | Photo-coupler insulation                                   | <u>+24V/+1</u> 2V                              |
| Rated lo                             | ad voltage | DC12V/DC24V                                                |                                                |
| Rated lo<br>range                    | ad voltage | DC10.2 ~ 30V(peak voltage DC30V)                           |                                                |
| Max. loa                             | d current  | 0.1A/point (100%)                                          |                                                |
| Leakage current at<br>OFF            |            | 0.1mA or less                                              | Fuse                                           |
| Max. voltage drop at<br>ON           |            | DC0.9V(TYP.)                                               | <source type=""/>                              |
| Respo                                | OFF-ON     | 10ms or less (hardware response time)                      |                                                |
| nse<br>time                          | ON-OFF     | 10ms or less(Resistance load) (hardware response time)     |                                                |
| Fuse rating                          |            | Fuse 1.6A(one per common)<br>Replacement possible (max. 3) | ↓<br>↓<br>↓<br>↓<br>↓<br>↓<br>↓<br>↓<br>↓<br>↓ |
| Commor                               | n method   | 8per common(common terminal : 4 points)                    |                                                |
| External wire connec-<br>tion method |            | Connector                                                  |                                                |
| Exter-                               | Voltage    | DC12/24V(DC10.2 ~ 30V)                                     | ]                                              |
| nal<br>power<br>supply               | Current    | 60mA(TYP.DC24V per common)(base drive current)             |                                                |

Table 3-15 : Electrical specifications for the output circuits

A Caution The protection fuse of the output circuit prevents the failure at the time of the load short circuit and incorrect connection. The load connected of the customer should be careful not to exceed maximum rating current. The internal transistor may be damaged if

maximum rating current is exceeded.

### Installation method

The expansion parallel input/output interface is installed in the controller. Refer to separate "Instruction Manual/ Controller setup, basic operation, and maintenance" for details on the installing method. If it installs in the option SLOT of the controller, the station number will be assigned automatically.

SLOT1: station number 0(0 to 31) SLOT2: station number 1(32 to 63) SLOT3: station number 2(64 to 95) Notes) SLOT2 and SLOT3 are only CR2D or CR3D controller.

Caution If it uses together with parallel input-and-output unit 2A-RZ361/2A-RZ371, please do not overlap with the station number of the parallel input-and-output interface.

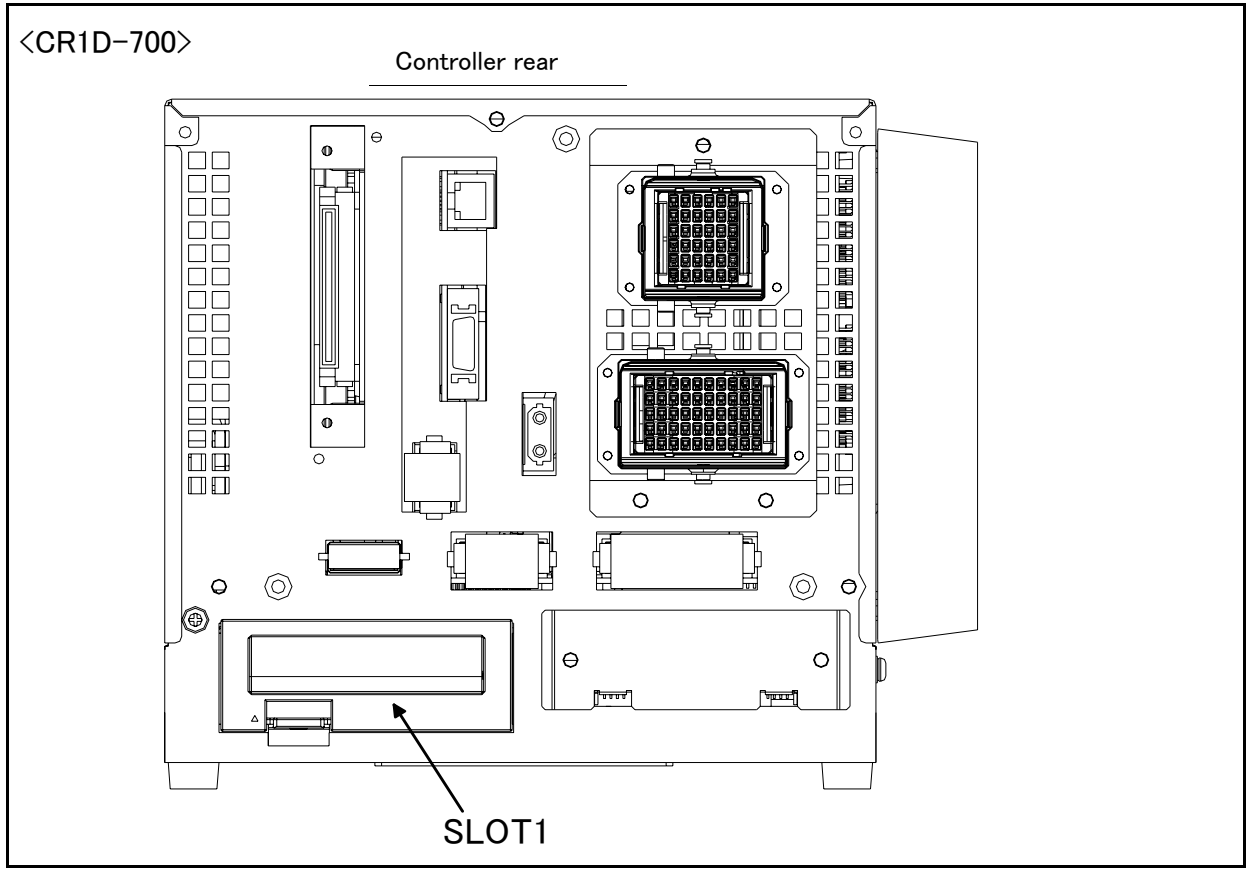

Fig.3-41 : Parallel I/O interface installation position (CR1D-700)

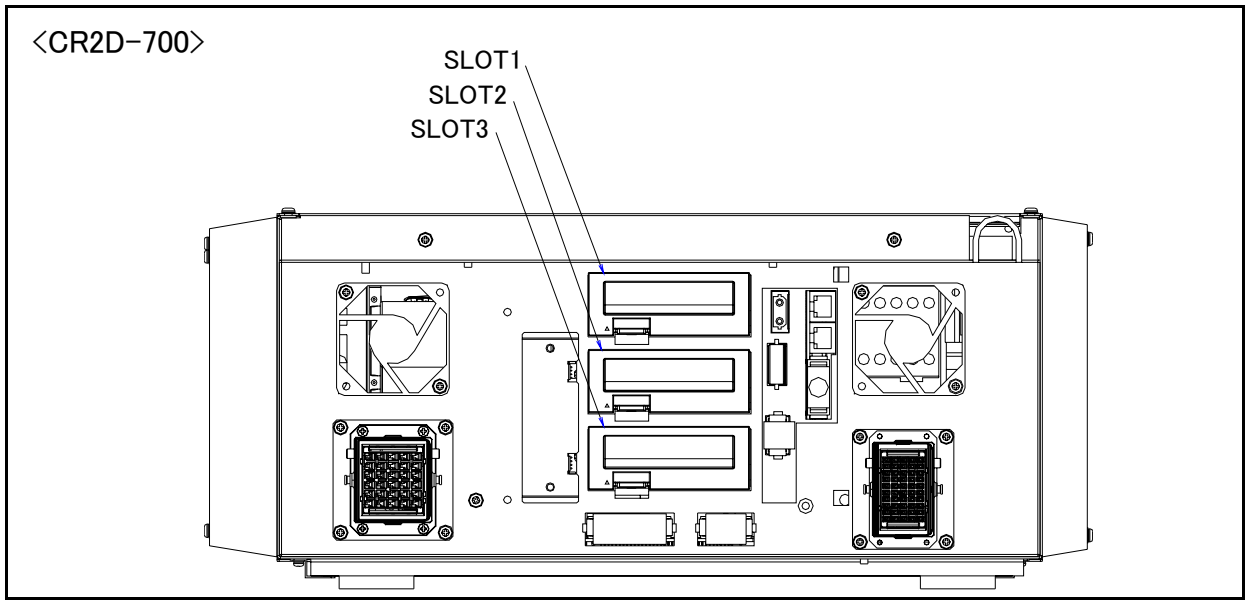

Fig.3-42 : Parallel I/O interface installation position (CR2D-700)

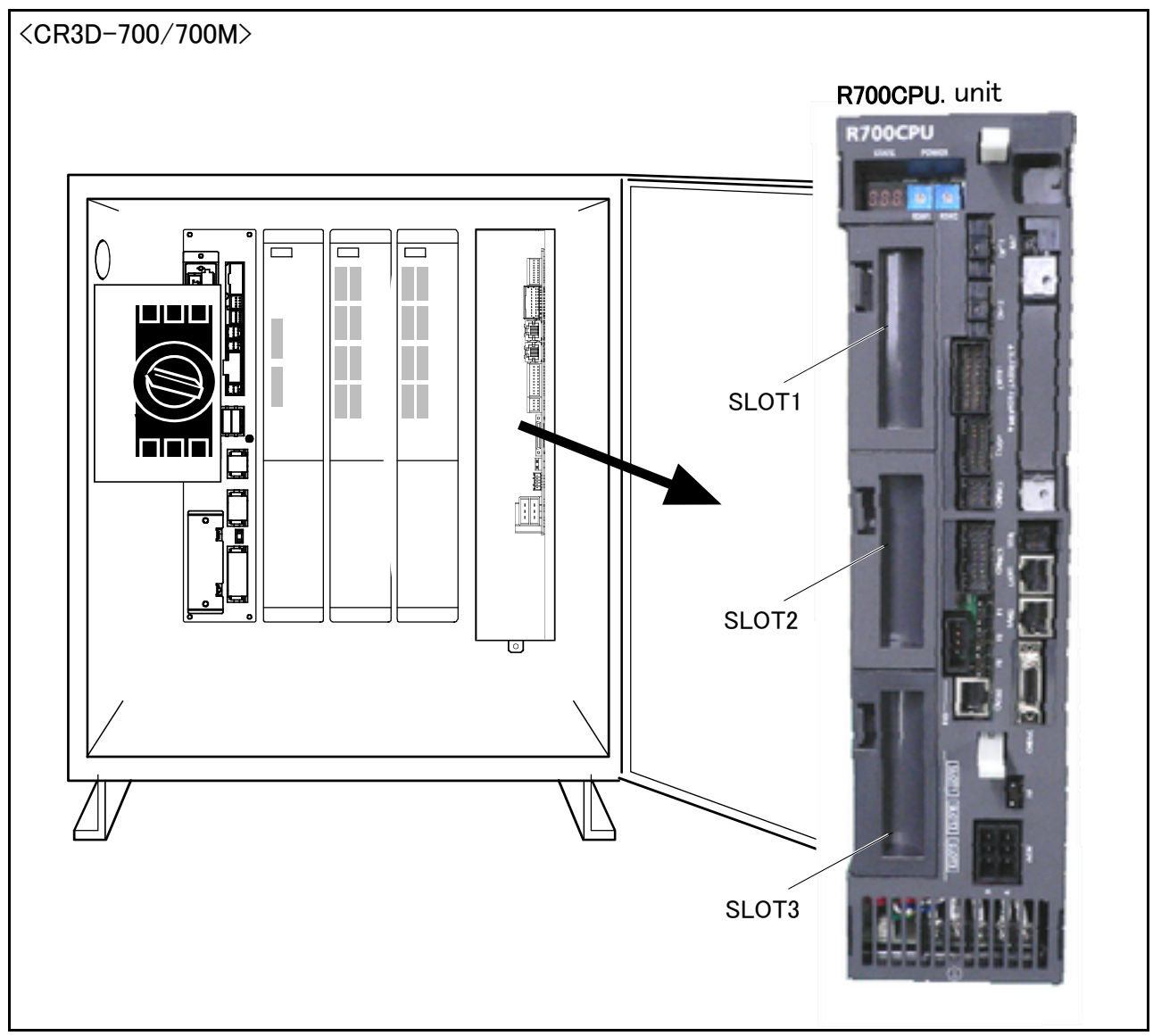

Fig.3-43 : Parallel I/O interface installation position (CR3D-700/700M) ■ Pin layout of connector

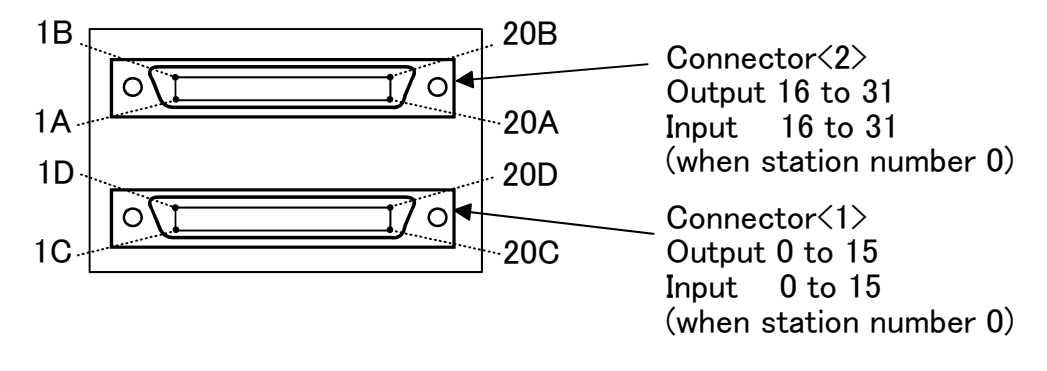

Fig.3-44 : Pin layout of connector

Connector pin No. and signal assignment

The station number is fixed by the slot to install and the allocation range of the general-purpose input-andoutput signal is fixed.

| Slot                     | Station | Range of the general-purpose input-and-output signal |                                       |  |  |
|--------------------------|---------|------------------------------------------------------|---------------------------------------|--|--|
| number <sup>Note1)</sup> | number  | Connector <1>                                        | Connector <2>                         |  |  |
| SLOT1                    | 0       | Input : 0 to 15<br>Output : 0 to 15                  | Input : 16 to 31<br>Output : 16 to 31 |  |  |
| SLOT2                    | 1       | Input : 32 to 47<br>Output : 32 to 47                | Input : 48 to 63<br>Output : 48 to 63 |  |  |
| SLOT3                    | 2       | Input : 64 to 79<br>Output : 64 to 79                | Input : 80 to 95<br>Output : 80 to 95 |  |  |

Table 3-16 : The slot number and the station number

Note1)In case of the CR1D controller, the available slot is only SLOT1.

The connector pin number of the parallel input-and-output interface installed in SLOT1 and signal number allocation are shown in Table 3-17 and Table 3-18. If it installs in other slots, please interpret and utilize.

| Pin |              | Function name            |                                          | Pin |                 | Function name             |                      |
|-----|--------------|--------------------------|------------------------------------------|-----|-----------------|---------------------------|----------------------|
| No. | Line color   | General-purpose          | power supply, common                     | No. | Line color      | General-purpose           | power supply, common |
| 1C  | Orange/Red a |                          | 0V:For pins 5D-20D                       | 1D  | Orange/Black a  |                           | 12V/24V : For pins   |
| 2C  | Gray/Red a   |                          | COM:For pins<br>5C-20C <sup>Note1)</sup> | 2D  | Gray/Black a    |                           | 5D-20D<br>Reserved   |
| 3C  | White/Red a  |                          | Reserved                                 | 3D  | White/Black a   |                           | Reserved             |
| 4C  | Yellow/Red a |                          | Reserved                                 | 4D  | Yellow/Black a  |                           | Reserved             |
| 5C  | Pink/Red a   | General-purpose input 15 |                                          | 5D  | Pink/Black a    | General-purpose output 15 |                      |
| 6C  | Orange/Red b | General-purpose input 14 |                                          | 6D  | Orange/Black b  | General-purpose output 14 |                      |
| 7C  | Gray/Red b   | General-purpose input 13 |                                          | 7D  | Gray/Black b    | General-purpose output 13 |                      |
| 8C  | White/Red b  | General-purpose input 12 |                                          | 8D  | White/Black b   | General-purpose output 12 |                      |
| 9C  | Yellow/Red b | General-purpose input 11 |                                          | 9D  | Yellow/Black b  | General-purpose output 11 |                      |
| 10C | Pink/Red b   | General-purpose input 10 |                                          | 10D | Pink/Black b    | General-purpose output 10 |                      |
| 11C | Orange/Red c | General-purpose input 9  |                                          | 11D | Orange/Black c  | General-purpose output 9  |                      |
| 12C | Gray/Red c   | General-purpose input 8  |                                          | 12D | Gray/Black c    | General-purpose output 8  |                      |
| 13C | White/Red c  | General-purpose input 7  |                                          | 13D | White/Black c   | General-purpose output 7  |                      |
| 14C | Yellow/Red c | General-purpose input 6  |                                          | 14D | Yellow/Black c  | General-purpose output 6  |                      |
| 15C | Pink/Red c   | General-purpose input 5  |                                          | 15D | Pink/Black c    | General-purpose output 5  |                      |
| 16C | Orange/Red d | General-purpose input 4  |                                          | 16D | Orange/Black d  | General-purpose output 4  |                      |
| 17C | Gray/Red d   | General-purpose input 3  |                                          | 17D | Gray/Black d    | General-purpose output 3  |                      |
| 18C | White/Red d  | General-purpose input 2  |                                          | 18D | White/Black d   | General-purpose output 2  |                      |
| 19C | Yellow/Red d | General-purpose input 1  |                                          | 19D | Yellow/Blackc d | General-purpose output 1  |                      |
| 20C | Pink/Red d   | General-purpose input 0  |                                          | 20D | Pink/Black d    | General-purpose output 0  |                      |

Table 3-17 : Connector<1> pin assignment list and external I/O cable (2D-CBL\*\*) color(SLOT1)

Note1)Sink type:12V/24V(COM),Source type:0V(COM)

Table 3-18 : Connector<2> pin assignment list and external I/O cable (2D-CBL\*\*) color(SLOT1)

| Pin | Line color               | Function name            |                      | Pin | line eelen      | Function name             |                        |
|-----|--------------------------|--------------------------|----------------------|-----|-----------------|---------------------------|------------------------|
| No. | Line color               | General-purpose          | power supply, common | No. | Line color      | General-purpose           | power supply, common   |
| 1A  | Orange/Red a             |                          | 0V:For pins 5B-20B   | 1B  | Orange/Black a  |                           | 12V/24V : For pins 5B- |
|     |                          |                          |                      |     |                 |                           | 20B                    |
| 2A  | Gray/Red a               |                          | COM : For pins 5A-   | 2B  | Gray/Black a    |                           | Reserved               |
|     |                          |                          | 20A                  |     |                 |                           |                        |
| 3A  | White/Red a              |                          | Reserved             | 3B  | White/Black a   |                           | Reserved               |
| 4A  | Yellow/Red a             |                          | Reserved             | 4B  | Yellow/Black a  |                           | Reserved               |
| 5A  | Pink/Red a               | General-purpose input 31 |                      | 5B  | Pink/Black a    | General-purpose output 31 |                        |
| 6A  | Orange/Red b             | General-purpose input 30 |                      | 6B  | Orange/Black b  | General-purpose output 30 |                        |
| 7A  | Gray/Red b               | General-purpose input 29 |                      | 7B  | Gray/Black b    | General-purpose output 29 |                        |
| 8A  | White/Red b              | General-purpose input 28 |                      | 8B  | White/Black b   | General-purpose output 28 |                        |
| 9A  | Yellow/Red b             | General-purpose input 27 |                      | 9B  | Yellow/Black b  | General-purpose output 27 |                        |
| 10A | Pink/Red b               | General-purpose input 26 |                      | 10B | Pink/Black b    | General-purpose output 26 |                        |
| 11A | Orange/Red c             | General-purpose input 25 |                      | 11B | Orange/Black c  | General-purpose output 25 |                        |
| 12A | Gray/Red c               | General-purpose input 24 |                      | 12B | Gray/Black c    | General-purpose output 24 |                        |
| 13A | White/Red c              | General-purpose input 23 |                      | 13B | White/Black c   | General-purpose output 23 |                        |
| 14A | $Yellow/Red\ \mathbf{C}$ | General-purpose input 22 |                      | 14B | Yellow/Black c  | General-purpose output 22 |                        |
| 15A | Pink/Red c               | General-purpose input 21 |                      | 15B | Pink/Black c    | General-purpose output 21 |                        |
| 16A | $Orange/Red\ d$          | General-purpose input 20 |                      | 16B | Orange/Black d  | General-purpose output 20 |                        |
| 17A | Gray/Red d               | General-purpose input 29 |                      | 17B | Gray/Black d    | General-purpose output 19 |                        |
| 18A | White/Red d              | General-purpose input 18 |                      | 18B | White/Black d   | General-purpose output 18 |                        |
| 19A | $Yellow/Red\ \mathbf{d}$ | General-purpose input 17 |                      | 19B | Yellow/Blackc d | General-purpose output 17 |                        |
| 20A | Pink/Red d               | General-purpose input 16 |                      | 20B | Pink/Black d    | General-purpose output 16 |                        |

Note1)Sink type:12V/24V(COM),Source type:0V(COM)

<Reference> The example of connection with our PLC

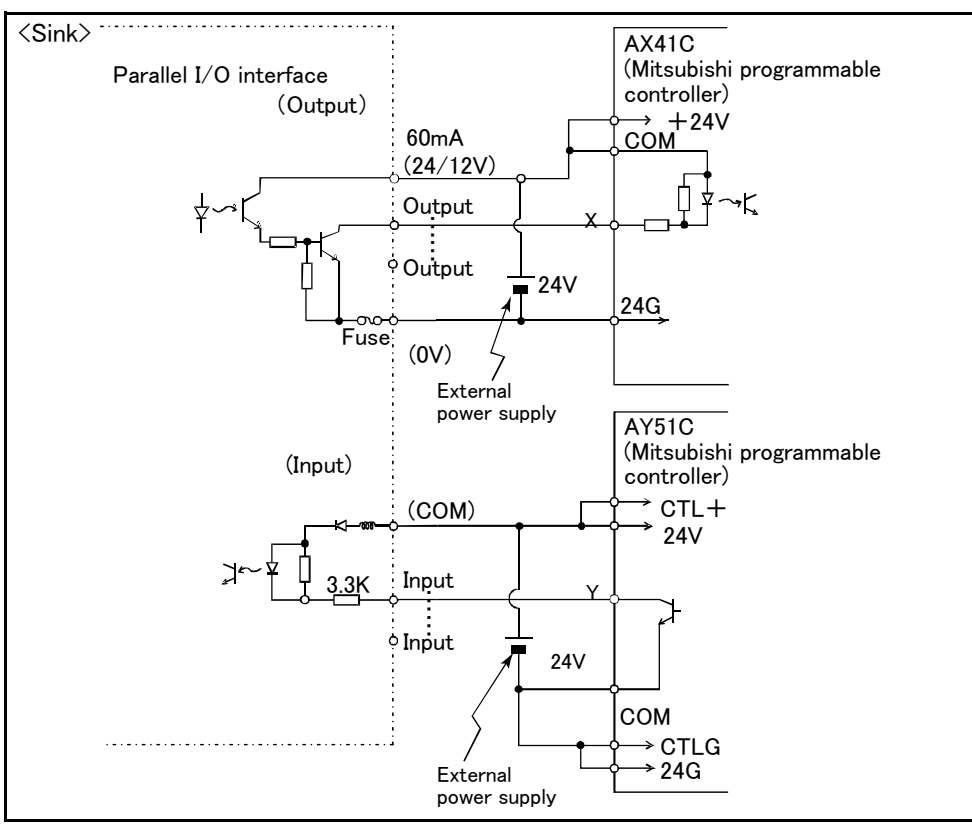

Table 3-19 : Connection with a Mitsubishi PLC (Example of sink type)

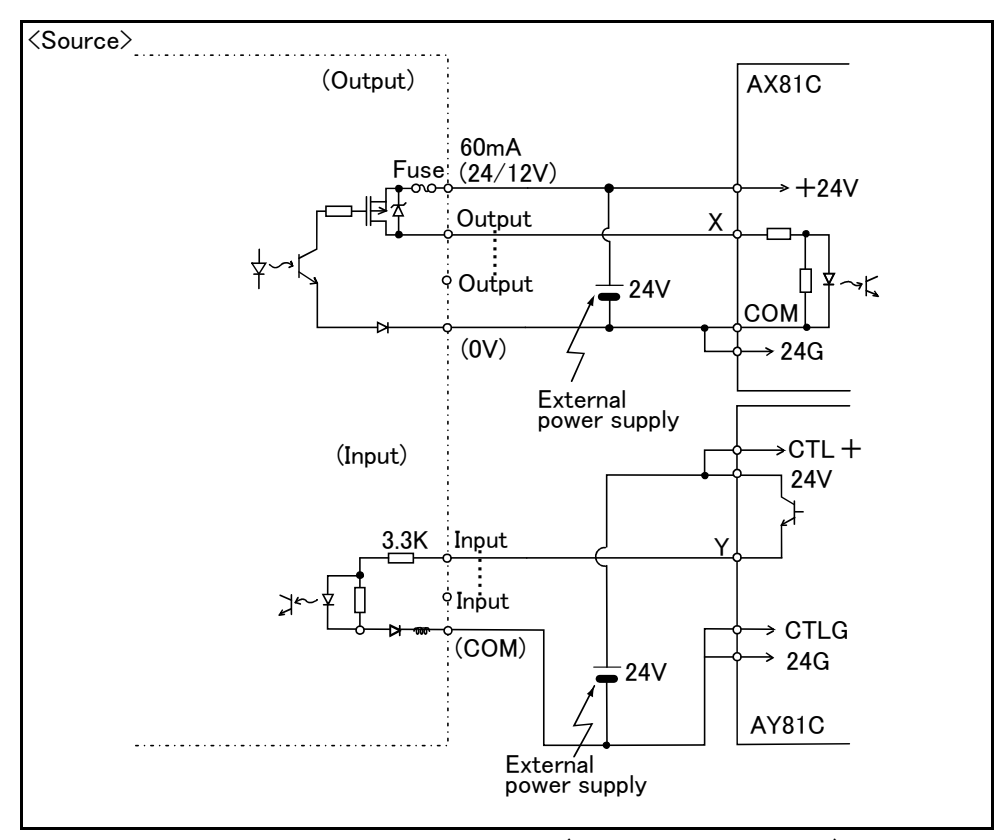

\*The input/output circuit external power supply (24 VDC) must be prepared by the customer.

Table 3-20 : Connection with a Mitsubishi PLC (Example of source type) \*The input/output circuit external power supply (24 VDC) must be prepared by the customer.

## (4) External I/O cable

■ Order type : ● 2D-CBL □□ Note) The numbers in the boxes □□ refer to the length. (05: 5m、15: 15m)

#### Outline

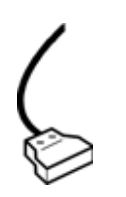

This is the dedicated cable used to connect an external peripheral device to the connector on the parallel I/O interface. For parallel I/O unit is another option 2A-CBL.\*\*. One end matches the connector on the parallel input/output unit, and the other end is free. Connect the peripheral device's input/output signal using the free end. One cable correspond to the input 16 points and output 16 points. Two cables are needed to connection of (input 32 points and output 32 points) with built-in standard.

## Configuration

Table 3-21 : Configuration device

| Part name          | Туре   | Qty.  | Remarks   |
|--------------------|--------|-------|-----------|
| External I/O cable | 2D-CBL | 1 pc. | 5m or 15m |

#### Specifications

Table 3-22 : Specifications

| Items                         | Specifications           |  |  |
|-------------------------------|--------------------------|--|--|
| Number of cables x cable size | AWG #28 x 20P (40 pairs) |  |  |
| Total length                  | 5m、15m                   |  |  |

#### Connector pin numbers and cable colors

Table 3-23 : Connector pin numbers and cable colors

| Pin no. | Cable colors | Pin no. | Cable colors | Pin no. | Cable colors   | Pin no. | Cable colors   |
|---------|--------------|---------|--------------|---------|----------------|---------|----------------|
| 1A/C    | Orange/Red a | 11A/C   | Orange/Red c | 1B/D    | Orange/Black a | 11B/D   | Orange/Black c |
| 2A/C    | Gray/Red a   | 12A/C   | Gray/Red c   | 2B/D    | Gray/Black a   | 12B/D   | Gray/Black c   |
| 3A/C    | White/Red a  | 13A/C   | White/Red c  | 3B/D    | White/Black a  | 13B/D   | White/Black c  |
| 4A/C    | Yellow/Red a | 14A/C   | Yellow/Red c | 4B/D    | Yellow/Black a | 14B/D   | Yellow/Black c |
| 5A/C    | Pink/Red a   | 15A/C   | Pink/Red c   | 5B/D    | Pink/Black a   | 15B/D   | Pink/Black c   |
| 6A/C    | Orange/Red b | 16A/C   | Orange/Red d | 6B/D    | Orange/Black b | 16B/D   | Orange/Black d |
| 7A/C    | Gray/Red b   | 17A/C   | Gray/Red d   | 7B/D    | Gray/Black b   | 17B/D   | Gray/Black d   |
| 8A/C    | White/Red b  | 18A/C   | White/Red d  | 8B/D    | White/Black b  | 18B/D   | White/Black d  |
| 9A/C    | Yellow/Red b | 19A/C   | Yellow/Red d | 9B/D    | Yellow/Black b | 19B/D   | Yellow/Black d |
| 10A/C   | Pink/Red b   | 20A/C   | Pink/Red d   | 10B/D   | Pink/Blackb    | 20B/D   | Pink/Blackd    |

Notes) Pin number of connector<1> are 1C, 2C, ....20C, 1D, 2D, ....20D, connector<2> are 1A, 2A, ....20A, 1B, 2B, ....20B.

Connections and outside dimensions The sheath of each signal cable (40 lines) is color indicated and marked with dots. Refer to the cable color specifications in "Table 3-32: Connector pin numbers and cable colors" when making the connections. (Eg.) Pin number: color indication 1 : Orange / Red / A Type of dot mark (see figure below) Color of dot mark Color of sheath Line color Pattern of the print mark type a type One dot b type Two dots c type Three dots d type Four dots (51)5000 or 15000 (10.3)(20)(30)0 20A/C (++ 20B/D (72.72)BKO-FA0839Hxx 1A/C ++ 1B/D 0 Plug (Fujitsu Ltd) Connector : FCN-361J040-AU : FCN-360C040-B Cover

Fig.3-45 : Connections and outside dimensions

## (5) Parallel I/O unit

```
■ Order type: 2A-RZ361(Sink type)
2A-RZ371(Source type)
```

### Outline

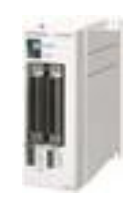

This is used to expand the external inputs and outputs. One one equal with this unit is built into the control unit among controllers the standard.

- The connection cable is not included. .Prepare the optional external input/output cable (2A-CBL05 or 2A-CBL15).
- Use 2A-RZ361 if the external input/output signal logic is of the sink type and 2A-RZ371 for source type signal logic.

Notes) Although the combined use with the parallel I/O interface (2D-TZ368) of another option is also possible, please use the setup of the station number by the different number separately. The station number is automatically fixed by the position of the option slot which installed the parallel I/O interface in 0-2.

#### Configuration

Table 3-24 : Configuration device

| Part name                           | Туре       | Qty.       | Remarks                                                                       |
|-------------------------------------|------------|------------|-------------------------------------------------------------------------------|
| Parallel I/O unit                   | 2A-RZ361   | Either one | Input/output 32 points/32 points                                              |
|                                     | 2A-RZ371   | pc.        | 2A-RZ301 is the sink type.<br>2A-RZ371 is the source type.                    |
| Robot I/O link connection connector | NETcable-1 | 2 sets     | Connector with pins.<br>The cable must be prepared and wired by the customer. |
| Power connection connector          | DCcable-2  | 1 set      | Connector with pins.<br>The cable must be prepared and wired by the customer. |
| Terminator                          | R-TM       | 1 pc.      | 100 Ω (1/4W)                                                                  |

Specifications

1) The parallel I/O interface (2D-TZ368) of another option, and the a maximum of eight pieces in all. (One station occupies one unit.)

 The power supply (24V) must be prepared by the customer and connected with the power connection cable (DCcable-2)

A separate 24V power supply is required for the input/output circuit wiring.

| Item                  |             | Specification                                          | Internal circuit      |
|-----------------------|-------------|--------------------------------------------------------|-----------------------|
| Туре                  |             | DC input                                               | <sink type=""></sink> |
| Number of input point | ts          | 32                                                     |                       |
| Insulation method     |             | Photo coupler insulation                               | 24V/12V               |
| Rated input voltage   |             | 12VDC/24VDC                                            |                       |
| Rated input current   |             | Approx 3mA/7mA                                         |                       |
| Working voltage range | 9           | 10.2 to 26.4VDC(Ripple factor should be less than 5%.) |                       |
| ON voltage/ON curre   | nt          | 8VDC or more/ 2mA or more                              | 3.3K Input            |
| OFF voltage/ OFF cu   | ırrent      | 4VDC or less/ 1mA or less                              | Ċ                     |
| Input resistance      |             | Approx. 3.3kΩ                                          | <source type=""/>     |
| Response time         | OFF-ON      | 10ms or less (24VDC)                                   |                       |
|                       | ON-OFF      | 10ms or less (24VDC)                                   |                       |
| Common method         |             | 8 points per common                                    | 3.3K Input            |
| External cable connec | tion method | Connector                                              |                       |
|                       |             |                                                        |                       |
|                       |             |                                                        |                       |
|                       |             |                                                        |                       |
|                       |             |                                                        |                       |
|                       |             |                                                        |                       |

| Table 3-25 : Electrical specifications of input circ |
|------------------------------------------------------|
|------------------------------------------------------|

| Table 3- | -26 : | Electrical | specifications | for the | output | circuits |
|----------|-------|------------|----------------|---------|--------|----------|
|----------|-------|------------|----------------|---------|--------|----------|

| Item                            |         | Specification                                             | Internal circuit           |  |  |
|---------------------------------|---------|-----------------------------------------------------------|----------------------------|--|--|
| Туре                            |         | Transistor output                                         | <sink type=""></sink>      |  |  |
| No. of output poir              | nts     | 32                                                        |                            |  |  |
| Insulation method               | 1       | Photo-coupler insulation                                  |                            |  |  |
| Rated load voltag               | e       | 12VDC/24VDC                                               | (24/12V)                   |  |  |
| Rated load voltag               | e range | 10.2 to 30VDC(peak voltage 30VDC)                         |                            |  |  |
| Max. load current               |         | 0.1A/point (100%)                                         |                            |  |  |
| Leakage current a               | at OFF  | 0.1mA or less                                             |                            |  |  |
| Max. voltage drop at ON         |         | 0.9VDC(TYP.)                                              |                            |  |  |
| Deense time                     | OFF-ON  | 2ms or less<br>(hardware response time)                   | Fuse (0V)                  |  |  |
| Response ume                    | ON-OFF  | 2ms or less<br>(Resistance load) (hardware response time) | <source type=""/>          |  |  |
| Fuse rating                     |         | Fuse 3.2A (one per common) Replacement not possible       | Fuse (24/12V)              |  |  |
| Common method                   |         | 8 points per common (common terminal: 8 points)           | ┎═╍┨╧                      |  |  |
| External wire connection method |         | Connector                                                 |                            |  |  |
| External power                  | Voltage | 12VDC/24VDC(10.2 to 30VDC)                                | ' <u></u> , ( <b>∩</b> \/) |  |  |
| supply                          | Current | 60mA (TYP. 24VDC per common) (base drive current)         | (0)                        |  |  |

The output circuit protective fuses prevent failure in case of load short-circuit and improper connections. Please do not connect loads that cause the current to exceed the maximum rated current. If the maximum rated current is exceeded, the internal transistors may be damaged.

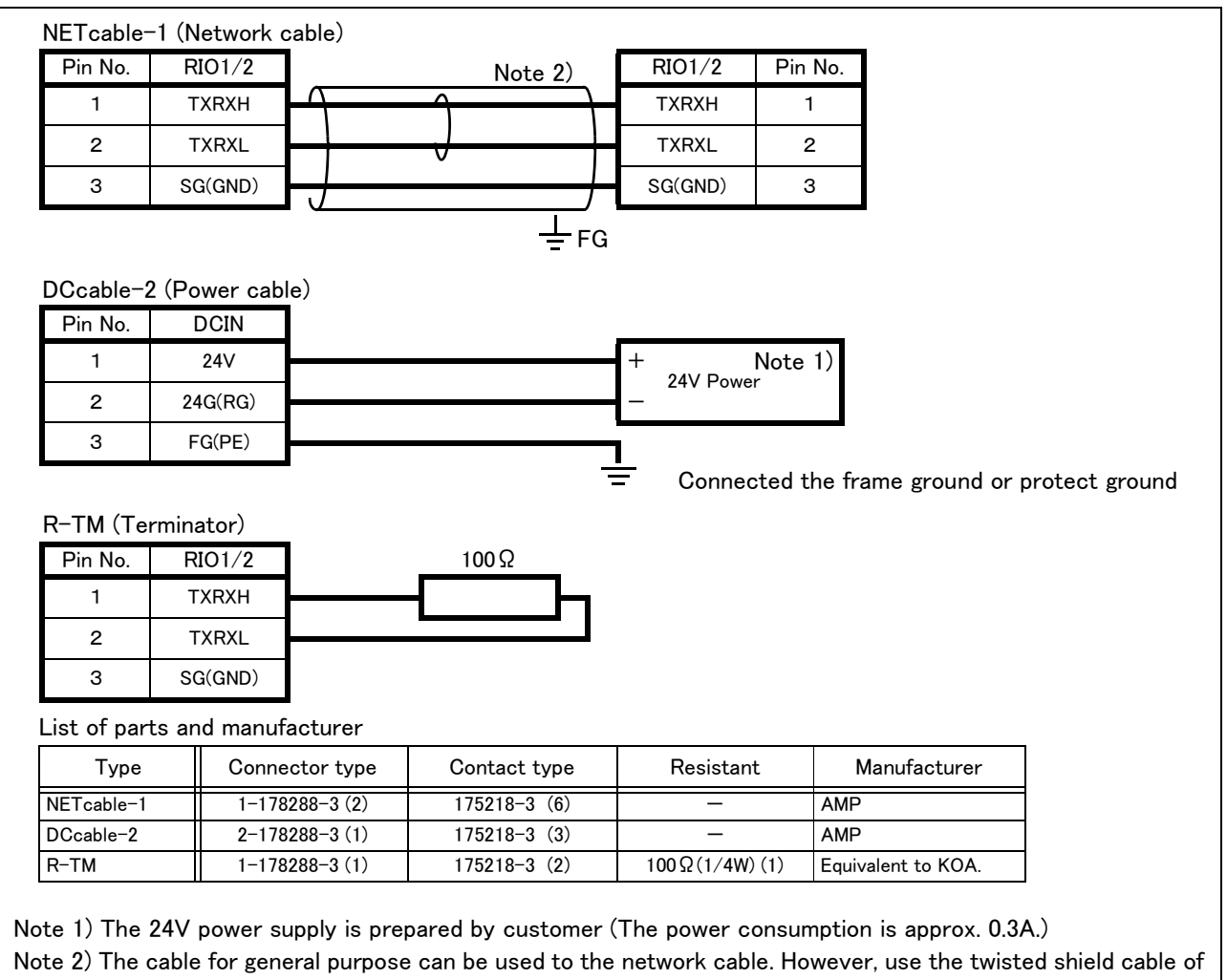

AWG#22(0.3mm<sup>2</sup>) or more.

Fig.3-46 : Spacifications for the connection cable

## Installation method

The expansion parallel input/output unit is installed outside of the controller. Connect with the network connection cable (NETcable-1) from the RIO connector in the rear/into of the controller.(Terminator is connected at the time of shipment)

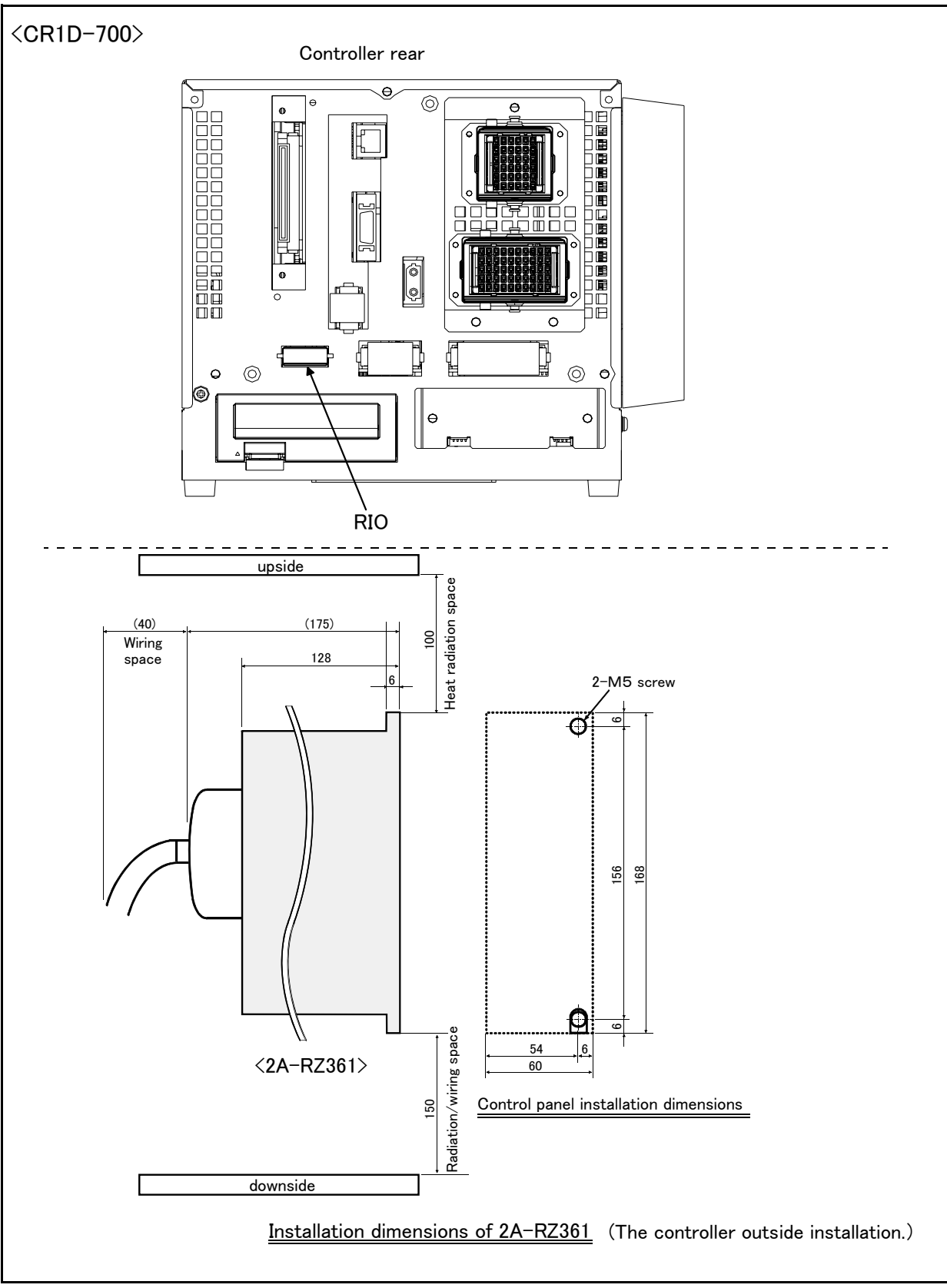

Fig.3–47 : Installing the parallel I/O unit  $\,$  (CR1D–700)  $\,$ 

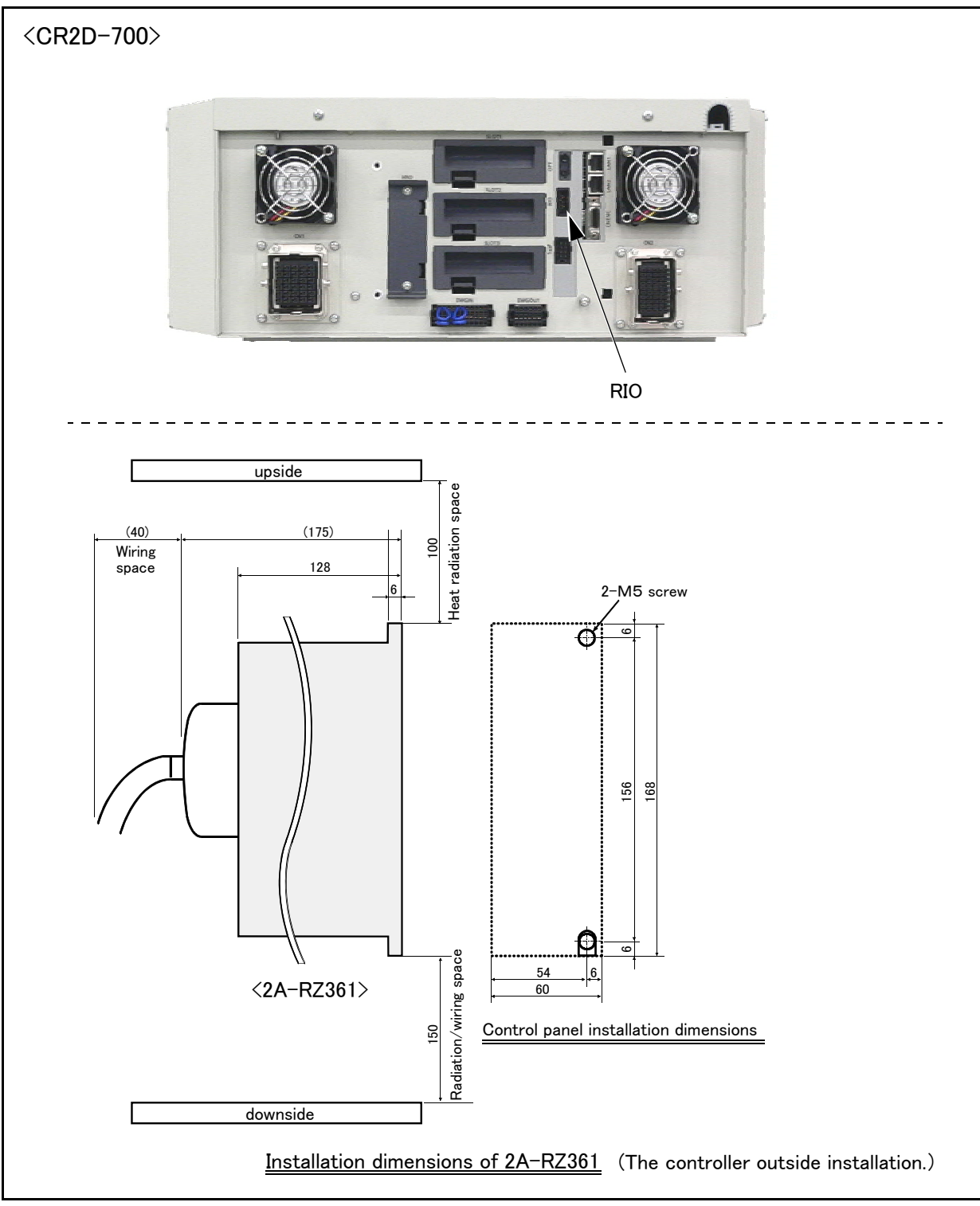

Fig.3-48 : Installing the parallel I/O unit (CR2D-700)

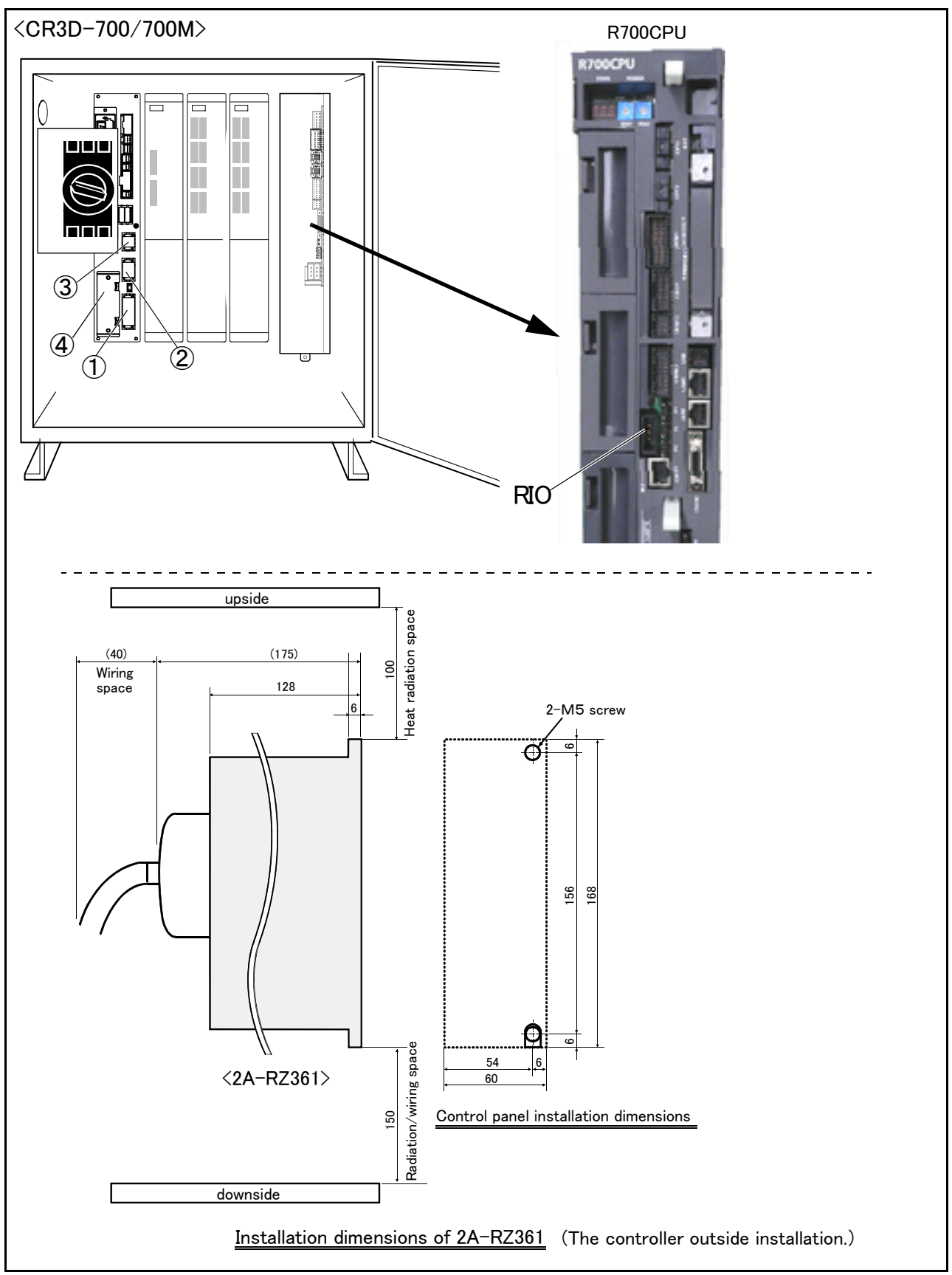

Fig.3-49 : Installing the parallel I/O unit (CR3D-700/700M)

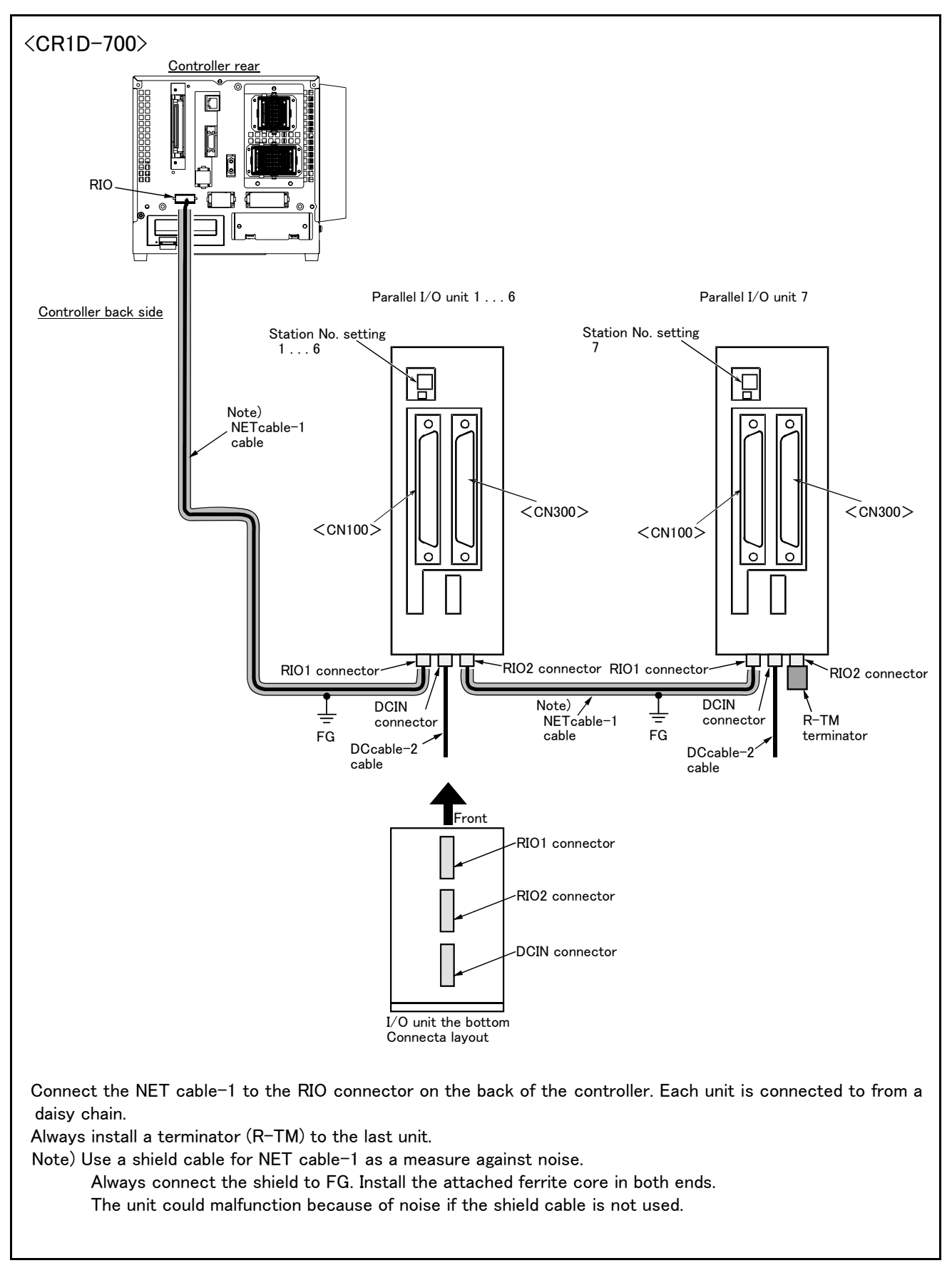

Fig.3-50 : Connection method of expansion parallel I/O unit (CR1D-700)

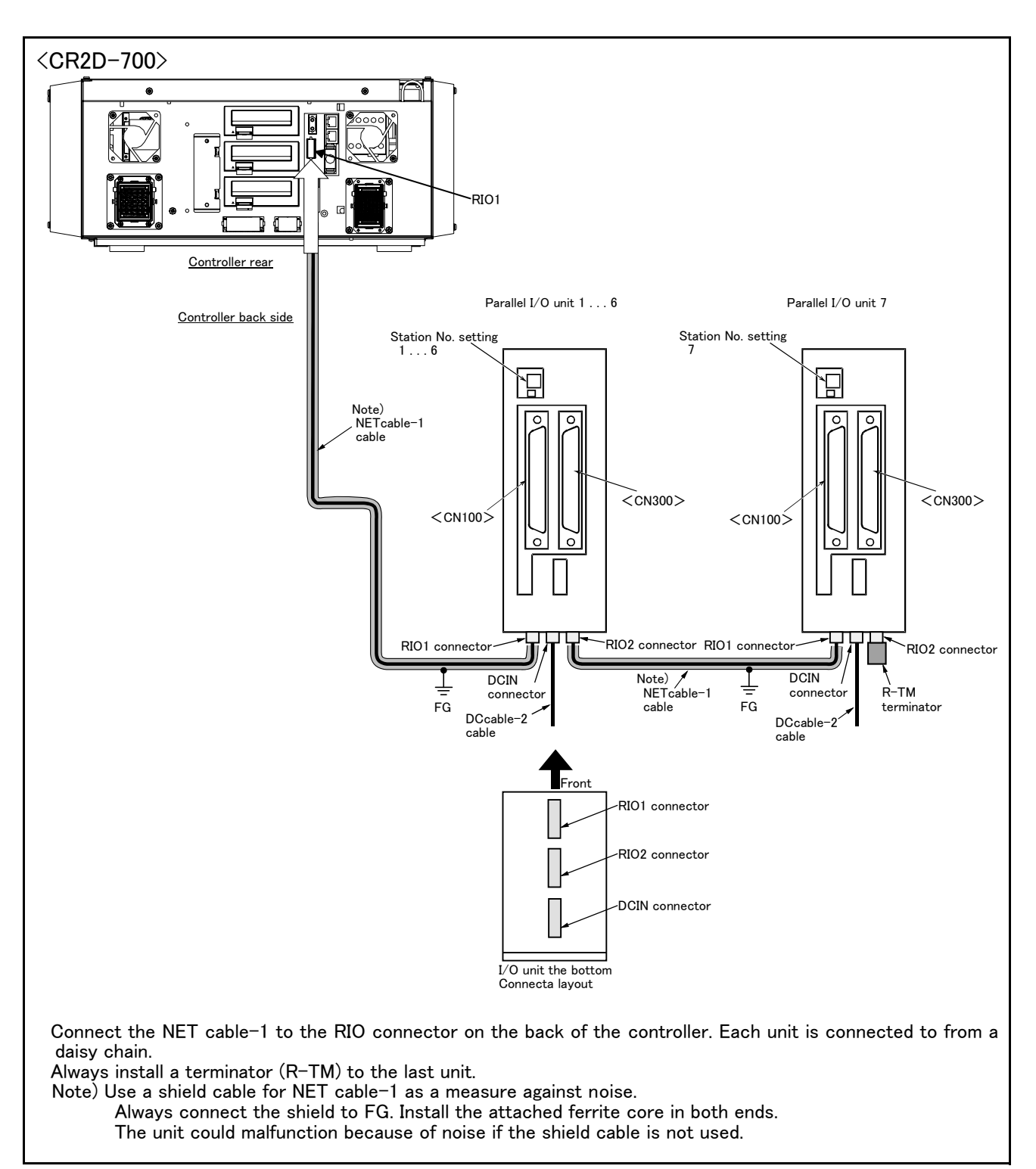

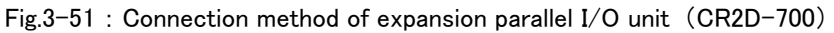

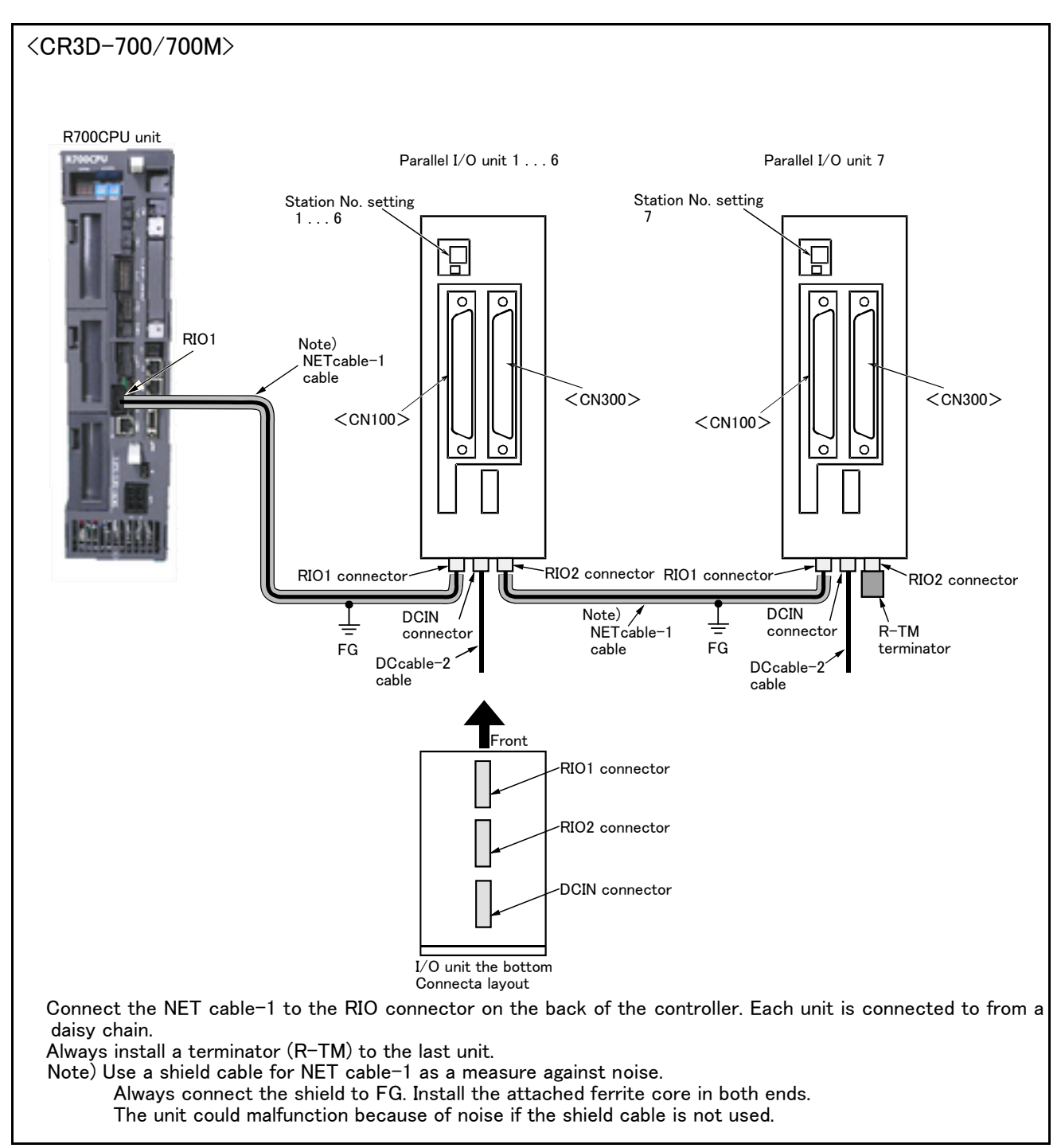

Fig.3-52 : Connection method of expansion parallel I/O unit (CR3D-700/700M)

Pin arrangement of the connector

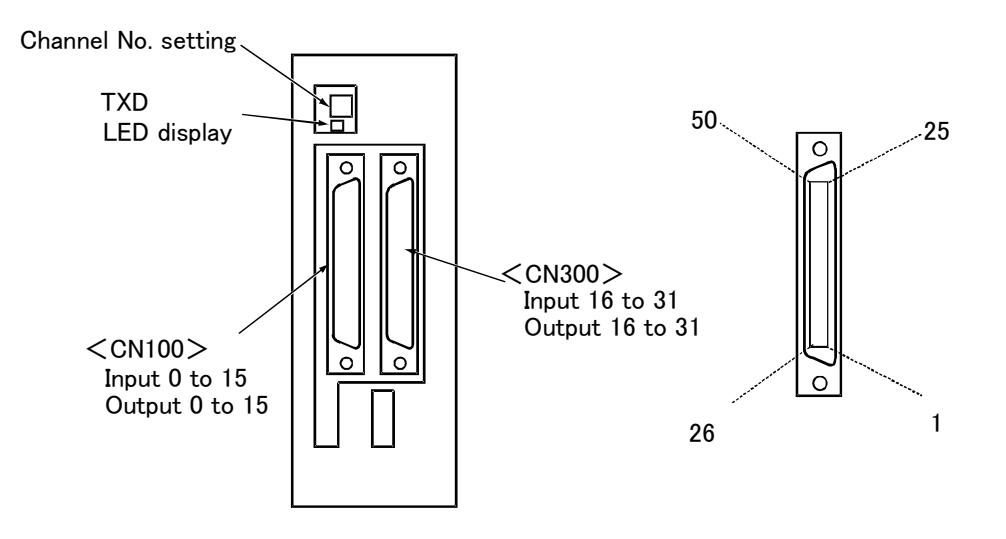

\*2A-RZ361/2 A-RZ371 are 32/32 input-and-output units. (One-station occupancy)

Fig.3-53 : Pin arrangement of the parallel I/O unit

#### Assignment of pin number and signal

The assignment range of the general-purpose input-and-output signal is fixed by the setup of the station number.

| Unit Number | Station<br>number | CN100                                     | CN300                                     |
|-------------|-------------------|-------------------------------------------|-------------------------------------------|
| 1st set     | 0                 | Input : 0 to 15<br>Output : 0 to 15       | Input : 16 to 31<br>Output : 16 to 31     |
| 2nd set     | 1                 | Input : 32 to 47<br>Output : 32 to 47     | Input : 48 to 63<br>Output : 48 to 63     |
| 3rd set     | 2                 | Input : 64 to 79<br>Output : 64 to 79     | Input : 80 to 95<br>Output : 80 to 95     |
| 4th set     | 3                 | Input : 96 to 111<br>Output : 96 to 111   | Input : 112 to 127<br>Output : 112 to 127 |
| 5th set     | 4                 | Input : 128 to 143<br>Output : 128 to 143 | Input : 144 to 159<br>Output : 144 to 159 |
| 6th set     | 5                 | Input : 160 to 175<br>Output : 160 to 175 | Input : 176 to 191<br>Output : 176 to 191 |
| 7th set     | 6                 | Input : 192 to 207<br>Output : 192 to 207 | Input : 208 to 223<br>Output : 208 to 223 |
| 8th set     | 7                 | Input : 224 to 239<br>Output : 224 to 239 | Input : 240 to 255<br>Output : 240 to 255 |

Table 3-27 : Assignment of pin number and signal

The connector pin number of the parallel I/O unit of the station number 0 and signal number assignment are shown in Table 3–28 and Table 3–29. If it is set as other station number, please interpret and utilize.

## ■ Parallel I/O interface (First expansion unit) Table 3–28 : Connector CN100pin No. and signal assignment list (2A–CBL □□ )

| D.         |              | Functio                   | ion name                          |            |               | Functio                   | Function name                         |  |
|------------|--------------|---------------------------|-----------------------------------|------------|---------------|---------------------------|---------------------------------------|--|
| Pin<br>No. | Line color   | General-purpose           | Dedicated/power supply,<br>common | Pin<br>No. | Line color    | General-purpose           | Dedicated/power supply,<br>common     |  |
| 1          | Orange/Red A |                           | FG                                | 26         | Orange/Blue A |                           | FG                                    |  |
| 2          | Gray/Red A   |                           | 0V:For pins 4-7, 10-13            | 27         | Gray/Blue A   |                           | 0V:For pins 29-32, 35-38              |  |
| 3          | White/Red A  |                           | 12V/24V:For pins 4-7              | 28         | White/Blue A  |                           | 12V/24V:For pins 29-32                |  |
| 4          | Yellow/Red A | General-purpose output 0  |                                   | 29         | Yellow/Blue A | General-purpose output 4  |                                       |  |
| 5          | Pink/Red A   | General-purpose output 1  |                                   | 30         | Pink/Blue A   | General-purpose output 5  |                                       |  |
| 6          | Orange/Red B | General-purpose output 2  |                                   | 31         | Orange/Blue B | General-purpose output 6  |                                       |  |
| 7          | Gray/Red B   | General-purpose output 3  |                                   | 32         | Gray/Blue B   | General-purpose output 7  |                                       |  |
| 8          | White/Red B  |                           | 0V:For pins 4-7, 10-13            | 33         | White/Blue B  |                           | 0V:For pins 29-32, 35-38              |  |
| 9          | Yellow/Red B |                           | 12V/24V:For pins 10-13            | 34         | Yellow/Blue B |                           | 12V/24V:For pins 35-38                |  |
| 10         | Pink/Red B   | General-purpose output 8  |                                   | 35         | Pink/Blue B   | General-purpose output 12 |                                       |  |
| 11         | Orange/Red C | General-purpose output 9  |                                   | 36         | Orange/Blue C | General-purpose output 13 |                                       |  |
| 12         | Gray/Red C   | General-purpose output 10 |                                   | 37         | Gray/Blue C   | General-purpose output 14 |                                       |  |
| 13         | White/Red C  | General-purpose output 11 |                                   | 38         | White/Blue C  | General-purpose output 15 |                                       |  |
| 14         | Yellow/Red C |                           | COM0:For pins 15-22 Note1)        | 39         | Yellow/Blue C |                           | COM1:For pins 40-47 <sup>Note1)</sup> |  |
| 15         | Pink/Red C   | General-purpose input 0   |                                   | 40         | Pink/Blue C   | General-purpose input 8   |                                       |  |
| 16         | Orange/Red D | General-purpose input 1   |                                   | 41         | Orange/Blue D | General-purpose input 9   |                                       |  |
| 17         | Gray/Red D   | General-purpose input 2   |                                   | 42         | Gray/Blue D   | General-purpose input 10  |                                       |  |
| 18         | White/Red D  | General-purpose input 3   |                                   | 43         | White/Blue D  | General-purpose input 11  |                                       |  |
| 19         | Yellow/Red D | General-purpose input 4   |                                   | 44         | Yellow/Blue D | General-purpose input 12  |                                       |  |
| 20         | Pink/Red D   | General-purpose input 5   |                                   | 45         | Pink/Blue D   | General-purpose input 13  |                                       |  |
| 21         | Orange/Red E | General-purpose input 6   |                                   | 46         | Orange/Blue E | General-purpose input 14  |                                       |  |
| 22         | Gray/Red E   | General-purpose input 7   |                                   | 47         | Gray/Blue E   | General-purpose input 15  |                                       |  |
| 23         | White/Red E  |                           | Reserved                          | 48         | White/Blue E  |                           | Reserved                              |  |
| 24         | Yellow/Red E |                           | Reserved                          | 49         | Yellow/Blue E |                           | Reserved                              |  |
| 25         | Pink/Red E   |                           | Reserved                          | 50         | Pink/Blue E   |                           | Reserved                              |  |

Note1)Sink type:12V/24V(COM),Source type:0V(COM)

## Table 3-29 : Connector CN300pin No. and signal assignment list (2A-CBL 🗆 🗆 )

| Dim |              | Function name             |                                       |     |               | Function name             |                                       |
|-----|--------------|---------------------------|---------------------------------------|-----|---------------|---------------------------|---------------------------------------|
| No. | Line color   | General-purpose           | Dedicated/power supply,<br>common     | No. | Line color    | General-purpose           | Dedicated/power supply,<br>common     |
| 1   | Orange/Red A |                           | FG                                    | 26  | Orange/Blue A |                           | FG                                    |
| 2   | Gray/Red A   |                           | 0V:For pins 4-7, 10-13                | 27  | Gray/Blue A   |                           | 0V:For pins 29–32, 35–38              |
| 3   | White/Red A  |                           | 12V/24V:For pins 4-7                  | 28  | White/Blue A  |                           | 12V/24V:For pins 29-32                |
| 4   | Yellow/Red A | General-purpose output 16 |                                       | 29  | Yellow/Blue A | General-purpose output 20 |                                       |
| 5   | Pink/Red A   | General-purpose output 17 |                                       | 30  | Pink/Blue A   | General-purpose output 21 |                                       |
| 6   | Orange/Red B | General-purpose output 18 |                                       | 31  | Orange/Blue B | General-purpose output 22 |                                       |
| 7   | Gray/Red B   | General-purpose output 19 |                                       | 32  | Gray/Blue B   | General-purpose output 23 |                                       |
| 8   | White/Red B  |                           | 0V:For pins 4-7, 10-13                | 33  | White/Blue B  |                           | 0V:For pins 29–32, 35–38              |
| 9   | Yellow/Red B |                           | 12V/24V:For pins 10-13                | 34  | Yellow/Blue B |                           | 12V/24V:For pins 35-38                |
| 10  | Pink/Red B   | General-purpose output 24 |                                       | 35  | Pink/Blue B   | General-purpose output 28 |                                       |
| 11  | Orange/Red C | General-purpose output 25 |                                       | 36  | Orange/Blue C | General-purpose output 29 |                                       |
| 12  | Gray/Red C   | General-purpose output 26 |                                       | 37  | Gray/Blue C   | General-purpose output 30 |                                       |
| 13  | White/Red C  | General-purpose output 27 |                                       | 38  | White/Blue C  | General-purpose output 31 |                                       |
| 14  | Yellow/Red C |                           | COM0:For pins 15-22 <sup>Note1)</sup> | 39  | Yellow/Blue C |                           | COM1:For pins 40-47 <sup>Note1)</sup> |
| 15  | Pink/Red C   | General-purpose input 16  |                                       | 40  | Pink/Blue C   | General-purpose input 24  |                                       |
| 16  | Orange/Red D | General-purpose input 17  |                                       | 41  | Orange/Blue D | General-purpose input 25  |                                       |
| 17  | Gray/Red D   | General-purpose input 18  |                                       | 42  | Gray/Blue D   | General-purpose input 26  |                                       |
| 18  | White/Red D  | General-purpose input 19  |                                       | 43  | White/Blue D  | General-purpose input 27  |                                       |
| 19  | Yellow/Red D | General-purpose input 20  |                                       | 44  | Yellow/Blue D | General-purpose input 28  |                                       |
| 20  | Pink/Red D   | General-purpose input 21  |                                       | 45  | Pink/Blue D   | General-purpose input 29  |                                       |
| 21  | Orange/Red E | General-purpose input 22  |                                       | 46  | Orange/Blue E | General-purpose input 30  |                                       |
| 22  | Gray/Red E   | General-purpose input 23  |                                       | 47  | Gray/Blue E   | General-purpose input 31  |                                       |
| 23  | White/Red E  |                           | Reserved                              | 48  | White/Blue E  |                           | Reserved                              |
| 24  | Yellow/Red E |                           | Reserved                              | 49  | Yellow/Blue E |                           | Reserved                              |
| 25  | Pink/Red E   |                           | Reserved                              | 50  | Pink/Blue E   |                           | Reserved                              |

Note1)Sink type:12V/24V(COM),Source type:0V(COM)

## (6) External I/O cable

■ Order type: 2A-CBL □□

Note) The numbers in the boxes  $\Box \Box$  refer to the length. (05: 5m, 15: 15m)

Outline

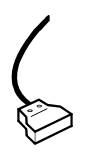

This is the dedicated cable used to connect an external peripheral device to the connector on the parallel input/output unit.

One end matches the connector on the parallel input/output unit, and the other end is free. Connect the peripheral device's input/output signal using the free end. One cable correspond to the input 16 points and output 16 points.

Two cables are needed to connection of (input 32 points and output 32 points) with built-in standard.

#### Configuration

Table 3-30 : Configuration device

| Part name          | Туре   | Qty. | Remarks   |
|--------------------|--------|------|-----------|
| External I/O cable | 2A-CBL | 1pc. | 5m or 15m |

#### Specifications

Table 3-31 : Specifications

| Items                         | Specifications     |  |  |  |
|-------------------------------|--------------------|--|--|--|
| Number of cables x cable size | 50 pairs x AWG #28 |  |  |  |
| Total length                  | 5m or 15m          |  |  |  |

#### Connector pin numbers and cable colors

Table 3-32 : Connector pin numbers and cable colors

| Pin<br>no. | Cable colors | Pin<br>no. | Cable colors | Pin<br>no. | Cable colors  | Pin<br>no. | Cable colors  | Pin<br>no. | Cable colors  |
|------------|--------------|------------|--------------|------------|---------------|------------|---------------|------------|---------------|
| 1          | Orange/Red A | 11         | Orange/Red C | 21         | Orange/Red E  | 31         | Orange/Blue B | 41         | Orange/Blue D |
| 2          | Gray/Red A   | 12         | Gray/Red C   | 22         | Gray/Red E    | 32         | Gray/Blue B   | 42         | Gray/Blue D   |
| 3          | White/Red A  | 13         | White/Red C  | 23         | White/Red E   | 33         | White/Blue B  | 43         | White/Blue D  |
| 4          | Yellow/Red A | 14         | Yellow/Red C | 24         | Yellow/Red E  | 34         | Yellow/Blue B | 44         | Yellow/Blue D |
| 5          | Pink/Red A   | 15         | Pink/Red C   | 25         | Pink/Red E    | 35         | Pink/Blue B   | 45         | Pink/Blue D   |
| 6          | Orange/Red B | 16         | Orange/Red D | 26         | Orange/Blue A | 36         | Orange/Blue C | 46         | Orange/Blue E |
| 7          | Gray/Red B   | 17         | Gray/Red D   | 27         | Gray/Blue A   | 37         | Gray/Blue C   | 47         | Gray/Blue E   |
| 8          | White/Red B  | 18         | White/Red D  | 28         | White/Blue A  | 38         | White/Blue C  | 48         | White/Blue E  |
| 9          | Yellow/Red B | 19         | Yellow/Red D | 29         | Yellow/Blue A | 39         | Yellow/Blue C | 49         | Yellow/Blue E |
| 10         | Pink/Red B   | 20         | Pink/Red D   | 30         | Pink/Blue A   | 40         | Pink/Blue C   | 50         | Pink/Blue E   |

#### Connections and outside dimensions

The sheath of each signal cable (50 lines) is color indicated and marked with dots. Refer to the cable color specifications in "Table 3-32: Connector pin numbers and cable colors" when making the connections.

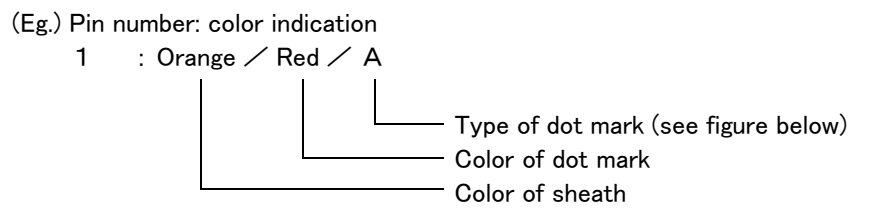

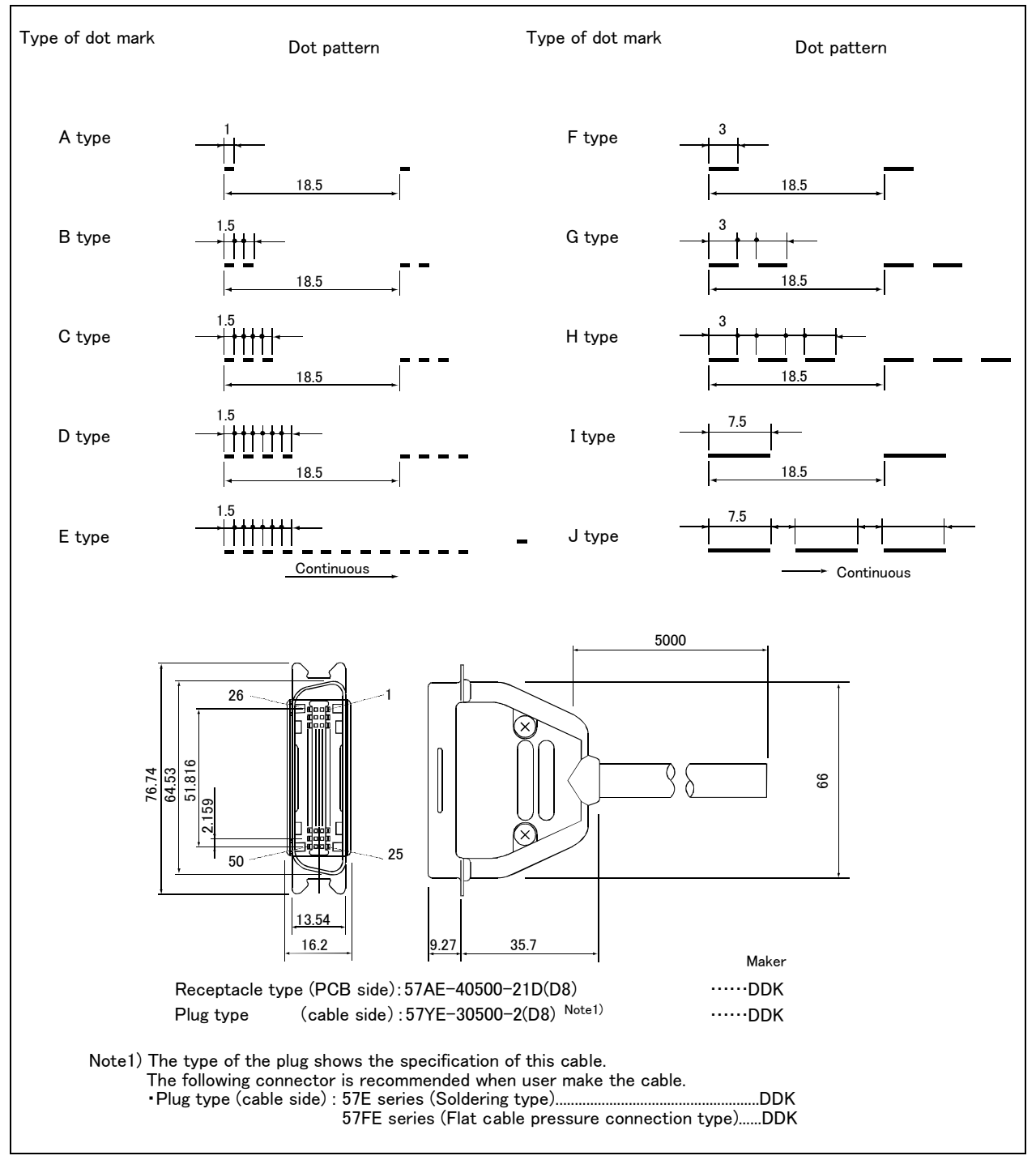

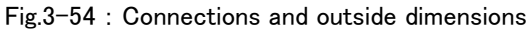

- (7) Personal computer cable
- Order type: For PC/AT : 2D-232CBL03M
- Outline

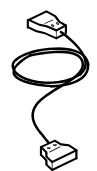

This is the RS-232 interface cable used for connecting the controller with a personal computer. The personal computer on hand may be usable with the above interface cable. Confirm the connection specifications when placing an order.

Personal computer cables for the PC/AT compatible model is available.

# Configuration

Table 3-33 : Configuration device

| Part name                           | Part name Type |      | Remarks         |
|-------------------------------------|----------------|------|-----------------|
| Personal computer cable (for PC/AT) | 2D-232CBL03M   | 1pc. | 3m, D-SUB 9 pin |

### Specifications

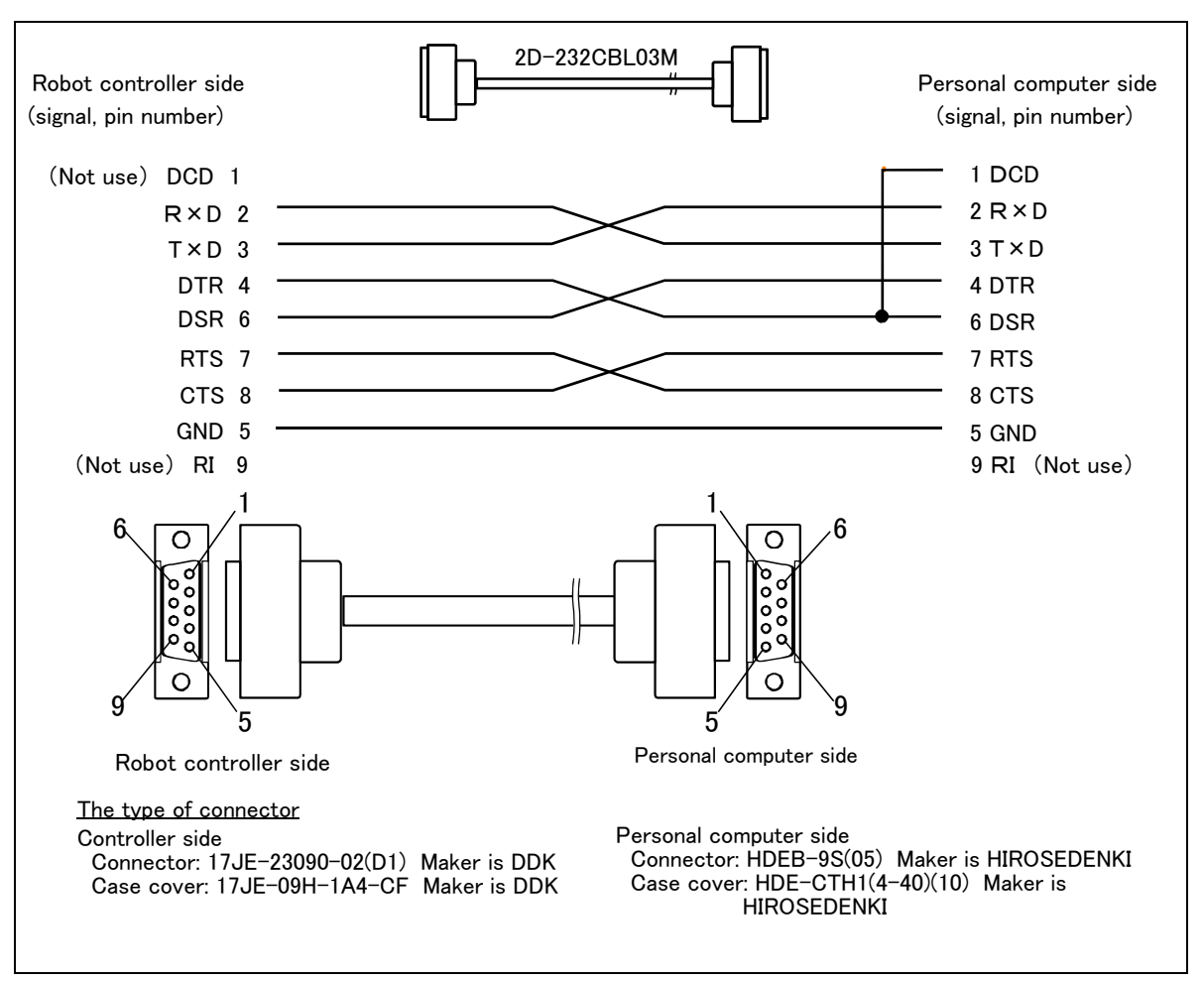

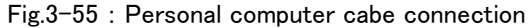

## (8) CC-Link interface

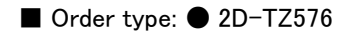

#### Outline

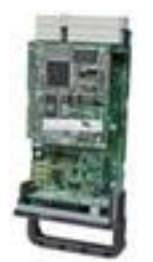

The CC-Link interface is the optioninterface to not only add bit data to the robot controller. but also to add CC-Link field network function that allows cyclic transmission of word data.

## Configuration

Table 3-34 : Configuration deviceon

| Part name         | Туре        | Qty. | Remarks                                           |
|-------------------|-------------|------|---------------------------------------------------|
| CC-Link interface | 2D-TZ576    | 1    |                                                   |
| Ferrite core      | E04SR301334 | 2    | Be sure to install this for noise countermeasure. |

## Table 3-35 : Procured by the customer

| Part name           | Туре                                      | Qty. | Remarks                                                                          |  |
|---------------------|-------------------------------------------|------|----------------------------------------------------------------------------------|--|
|                     | QJ61BT11(Q series)                        |      |                                                                                  |  |
|                     | AJ61QBT11(QnA series)                     |      |                                                                                  |  |
|                     | A1SJ61QBT11(QnAS series)                  |      |                                                                                  |  |
| Master station      | AJ61BT11(A series)                        | 1    | FX series products are not supported.                                            |  |
|                     | A1SJ61BT11(AnS series)                    |      |                                                                                  |  |
|                     | A80BD-J61BT11(personal computer<br>board) |      |                                                                                  |  |
| Communication cable | -                                         | 1    | Shielded 3-core twisted cable<br>This cable may be manufactured by the customer. |  |
| Terminal resistor   | -                                         | 1    | 110 $\Omega$ or 130 $\Omega$ is recommended.                                     |  |

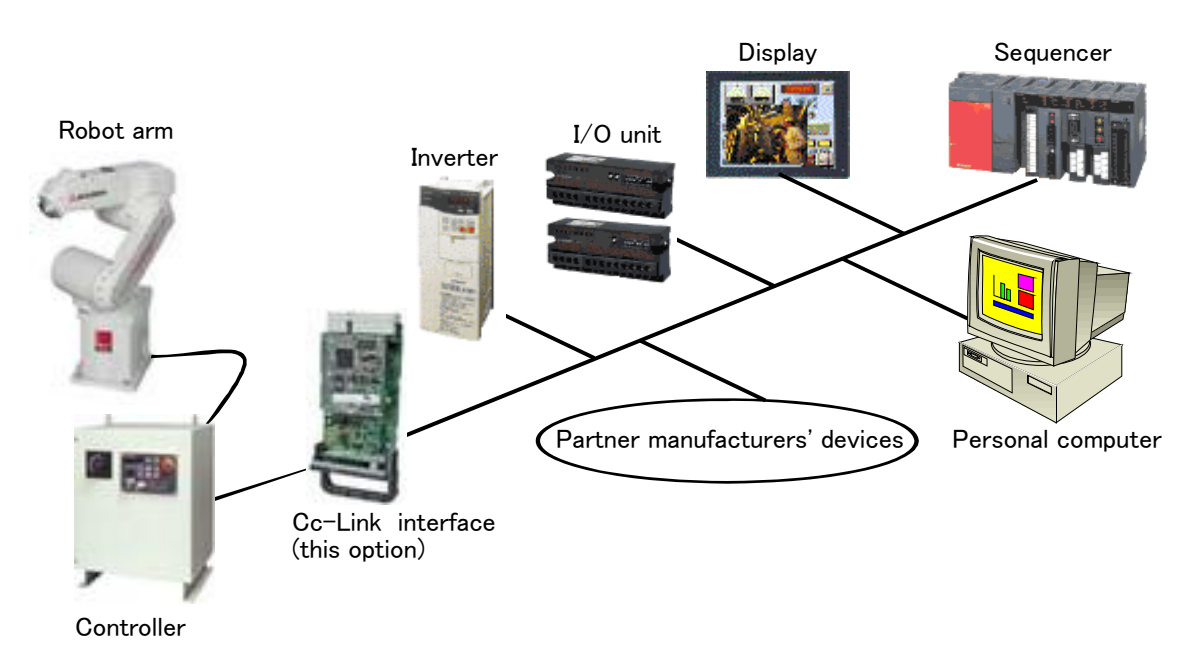

Fig.3-56 : Example of CC-Link Product Configuration

# Specifications

Table 3-36 : Specifications

| Item                                          |                                                                                                    |                                                                                                    | Specif          | ications        |                         | Remarks         |                                                                                                    |
|-----------------------------------------------|----------------------------------------------------------------------------------------------------|----------------------------------------------------------------------------------------------------|-----------------|-----------------|-------------------------|-----------------|----------------------------------------------------------------------------------------------------|
| Communica                                     | tion function                                                                                                    |                                                                                                    | Bit data        | and word da     | ita can be tr           | ansmitted.      | Word data are used by the registers.                                                                                     |
| Station typ                                   | e                                                                                                    |                                                                                                    | Int             | elligent devi   | ce station <sup>N</sup> | ote1)           |                                                                                                    |
| Support sta                                   | ation                                                                                                    |                                                                                                    |                 | Local           | station                 |                 | No master station function                                                                                               |
| The version corresponding to CC-Link          |                                                                                                    |                                                                                                    |                 | V               | er.2                    |                 | The extended cyclic setup is possible.                                                                                   |
| Mountable                                     | option slot                                                                                                    |                                                                                                    |                 | Slot            | 1, 2, 3                 |                 |                                                                                                    |
| Number of                                     | mountable CC                                                                                                    | -Link interface cards                                                                                      |                 |                 | 1                       |                 | Multiple CC-Link interface cards cannot be inserted.                                                                     |
| Number of                                     | stations                                                                                                    |                                                                                                    |                 | 1 to 64         | stations                |                 | When four stations are occupied, continuous<br>station numbers are used. The station<br>numbers are set by a DIP switch. |
| Transmissio                                   | on speed                                                                                                    |                                                                                                    | 10              | M/5M/2.5M       | /625K/156K              | bps             | This is set by the rotary SW.                                                                                            |
| Station num                                   | nber                                                                                                    |                                                                                                    |                 | 1 t             | .o 64                   |                 | When four stations are occupied, continuous                                                                              |
| Number of                                     | occupied stati                                                                                                    | ons                                                                                                    | One or f        | our occupie     | d stations ca           | an be set.      | station numbers are used.                                                                                                |
| Extended c                                    | yclic setup                                                                                                    |                                                                                                    |                 | 1/2             | 2/4/8                   |                 |                                                                                                    |
| Maximum li                                    | nk point                                                                                                    | Remote I/O<br>(RX, RY).                                                                                    |                 | Each 8          | 96 points               |                 | The two last cannot be used.                                                                                             |
|                                               |                                                                                                    | Remote register<br>(RWr, RWw)                                                                              |                 | Each 12         | 8 register              |                 | 16 bits/register                                                                                                    |
| Extended c                                    | yclic setup                                                                                                    | -                                                                                                    | 1 fold<br>setup | 2 fold<br>setup | 3 fold<br>setup         | 4 fold<br>setup |                                                                                                    |
| Link point<br>per set                         | When one station is                                                                                                    | Remote I/O<br>(RX, RY).                                                                                    | 32 point        | 32 point        | 64 point                | 128 point       |                                                                                                    |
|                                               | occupied                                                                                                    | Remote register<br>( RWw)                                                                                  | 4 word          | 8 word          | 16 word                 | 32 word         |                                                                                                    |
|                                               |                                                                                                    | Remote register<br>(RWr)                                                                                   | 4 word          | 8 word          | 16 word                 | 32 word         |                                                                                                    |
|                                               | When two<br>stations is                                                                                                    | Remote I/O<br>(RX, RY).                                                                                    | 64 point        | 96 point        | 192 point               | 384 point       |                                                                                                    |
|                                               | occupied                                                                                                    | Remote register<br>( RWw)                                                                                  | 8 word          | 16 word         | 32 word                 | 64 word         |                                                                                                    |
|                                               |                                                                                                    | Remote register<br>(RWr)                                                                                   | 8 word          | 16 word         | 32 word                 | 64 word         |                                                                                                    |
|                                               | When three stations is                                                                                                    | Remote I/O<br>(RX, RY).                                                                                    | 96 point        | 160 point       | 320 point               | 640 point       |                                                                                                    |
|                                               | occupied                                                                                                    | Remote register<br>( RWw)                                                                                  | 12 word         | 24 word         | 48 word                 | 96 word         |                                                                                                    |
|                                               |                                                                                                    | Remote register<br>(RWr)                                                                                   | 12 word         | 24 word         | 48 word                 | 96 word         |                                                                                                    |
|                                               | When four stations is                                                                                                    | Remote I/O<br>(RX, RY).                                                                                    | 128 point       | 224 point       | 448 point               | 896 point       |                                                                                                    |
|                                               | occupied                                                                                                    | Remote register<br>( RWw)                                                                                  | 16 word         | 32 word         | 64 word                 | 128 word        |                                                                                                    |
|                                               | Remote register         16 word         32 word         64 word         128 word           (RWr)         10 word         10 word         < |                                                                                                    | 128 word        |                 |                         |                 |                                                                                                    |
| Number of                                     | the maximum                                                                                                    | occupancy station                                                                                          |                 | 4 st            | ations                  |                 |                                                                                                    |
| The I/O first number of the robot controller. |                                                                                                    | No. 6000 −.<br>The number corresponding to the station<br>number by the setup of the parameter<br>″CCFIX.″ |                 |                 |                         |                 |                                                                                                    |

Note1)The CC-Link interface supports neither the transient transmission function nor the FX series.

## Functions

- (1) Communication function
  - The number of usable points is 126 points maximum for bit control and 16 points maximum for word control.
  - Up to 2,048 points of input bit data can be monitored by a unit being connected. (Input only, output is disabled.)
  - Up to 256 points of input word data can be monitored by a unit being connected. (Input only, output is disabled.)

### (2) Easy setup

- The CC-Link interface card can be set by a rotary switch or DIP switch.
- •No separate space is required to mount the CC-Link interface card as it is embedded in the robot controller (can only be mounted into slot 2).
- Easy wiring since only four terminals need to be connected.
- Dedicated commands have been added to MELFA-BASIC V (robot programming language); thus, no complex interface programming is required.

#### (3) High-speed response

- The link scan time when connecting 64 stations is approximately 7.2 ms, achieving superior high-speed response performance.
- A transmission speed can be selected from 10M, 5M, 2.5M, 625K and 156K bps according to the transmission distance.

# (9) Extension memory cassette

■ Order type: ● 2D-TZ454

Outline

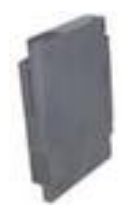

Used to increase the total number of teaching points in the robot program.

## Configuration

Table 3-37 : Configuration device

| Part name                          | Туре | Qty. | Remarks |
|------------------------------------|------|------|---------|
| Extension memory cassette 2D-TZ454 |      | 1    |         |

### Specifications

Table 3-38 : Specifications

| Items                         | Specifications                                                               | Remarks                                                                                                    |
|-------------------------------|------------------------------------------------------------------------------|----------------------------------------------------------------------------------------------------|
| External dimensions           | Approx. 94(W)X65(D)X15(H) mm                                                 | Excluding the connection connector                                                                                                  |
| Mass                          | Approx. 0.2 kg                                                               |                                                                                                    |
| Connection method             | Connection using a special connector                                         |                                                                                                    |
| Memory size <sup>Note1)</sup> | Teaching point number: 37,800<br>Steps number: 75,600<br>Program number: 256 | The sum total value combined with the standard are<br>Teaching point number: 50,800<br>Steps number: 101,600<br>Program number: 512 |
| Backup                        | Backup using the controller's internal battery                               |                                                                                                    |

Note1) As for the standard points, after adding an expansion memory cassette, the information in all backup memory areas in the controller is copied into the expansion memory cassette. Therefore, please note that if the expansion memory cassette is removed after it has been added, there will be no program left in the controller.

## [CAUTION]

 $\cdot$  Inserting and removing the memory cassette

A memory cassette cannot be inserted or removed while the control power is on. Please turn off the control power before handling the memory cassette to avoid destroying the memory information in the cassette.

## (10) RT ToolBox2/RT ToolBox2 mini

- Order type : RT ToolBox2
  - \*For windows CD-ROM : 3D-11C-WINE
     RT ToolBox2 mini
     \*For windows CD-ROM : 3D-12C-WINE

#### Outline

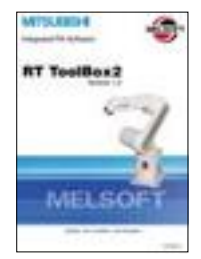

This is handy software that fully uses the personal computer functions. It can be used in various stages from the robot specifications study (tact study, etc.) to the design support (creation and editing of programs), start up support (execution, control and debugging of program), and maintenance (remote maintenance.)

The "personal computer support software" which supports these function fully, and the "personal computer support software mini" which does not have the simulation function are available.

### Configuration

Table 3-39 : Product configuration

| Part name        | Туре        | Medium | Remarks |
|------------------|-------------|--------|---------|
| RT ToolBox2      | 3D-11C-WINE | CD-ROM |         |
| RT ToolBox2 mini | 3D-12C-WINE | CD-ROM |         |

#### Features

- (1) Simple operation with guidance method and menu method
- The Windows standard is used for windows operation, so the controller initialization and startup operations can be carried out easily by following the instructions given on the screen. Even a beginner can easily carry out the series of operations from program creation to execution.
- (2) Increased work efficiency with ample support functions

The work efficiency is greatly improved with the multi-window method that carries out multiple steps and displays in parallel. The renumbering function, and copy, search, syntax check and step execution are especially sufficient, and are extremely useful when editing or debugging the program.

With the simulation function support, the program can be debugged and the tact checked before starting the machine at the site. This allows the on-site startup work efficiently to be greatly improved.

- (3) Increased maintenance efficiency with remote maintenance function With remote operations over a telephone line, the robot's operation status can be monitored without going to the site. Losses incurred while moving to the site can be reduced, and the time required to investigate the trouble and determine measures to be taken can be shortened.
- (4) The maintenance forecast function increases the efficiency of maintenance work. Analyze the load condition while the robot is actually operating. Based on this analysis, calculate the time for maintenance, such as lubrication and belt replacement. By utilizing this information, the line stop time as well as the maintenance costs can be reduced.
- (5) The position recovery support function increases the recovery efficiency in the event of origin position displacement. This function compensates the origin settings and position data by just reproducing several previous teaching points when hand and/or arm displacement occurs, when replacing the motor and the belts, or when reloading the robot. This function can reduce the time required for recovery.

#### ■ Functions Table 3-40 : Functions

| Function                           |                          | Functional existence <sup>Note1)</sup> |                                                                                                    | Details                                                                                                    |  |
|------------------------------------|--------------------------|----------------------------------------|----------------------------------------------------------------------------------------------------|----------------------------------------------------------------------------------------------------|--|
| Compatible mode                    | I                        | 0                                      | 0                                                                                                    | Personal computer running Microsoft Windows2000/XP/Vista.                                                                                                    |  |
| Program editing<br>functions       | Editing functions        | 0                                      | 0                                                                                                    | <ul> <li>MELFA BASIC V language compatible</li> <li>Multiple editing screen simultaneously display</li> <li>Command input, comment writing</li> <li>Position data editing</li> <li>File operation (writing to controller, floppy disk, personal computer)</li> <li>Search and replace function (using characters, line Nos., labels)</li> <li>Copy, cut, paste, insert (per character, line), undo (per command statement, position conversion)</li> <li>Line No. automatic generation, renumbering</li> <li>Batch syntax check</li> <li>Command template</li> <li>Position conversion batch editing</li> <li>Position variable template</li> <li>Print, print preview</li> </ul> |  |
|                                    | Control func-<br>tions   | 0                                      | 0                                                                                                    | • Program file control (list, copy, movement, delete, content compari-<br>son, name change, protect)                                                                                                    |  |
|                                    | Debugging func-<br>tions | 0                                      | 0                                                                                                    | <ul> <li>Direct editing of program in controller</li> <li>Confirmation of robot program operation (step execution, direct execution)</li> <li>Tact time measurement<sup>Note2)</sup></li> </ul>                                                                                                    |  |
| Simulation func-<br>tion           |                          | 0                                      | ×                                                                                                    | <ul> <li>Off-line simulation of robot program operation using CG (computer graphics)</li> <li>Tact time calculation</li> </ul>                                                                                                    |  |
| Monitor func-<br>tions             |                          | 0                                      | 0                                                                                                    | <ul> <li>Robot operation monitor (robot operation state, stop signal, error monitor, program monitor (execution program, variables), general-pur pose input/output signals (forced output possible), dedicated input/output signals, operation confirmation (operation range, current position, hand, etc.)</li> <li>Operation monitor (working time statistics, production information, robot version)</li> <li>Servo monitor (position, speed, current, load, power)</li> </ul>                                                                                                    |  |
| Maintenance<br>function            |                          | 0                                      | 0                                                                                                    | <ul> <li>Parameter setting</li> <li>Batch, divided backup</li> </ul>                                                                                                    |  |
| Remote mainte-<br>nance function O |                          | 0                                      | <ul> <li>Monitoring and maintenance of robot state at remote site using telephone line.</li> <li>(A separate modem is required for this function.)</li> </ul> |                                                                                                    |  |
|                                    |                          |                                        |                                                                                                    | - RT ToolBox2 mini<br>(3D-12C-WINE)<br>- RT ToolBox2<br>(3D-11C-WINE)                                                                                                    |  |

Note1)The functions included with the RT ToolBox2 and the RT ToolBox2 mini are shown below.

O : Function provided  $\times$  : Function not provided

Note2)When using the RT ToolBox2 mini, connect with the controller and measure.

# (11) Instruction Manual(bound edition)

```
■ Order type : ● 5S-DD00-PE01 (RH-6SDH/12SDH/18SDH series)
```

# Outline

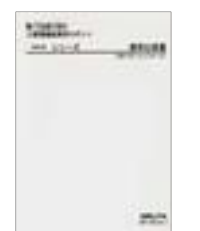

This is a printed version of the CD-ROM (instruction manual) supplied with this product.

# Configuration

Table 3-41 : Product configuration(RH-6SDH/12SDH/18SDH series)

| Name               |                                                   | Туре         | Specifications                                                                                    |
|--------------------|---------------------------------------------------|--------------|---------------------------------------------------------------------------------------------------|
| Instruction Manual |                                                   | 5S-DD00-PE01 |                                                                                                   |
|                    | Safety Manual                                     | BFP-A5948    | Items relating to safety in handling the robot                                                    |
|                    | Standard Specifications                           | BFP-A8658    | Specification of the robot arm and controller                                                     |
|                    | Robot Arm Setup & Maintenance                     | BFP-A8659    | Installation method of the robot arm, jog operation, and maintenance<br>and inspection procedures |
|                    | Controller Setup, Basic Operation and Maintenance | BFP-A8660    | Installation method of the controller, basic operation, and maintenance and inspection procedures |
|                    | Detailed Explanation of Functions and Operations  | BFP-A8661    | Functions of the controller and T/B, operation method, and explanation of MELFA-BASIC ${f V}$     |
|                    | Troubleshooting                                   | BFP-A8662    | Causes of errors occurred and their countermeasures                                               |

# 3.10 Maintenance parts

The consumable parts used in the controller are shown in Table 3–42. Purchase these parts from your dealer when required. Some Mitsubishi-designated parts differ from the maker's standard parts. Thus, confirm the part name, robot arm and controller serial No. and purchase the parts from your dealer.

Table 3-42 : Contloller consumable parts list

| No.   | Name            | Type <sup>Note1)</sup> | Qty. | Usage place                      | Supplier                 |
|-------|-----------------|------------------------|------|----------------------------------|--------------------------|
| CR1D- | 700 controller  |                        |      |                                  |                          |
| 1     | Lithium battery | Q6BAT                  | 1    | Front operation panel            | Mitsubishi Electric Sys- |
| 2     | Filter          |                        | 1    | Front of the controller          | tem Service;Co.,Ltd      |
| CR2D- | 700 controller  |                        |      |                                  |                          |
| 1     | Lithium battery | Q6BAT                  | 1    | Front operation panel            | Mitsubishi Electric Sys- |
| 2     | Filter          |                        | 1    | Front of the controller          | tem Service;Co.,Ltd      |
| CR3D- | 700 controller  |                        |      |                                  |                          |
| 1     | Lithium battery | Q6BAT                  | 1    | Front operation panel            |                          |
| 2     | Fan (40 square) |                        | 5    | Amplifier unit<br>Converter unit | Mitsubishi Electric Sys- |
| 3     | Fan (90 square) |                        | 1    | Control unit                     | tem Service;Co.,Ltd      |
| 4     | Filter          |                        | 1    | Controller rear                  |                          |

Note1)Confirm the robot arm serial No., and contact the dealer or service branch of Mitsubishi Electric Co., for the type.

# 4 Software

# 4.1 List of commands

The available new functions in MELFA-BASIC V are given in Table 4-1.

| Туре       | Class                       | Function                                                                                                    | Input format (example)                  |
|------------|-----------------------------|----------------------------------------------------------------------------------------------------|-----------------------------------------|
|            | Joint interpolation         | Moves to the designated position with joint interpolation.                                                                                                    | Mov P1                                  |
|            | Linear interpolation        | Moves to the designated position with linear interpolation.                                                                                                    | Mvs P1                                  |
|            | Circular interpolation      | Moves along a designated arc (start point $\rightarrow$ passing point $\rightarrow$ start point (end point)) with 3-dimensional circular interpolation (360 degrees).       | Mvc P1,P2,P1                            |
|            |                             | Moves along a designated arc (start point $\rightarrow$ passing point $\rightarrow$ end point) with 3-dimensional circular interpolation.                                   | Mvr P1,P2,P3                            |
|            |                             | Moves along the arc on the opposite side of a designated arc (start point $\rightarrow$ reference point $\rightarrow$ end point) with 3-dimensional circular interpolation. | Mvr2 P1,P9,P3                           |
|            |                             | Moves along a set arc (start point $\rightarrow$ end point) with 3-dimensional circular interpolation.                                                                      | Mvr3 P1,P9,P3                           |
|            | Speed designation           | Designates the speed for various interpolation operations with a percentage $(0.1\% \text{ unit})$ .                                                                        | Ovrd 100                                |
|            |                             | Designate the speed for joint interpolation operation with a percentage (0.1% unit).                                                                                        | JOvrd 100                               |
|            |                             | Designates the speed for linear and circular interpolation with a numerical value (mm/s unit).                                                                              | Spd 123.5                               |
| 0          |                             | Designates the acceleration/deceleration time as a percentage in respect to the predetermined maximum acceleration/deceleration. (1% unit)                                  | Accel 50,80                             |
| contro     |                             | Automatically adjusts the acceleration/deceleration according to the parameter setting value.                                                                               | Oadl ON                                 |
| peration o |                             | ets the hand and work conditions for automatic adjustment of the accelera-<br>tion/deceleration.                                                                            | LoadsetT 1,1                            |
|            | Operation                   | Performance of movement is upgraded corresponding to the application.                                                                                                    | MvTune 2                                |
| 9          |                             | Adds a process unconditionally to the operation.                                                                                                    | Wth                                     |
| an         |                             | Adds a process conditionally to the operation.                                                                                                    | Wthif                                   |
| uo         |                             | Designates smooth operation.                                                                                                    | Cnt 1,100,200                           |
| siti       |                             | Designates the positioning completion conditions with a No. of pulses.                                                                                                    | Fine 200                                |
| Å          |                             | Designates the positioning completion conditions with a joint interpolation.                                                                                                | Fine 0.5, J, 2                          |
|            |                             | Designates the positioning completion conditions with a distance in a straight line                                                                                         | Fine 1, P                               |
|            |                             | Turns the servo power ON/OFF for all axes.                                                                                                    | Servo OFF                               |
|            |                             | Limits the operation of each axis so that the designated torque is not exceeded.                                                                                            | Torq 4,10                               |
|            | Position control            | Designates the base conversion data.                                                                                                    | Base P1                                 |
|            |                             | Designates the tool conversion data.                                                                                                    | Tool P1                                 |
|            | Float control               | The robot arm rigidity is lowered and softened. (XYZ coordinate system)                                                                                                    | Cmp Pos ,&B00000011                     |
|            |                             | The robot arm rigidity is lowered and softened. (JOINT coordinate system)                                                                                                   | Cmp Jnt ,&B00000011                     |
|            |                             | The robot arm rigidity is lowered and softened. (TOOL coordinate system)                                                                                                    | Cmp Tool ,&B00000011                    |
|            |                             | The robot arm rigidity is returned to the normal state.                                                                                                    | Cmp Off                                 |
|            |                             | The robot arm rigidity is designated.                                                                                                    | Cmpg<br>1.0,1.0,1.0,1.0,1.0,1.0,1.0,1.0 |
|            | Pallet                      | Defines the pallet.                                                                                                    | Def Plt 1,P1,P2,P3,P4,5,3,1             |
|            |                             | Operates the pallet grid point position.                                                                                                    | Plt 1,M1                                |
|            | Singular point pas-<br>sage | Move to a specified position using linear interpolation passing through a singular point.                                                                                   | Mvs P1 TYPE 0,2                         |

Table 4-1 : List of MELFA-BASIC V commands

| Туре     | Class              | Function                                                                   | Input format (example)   |
|----------|--------------------|----------------------------------------------------------------------------|--------------------------|
|          | Branching          | Branches unconditionally to the designated place.                          | GoTo 120                 |
|          |                    | Branches according to the designated conditions.                           | If M1=1 Then GoTo 100    |
|          |                    |                                                                            | Else GoTo 20             |
|          |                    |                                                                            | End If                   |
|          |                    | Repeats until the designated end conditions are satisfied.                 | For M1=1 TO 10           |
|          |                    |                                                                            |                          |
|          |                    |                                                                            |                          |
| trol     |                    | Repeats while the designated conditions are satisfied.                     | While MIKIU              |
| con      |                    |                                                                            | Wend                     |
| an       |                    | Branches corresponding to the designated expression value.                 | On M1 GOTO 100.200.300   |
| -ogc     |                    | Executes program block corresponding to the designated expression value.   | Select                   |
| ď        |                    |                                                                            | Case 1                   |
|          |                    |                                                                            |                          |
|          |                    |                                                                            | Break                    |
|          |                    |                                                                            | Case 2                   |
|          |                    |                                                                            | Break                    |
|          |                    |                                                                            | End Select               |
|          |                    | Moves the program process to the next line.                                | Skip                     |
| -        | Impact detection   | Set to enable/disable the impact detection.                                | ColChk ON/OFF            |
|          |                    | Set the detection level of the impact detection.                           | ColLvl 100,80,,,,,,      |
|          | Subroutine         | Executes the designated subroutine. (Within program)                       | GoSub 200                |
|          |                    | Returns from the subroutine.                                               | Return                   |
|          |                    | Executes the designated program.                                           | CallP "P10",M1,P1        |
|          |                    | Defines the program argument executed with the CALLP command.              | FPrm M10,P10             |
|          |                    | Executes the subroutine corresponding to the designated expression value.  | On M1 GOSUB 100,200,300  |
|          | Interrupt          | Defines the interrupt conditions and process.                              | Def Act 1, M1=1 GOTO 100 |
| _        |                    | Enables/disables the interrupt.                                            | Act 1=1                  |
| tro      |                    | Defines the start line of the program to be executed when an interrupt is  | On Com(1) GOSUB 100      |
| cor      |                    | generated from the communication line.                                     |                          |
| 'am      |                    | Enables the interrupt from the communication line.                         |                          |
| rogi     |                    | Disables the interrupt from the communication line.                        |                          |
| д.       | Woit               | Stops the interrupt from the communication line.                           | Com(1) STOP              |
|          | Walt               | unit)                                                                      | Dly 0.5                  |
|          |                    | Waits until the variable becomes the designated value.                     | Wait M IN(1)=1           |
|          | Stop               | Stops the program execution.                                               | Hlt                      |
|          | -                  | Generates an error. During program execution, continue, stop or servo OFF  | F 0000                   |
|          |                    | can be designated.                                                         | Error 9000               |
|          | End                | Ends the program execution.                                                | End                      |
| pu       | Hand open          | Opens the designated hand.                                                 | HOpen 1                  |
| На       | Hand close         | Closes the designated hand.                                                | HClose 1                 |
| ч        | Assignment         | Defines the input/output variables.                                        | Def IO PORT1=BIT,0       |
| utp      | Input              | Retrieves the general-purpose input signal.                                | M1=M_IN (1)              |
| t/o      | Output             | Calls out the general-purpose output signal.                               |                          |
| ndu      |                    |                                                                            | M_Out(1) =0              |
|          | Mechanism designa- | Acquires the mechanism with the designated mechanism No.                   | GetM 1                   |
| io       | tion               | Releases the mechanism with the designated mechanism No.                   | RelM 1                   |
| cuti     | Selection          | Selects the designated program for the designated slot                     | XLoad 2."P102"           |
| exe      | Start/stop         | Carries out parallel execution of the designated program                   | XRun 3."100" 0           |
| le       |                    | Stops parallel execution of the designated program.                        | XStp 3                   |
| ara      |                    | Returns the designated program's execution line to the head and enters the |                          |
| <u>а</u> |                    | program selection enabled state.                                           | XKst 3                   |

| Туре   | Class      | Function                                                                  | Input format (example) |
|--------|------------|---------------------------------------------------------------------------|------------------------|
|        | Definition | Defines the integer type or real number type variable.                    | Def Inte KAISUU        |
|        |            | Defines the character string variable.                                    | Def Char MESSAGE       |
|        |            | efines the layout variable. (Up to 3-dimensional possible)                | Dim PDATA(2,3)         |
|        |            | Defines the joint variable.                                               | Def Jnt TAIHI          |
|        |            | Defines the position variable.                                            | Def Pos TORU           |
|        |            | Defines the function.                                                     | Def FN TASU(A,B)=A+B   |
| Others | Clear      | Clears the general-purpose output signal, variables in program, variables |                        |
|        |            | between programs, etc.                                                    |                        |
|        | File       | Opens a file.                                                             | Open "COM1:" AS #1     |
|        |            | Closes a file.                                                            | Close #1               |
|        |            | Inputs data from a file.                                                  | Input# 1,M1            |
|        |            | Outputs data to a file.                                                   | Print# 1,M1            |
|        | Comment    | Describes a comment.                                                      | Rem "ABC"              |
|        | Label      | Indicates the branching destination.                                      | *SUB1                  |

# 4.2 List of parameters

show the main parameter in the Table 4-2.

## Table 4-2 : List of parameters

| Parameter                  |                         | Details                                                                                                    |
|----------------------------|-------------------------|----------------------------------------------------------------------------------------------------|
| Standard tool coordinates. | MEXTL                   | Set the default value for the tool data.<br>Unit: mm or deg.                                                                                                    |
| Standard base coordinates  | MEXBS                   | Set the relation of the world coordinate system and robot coordinate system.<br>Unit: mm or deg.                                                                                                    |
| XYZ operation range        | MEPAR                   | Designate the overrun limit value for the world coordinate system.                                                                                                    |
| JOINT operation range      | MEJAR                   | Set the overrun limit value for each joint axis.                                                                                                    |
| Free plane limit           |                         | This is the overrun limit set with the free plane.<br>Create a plane with the three coordinates $x1$ , $y1$ , $z1$ to $x3$ , $y3$ , $z3$ , and set the outer side of<br>the plane as the outside operation range (error). The following three types of parameters are<br>used. |
|                            | SFC1P<br>:<br>SFC8P     | Eight types of free plane limits can be set in SFC1P to SFC8P.<br>There are nine elements, set in the order of x1, y1, z1, x2, y2, z2, x3, y3, z3.                                                                                                    |
|                            | SFC1ME<br>:<br>SFC8ME   | Designate which mechanism to use eight types of set free plane limits.<br>The mechanism No. to use is set with 1 to 8.                                                                                                    |
|                            | SFC1AT<br>:<br>SFC8AT   | Set the validity of the eight types of set free plane limits. (Valid 1/Valid 2/invalid = $1/-1/0$ )                                                                                                    |
| User-defined area          |                         | An area (cube) defined with two XYZ coordinate points can be designated and that area set<br>as the outside operation range. Furthermore, a signal can be output when the axis enters<br>that area. Up to eight types of area can be designated.                               |
|                            | AREA1P1<br>:<br>AREA8P1 | Designated the 1st point of the area.<br>There are eight elements, set in the order of x, y, z, a, b, c, L1, L2.<br>(L1 and L2 are the additional axes.)                                                                                                    |
|                            | AREA1P2<br>:<br>AREA8P2 | Designated the 2nd point of the area.<br>There are eight elements, set in the order of x, y, z, a, b, c, L1, L2.<br>(L1 and L2 are the additional axes.)                                                                                                    |
|                            | AREA1ME<br>:<br>AREA8ME | Designate which mechanism to use the eight types of set area.<br>The mechanism No. to use is set with 1 to 8                                                                                                    |
|                            | AREA1AT<br>:<br>AREA8AT | Designate the area check type.<br>(Invalid/zone/interference = 0/1/2)<br>Zone: The dedicated output signal USRAREA turns ON.<br>Interference: An error occurs                                                                                                    |
| Automatic return setting   | RETPATH                 | Set to restart the program after returning to the interrupt position when resuming operation after an interruption.                                                                                                    |
| Buzzer ON/OFF              | BZR                     | Designate whether to the turn buzzer ON or OFF.                                                                                                    |
| Jog setting                | JOGJSP                  | Designate the joint jog and step operation speed.<br>(Set dimension H/L amount, max. override.)                                                                                                    |
|                            | JOGPSP                  | Designate the linear jog and step operation speed.<br>(Set dimension H/L amount, max. override.)                                                                                                    |
| Jog speed limit value      | JOGSPMX                 | Limit the operation speed during the teaching mode. Max. 250[mm/s]                                                                                                    |

| Parameter                                            |                    | Details                                                                                                    |
|------------------------------------------------------|--------------------|----------------------------------------------------------------------------------------------------|
| Hand type                                            | HANDTYPE           | Set the hand type of the single/double solenoid, and the signal No. $(Single/double = S/D)$<br>Set the signal No. after the hand type. Example) D900                                                                             |
| Stop input B contact desig-<br>nation                | INB                | Change the dedicated input (stop) between the A contact and B contact.                                                                                                    |
| User-designated origin                               | USERORG            | Designate the user-designated origin position.                                                                                                    |
| Program selection memory                             | SLOTON             | Select the program selected previously when initializing the slot. The non-selected state will be entered when not set.                                                                                                    |
| Communication setting                                | CBAU232            | Set the baud rate.                                                                                                    |
|                                                      | CLEN232            | Set the character length.                                                                                                    |
|                                                      | CPRTY232           | Set the parity.                                                                                                    |
|                                                      | CSTOP232           | Set the stop bit.                                                                                                    |
|                                                      | CTERM232           | Set the end code.                                                                                                    |
| Slot table                                           | SLT1<br>:<br>SLT32 | Make settings (program name, operation type, order of priority, etc.) for each slot during slot initialization.                                                                                                    |
| No. of multi-tasks                                   | TASKMAX            | Designate the No. of programs to be executed simultaneously. (Max. 32)                                                                                                    |
| Select the function of singular point adjacent alarm | MESNGLSW           | Designate the valid/invalid of the singular point adjacent alarm.<br>(Invalid/Valid = $0/1$ )<br>When this parameter is set up "VALID", this warning sound is buzzing even if parameter:<br>BZR (buzzer ON/OFF) is set up "OFF". |
| Specification of singular point passage jog mode     | FSPJOGMD           | Specify an operation mode for singular point passage jog.                                                                                                    |
| Display language.                                    | LNG                | Change the language to display on the LCD display of teaching pendant.                                                                                                    |

# **5** Instruction Manual

# 5.1 The details of each instruction manuals

The contents and purposes of the documents enclosed with this product are shown below. Use these documents according to the application.

Instruction manuals enclosed in dashed lines in the list below are for optional products.

For special specifications, a separate instruction manual describing the special section may be enclosed.

| Safety Manual                                              | Explains the common precautions and safety measures to be taken for robot handling, sys-<br>tem design and manufacture to ensure safety of the operators involved with the robot.                                                                 |
|------------------------------------------------------------|----------------------------------------------------------------------------------------------------|
| Standard<br>Specifications                                 | Explains the product's standard specifications, factory-set special specifications, option configuration and maintenance parts, etc. Precautions for safety and technology, when incorporating the robot, are also explained.                     |
| Robot Arm<br>Setup &<br>Maintenance                        | Explains the procedures required to operate the robot arm (unpacking, transportation, installation, confirmation of operation), and the maintenance and inspection procedures.                                                                    |
| Controller<br>Setup, Basic<br>Operation and<br>Maintenance | Explains the procedures required to operate the controller (unpacking, transportation, installation, confirmation of operation), basic operation from creating the program to automatic operation, and the maintenance and inspection procedures. |
| Detailed<br>Explanation of<br>Functions and<br>Operations  | Explains details on the functions and operations such as each function and operation, com-<br>mands used in the program, connection with the external input/output device, and parame-<br>ters, etc.                                              |
| Troubleshooting                                            | Explains the causes and remedies to be taken when an error occurs. Explanations are given for each error No.                                                                                                    |
### 6 Safety

#### 6.1 Safety

Measures to be taken regarding safety of the industrial robot are specified in the "Labor Safety and Sanitation Rules". Always follow these rules when using the robot to ensure safety.

#### 6.1.1 Self-diagnosis stop functions

This robot has the self-diagnosis stop functions shown in Table 6-1 and the stop functions shown in Table 6-2 for safe use.

| No.      | o. Function                                   |                    | Details                                                                                                    | Remarks                                                                |
|----------|-----------------------------------------------|--------------------|----------------------------------------------------------------------------------------------------|------------------------------------------------------------------------|
| 1        | Overload protection func-<br>tion             |                    | Activates when the total servo current time exceeds the specified value.                                                          | The drive circuit is shut off. The robot stops, and an alarm displays. |
| 2        | 2 Overcurrent diagnosis<br>function           |                    | Activates when an overcurrent flows to the motor circuit.                                                                         | The drive circuit is shut off. The robot stops, and an alarm displays. |
| 3        | 3 Encoder disconnection<br>diagnosis function |                    | Activates when the encoder cable is disconnected.                                                                                 | The drive circuit is shut off. The robot stops, and an alarm displays. |
| 4        | 4 Deflection over diagnosis<br>function       |                    | Activates when an error occurs between the com-<br>mand value and actual position, and the error<br>exceeds the specified amount. | The drive circuit is shut off. The robot stops, and an alarm displays. |
| 5        | 5 AC power voltage drop<br>diagnosis function |                    | Activates when the AC power voltage drops below the specified value.                                                              | The drive circuit is shut off. The robot stops, and an alarm displays. |
| 6        | 6 CPU error detection func-<br>tion           |                    | Activates when an error occurs in the CPU.                                                                                        | The drive circuit is shut off. The robot stops, and an alarm displays. |
| 7        | Overrun Software limit prevention             |                    | This is the limit provided by the software to enable operation only in the operation range.                                       | The drive circuit is shut off. The robot stops, and an alarm displays. |
| function |                                               | Mechanical stopper | This is the mechanical stopper provided outside the software.                                                                     | The robot mechanically stops, and function 1 or 2 activates.           |

Table 6-1 : Self-diagnosis stop functions

#### Table 6-2: List of stop functions

| Stop<br>function  | Operation<br>panel | Teaching<br>pendant | External<br>input | Details                                                                                                    |
|-------------------|--------------------|---------------------|-------------------|----------------------------------------------------------------------------------------------------|
| Emergency<br>stop | 0                  | 0                   | 0                 | This is the stop with the highest degree of emergency. The servo power is shut off,<br>and the mechanical brakes (all axes) activate to stop the robot.<br>To recover, reset the alarm, and turn the servo ON with the servo ON command. |
| Stop              | 0                  | 0                   | 0                 | This is a stop operation with a high degree of emergency. The robot immediately decelerates and stops.<br>Note that the servo power is not shut off. Use this when using the collision evasion sensor, etc.                              |

#### 6.1.2 External input/output signals that can be used for safety protection measures

| Signal |                                 | Command              | Functions                                                                               | Usage method                                                                                                    |
|--------|---------------------------------|----------------------|-----------------------------------------------------------------------------------------|----------------------------------------------------------------------------------------------------|
|        | External emer-<br>gency stop    | Terminal<br>(EMG IN) | This servo power is shut off, and the robot stops immediately.                          | Externally installed emergency stop switch.<br>Door switch on safety protection fence.<br>Stopping at high-level error occurrence. |
|        | Door switch                     |                      |                                                                                         | The door switch of the safe protection fence                                                                                       |
| ut     | Enabling device<br>input        |                      |                                                                                         | Enabling device.<br>The safety switch during teaching work                                                                         |
| Inp    | Stop                            | STOP                 | The program execution is stopped, and the robot stops. The servo power is not shut off. | The robot is stopped when a peripheral device fault occurs. The servo power is not shut off.                                       |
|        | Servo OFF                       | SRVOFF               | The servo power can be shut off.                                                        | The robot is stopped when a peripheral device fault occurs. The servo power is not shut off.                                       |
|        | Automatic opera-<br>tion enable | AUTOENA              | Disables automatic operation when inactive.                                             | Door switch on safety protection fence                                                                                             |
|        | In servo ON                     | SRVON                | The servo power ON/OFF state is output.                                                 | The servo power ON/OFF state is shown and alerted with the display lamps.                                                          |
| Output | Waiting                         | STOP                 | Outputs that the robot is temporarily stopped.                                          | The temporary stop state is shown and alerted with the display lamps.                                                              |
|        | In alarm                        | ERRRESET             | Outputs when an alarm occurs in the robot.                                              | The alarm state is shown and alerted with the display lamps.                                                                       |

#### Table 6-3 : External input/output signals that can be used for safety protection measures

[Caution] The external emergency stop input is prepared as a b contact for safety proposes. Thus, if the emergency stop input circuit is opened when the robot is started up, the robot will not operate. Refer to "Fig. 6-1 Example of safety measures (Case 1) "for details.

#### 6.1.3 Precautions for using robot

The safety measures for using the robot are specified in the "Labor Safety and Sanitation Rules". An outline of the rules is given below.

- (1) Robot installation
  - · Secure sufficient work space required to safely perform work such as teaching and maintenance related to the robot
  - Install the controller outside the robot's motion space. (If a safety fence is provided, install outside the fence.)
  - Install the controller where the entire robot operation can be viewed.
  - Install display lamps, etc., to indicate the robot's operation state.
  - Securely fix the robot arm onto the fixing table with the designated bolts.

(2) Prevention of contact with operator

- Install a safety fence or enclosure so that the operator cannot easily enter the robot's motion space.
- Install an interlock function that will stop the robot if the safety fence or enclosure door is opened.
- (3) Work procedures
  - Create and observe work procedures for the robot teaching, operation, inspection and emergencies.
  - · Create hand signals to be followed when several operators are working together.
  - · Create displays such as "Teaching in Progress" and "Inspection in Progress" to be put up when an operator is in the robot's motion space so that other operators will not operate the operation panel (controller, control panel).
- (4) Training
  - Train the operators about the operations, maintenance and safety required for the robot work.

• Only trained and registered operators must operate the robot. Participation in the "Special training for industrial robots" sponsored by the Labor Safety and Sanitation Committee, etc., is recommended for safety training.

#### (5) Daily inspection and periodic inspection

- Iways inspect the robot before starting daily operations and confirm that there are no abnormalities.
- · Set the periodic inspection standards in view of the robot's ambient environment and operation frequency, and perform periodic inspections.
- Make records when periodic inspections and repairs have been done, and store the records for three or more years.

#### 6.1.4 Safety measures for automatic operation

- (1) Install safety fences so that operators will not enter the operation area during operation and indicate that automatic operation is in progress with lamps, etc.
- (2) Create signals to be given when starting operation, assign a person to give the signal, and make sure that the operator follows the signals.

#### 6.1.5 Safety measures for teaching

Observe the following measures when teaching, etc., in the robot's operation range.

- (1) Specify and follow items such as procedures related to teaching work, etc.
- (2) Take measures so that operation can be stopped immediately in case of trouble, and measures so that operation can be restarted.
- (3) Take measures with the robot start switch, etc., to indicate that teaching work is being done.
- (4) Always inspect that stop functions such as the emergency stop device before starting the work.
- (5) Immediately stop the work when trouble occurs, and correct the trouble.
- (6) Take measures so that the work supervisor can immediately stop the robot operation when trouble occurs.
- (7) The teaching operator must have completed special training regarding safety. (Training regarding industrial robots and work methods, etc.)
- (8) Create signals to be used when several operators are working together.
- 6.1.6 Safety measures for maintenance and inspections, etc.

Turn the power OFF and take measures to prevent operators other than the relevant operator from pressing the start switch when performing inspections, repairs, adjustments, cleaning or oiling.

If operation is required, take measures to prevent hazards caused by unintentional or mistaken operations.

- (1) Specify and follow items such as procedures related to maintenance work, etc.
- (2) Take measures so that operation can be stopped immediately in case of trouble, and measures so that operation can be restarted.
- (3) Take measures with the robot start switch, etc., to indicate that work is being done.
- (4) Take measures so that the work supervisor can immediately stop the robot operation when trouble occurs.
- (5) The operator must have completed special training regarding safety. (Training regarding industrial robots and work methods, etc.)
- (6) Create signals to be used when several operators are working together.

#### 6.1.7 Examples of safety measures

Two emergency stop input circuits are prepared on the user wiring terminal block of the controller. Create a circuit as shown below for safety measures

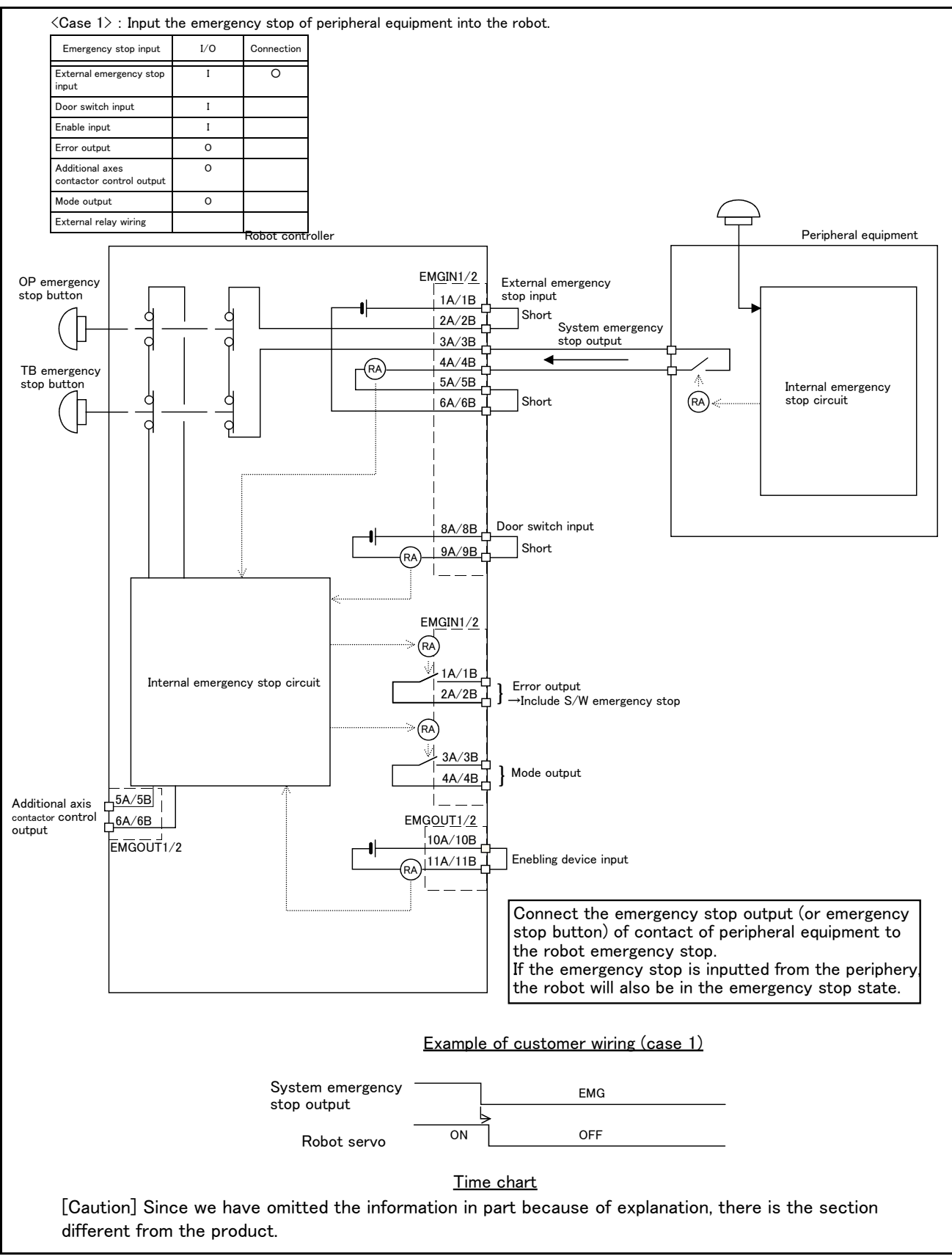

Fig.6-1 : Example of safety measures (Case 1)

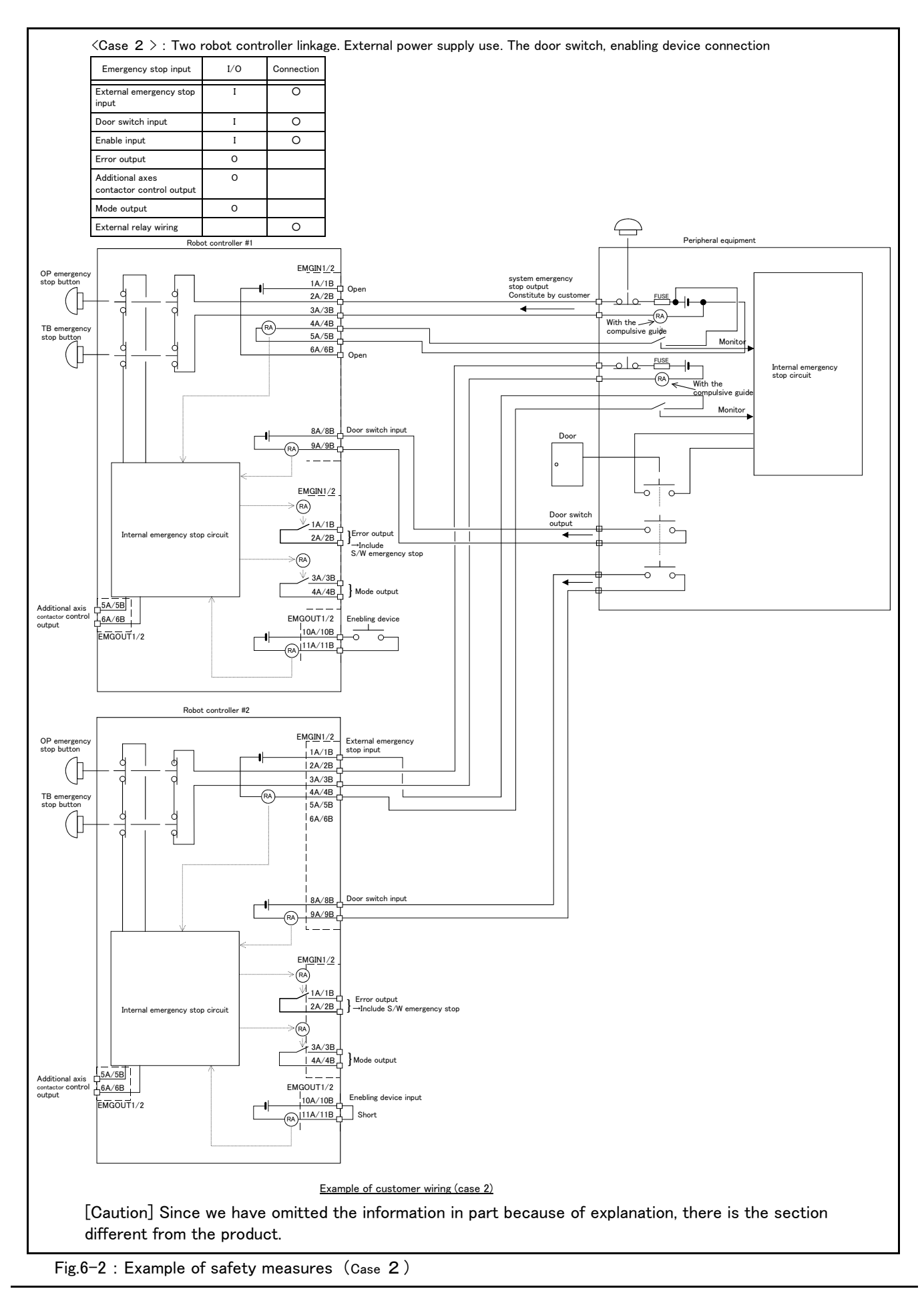

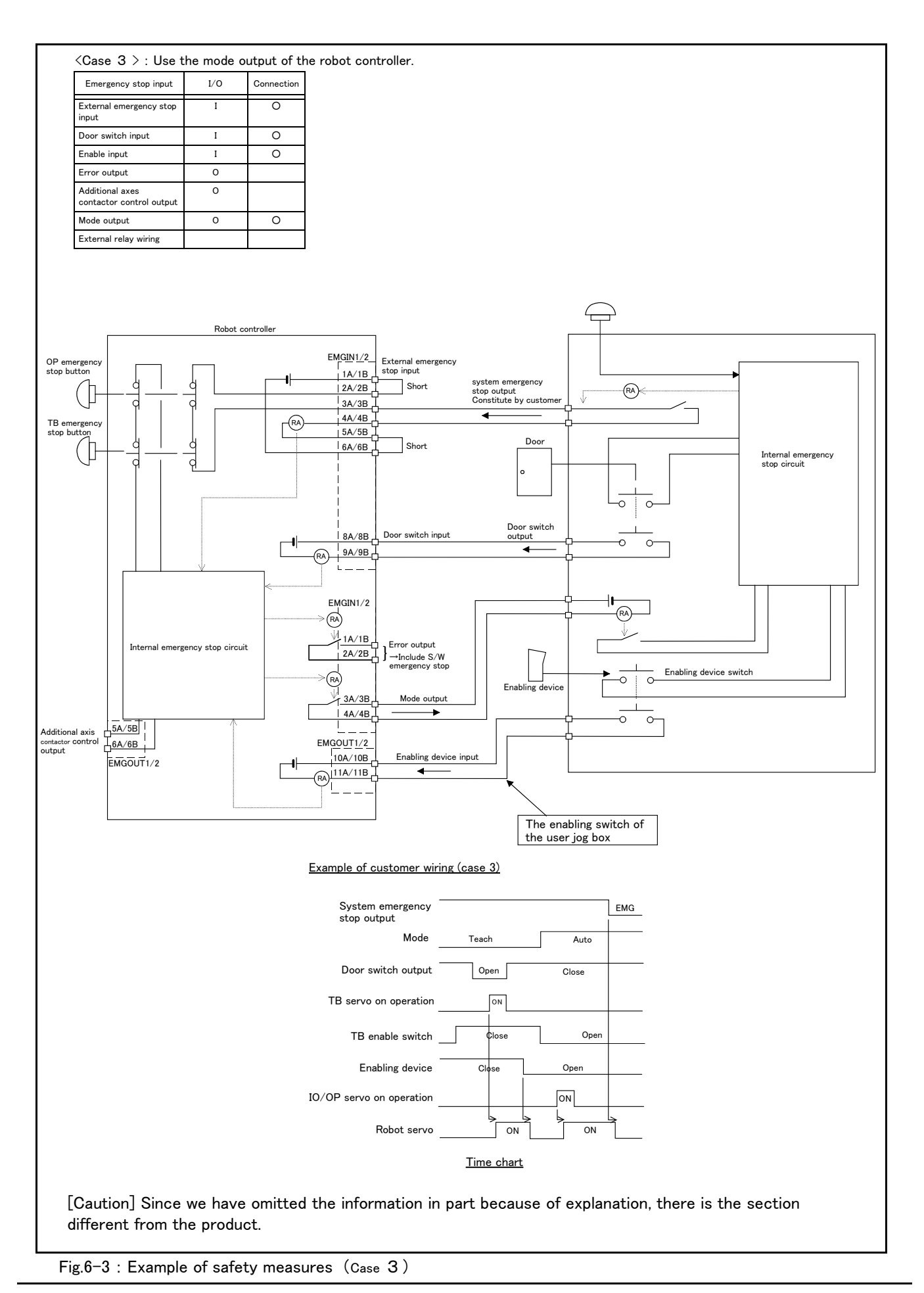

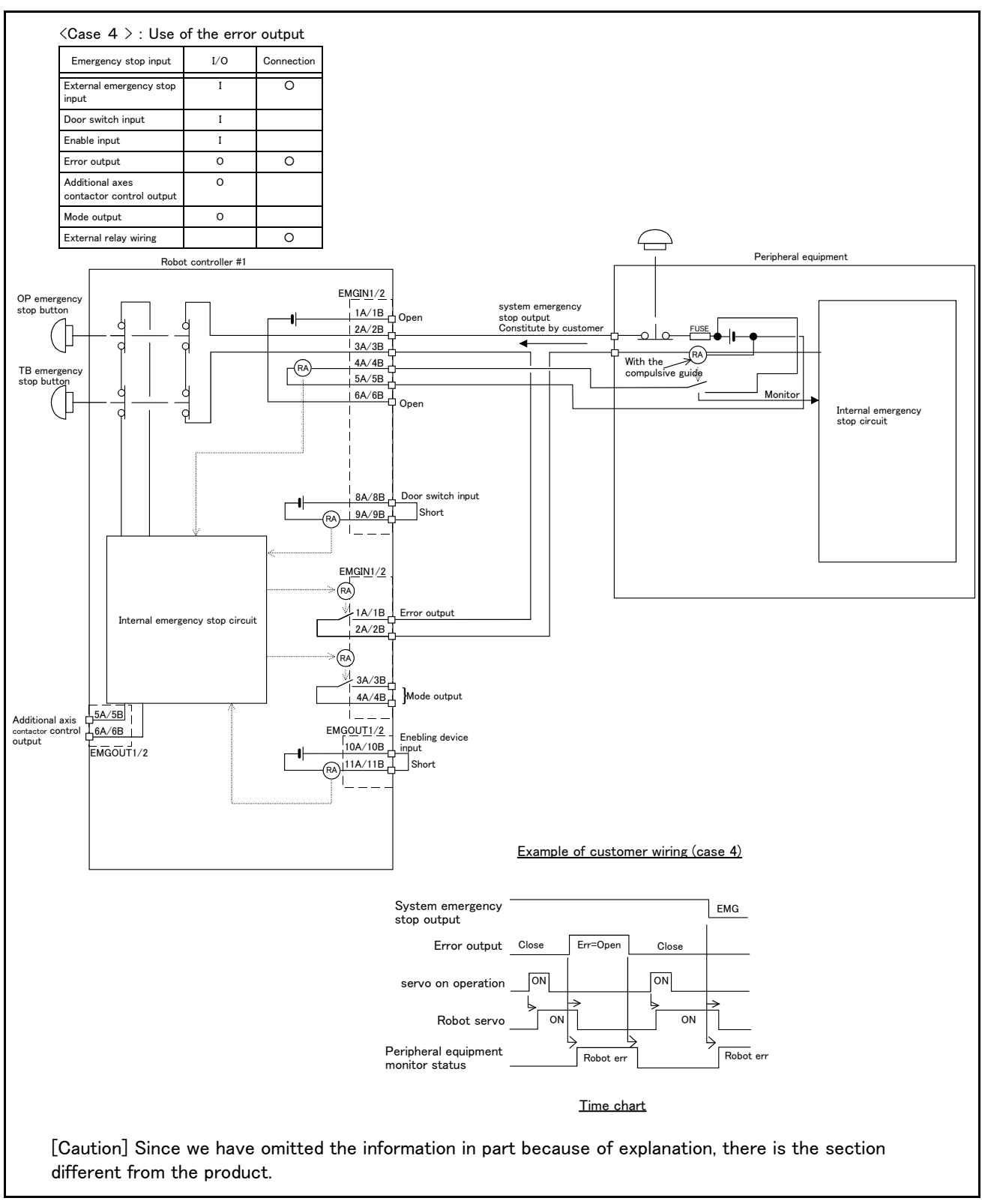

Fig.6-4 : Example of safety measures (Case 4)

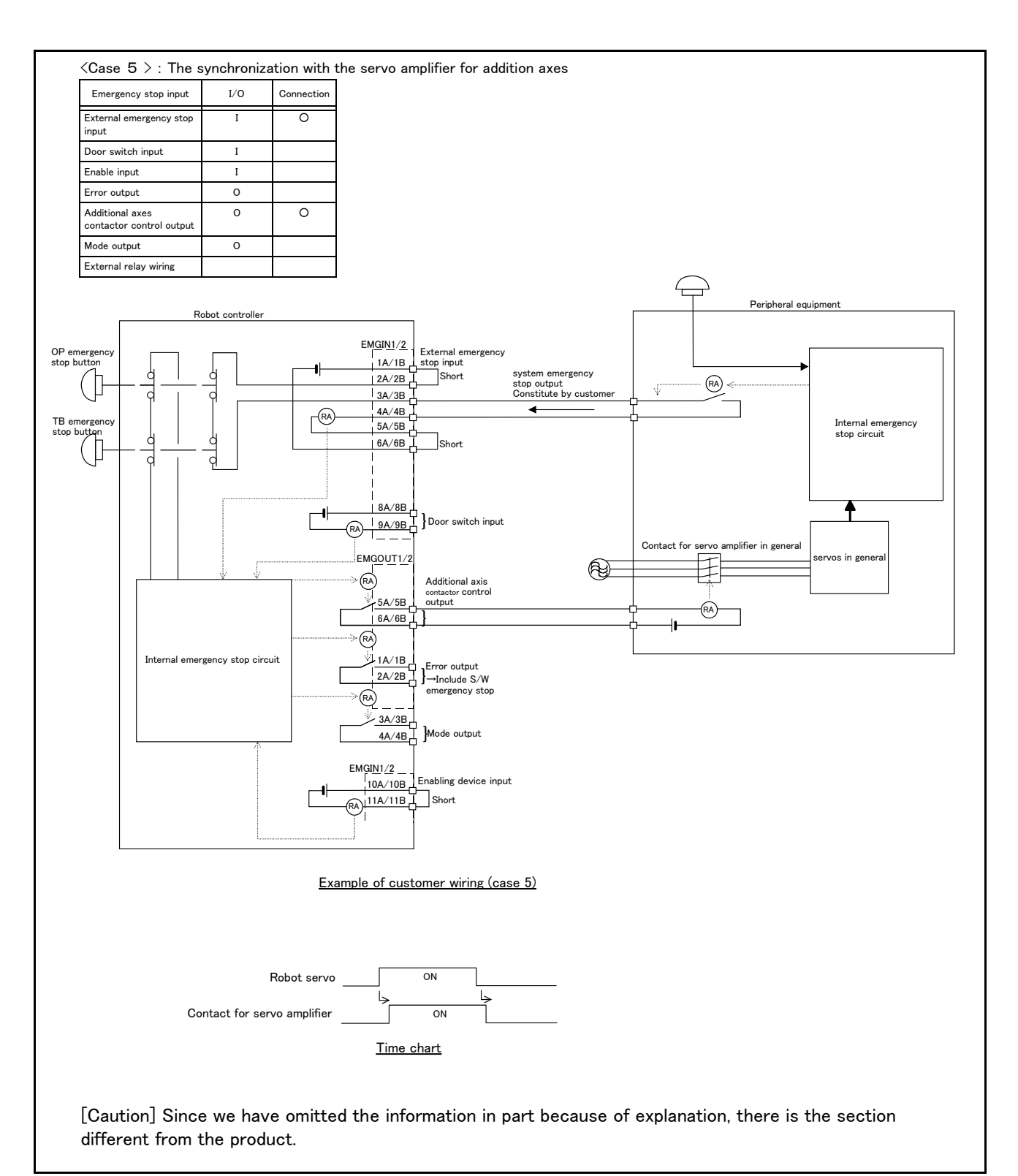

Fig.6-5 : Example of safety measures (Case 5)

- (1) Use a 2-contact type switch for all switches.
- (2) Install a limit switch on the safety fence's door. With a constantly open contact (a contact), wire to the door switch input terminal so that the switch turns ON (is conducted) when the door is closed, and turns OFF (is opened) when the door is open.
- (3) Use a manual-return type 2b-contact for the emergency stop button.
- (4) Classify the faults into minor faults (faults that are easily restored and that do not have a great effect) and major faults (faults that cause the entire system to stop immediately, and that require care in restoration), and wire accordingly.

# [Caution] The emergency stop input(terminal block) on the user wiring in the controller can be used for safety measures as shown in Fig. 6-1. Note that there are limits to the No. of switch contacts, capacity and cable length, so refer to the following and install.

- Switch contact ..... Prepare a 2-contact type.
- Switch contact capacity......Use a contact that operates with a switch contact capacity of approx. 1mA to 100mA/24V. <sup>Note1)</sup>
- · Cable length...... The length of the wire between the switch and terminal block
  - must be max. 15m or less. Please use the shield line, in case of the cable may receive the noise etc. by other equipment, such as servo amplifier. And, since the ferrite core is attached as noise measures parts, please utilize.

Note1)The minimum load electric current of the switch is more than 5mA/24V.

#### 6.2 Working environment

Avoid installation in the following places as the equipment's life and operation will be affected by the ambient environment conditions. When using in the following conditions, the customer must pay special attention to the preventive measures.

#### (1) Power supply

- Where the voltage fluctuation will exceed the input voltage range.
- Where a momentary power failure exceeding 20ms may occur.
- Where the power capacity cannot be sufficiently secured.

# 

Please use the controller with an input power supply voltage fluctuation rate of 10% or less. In the case of 200 VAC input, for example, if the controller is used with 180 VAC during the day and 220 VAC during the night, turn the servo off once and then on again. If this is not performed, an excessive regeneration error may occur.

#### (2) Noise

- Where a surge voltage exceeding 1000V, 1  $\mu$  s may be applied on the primary voltage. Near large inverters, high output frequency oscillator, large contactors and welding machines. Static noise may enter the lines when this product is used near radios or televisions. Keep the robot away from these items.
- (3) Temperature and humidity
  - Where the atmospheric temperature exceeds 40 degree , lower than 0 degree.
  - Where the relative humidity exceeds 85%, lower than 45%, and where dew may condense.
  - Where the robot will be subject to direct sunlight or near heat generating sources such as heaters.

#### (4) Vibration

- Where excessive vibration or impact may be applied. (Use in an environment of  $34m/s^2$  or less during transportation and  $5m/s^2$  or less during operation.)
- (5) Installation environment
  - Where strong electric fields or magnetic fields are generated.
  - Where the installation surface is rough. (Avoid installing the robot on a bumpy or inclined floor.)
  - $\cdot$  Where there is heavy powder dust and oil mist present.

#### 6.3 Precautions for handling

- (1) The RH-6SDH/12SDH series has brakes on J3 axis. The RH-18SDH series has brakes on J3 axis and J4 axes. The precision of the robot may drop, looseness may occur and the reduction gears may be damaged if the robot is moved with force with the brakes applied.
- (2) Avoid moving the robot arm by hand. When unavoidable, gradually move the arm. If moved suddenly, the accuracy may drop due to an excessive backlash, or the backed up data may be destroyed.
- (3) Note that depending on the posture, even when within the movement range, the shaft section could interfere with the base section. Take care to prevent interference during jog. <sup>Note1)</sup>
- (4) The robot arm is configured of precision parts such as bearings. Grease is used for lubricating these parts. When cold starting at low temperatures or starting operation after long-term stoppage, the position accuracy may drop or servo alarms may occur. If these problems occur, perform a 5 to 10 minute running-in operation at a low speed (about a half of normal operating speed).
- (5) The robot arm and controller must be grounded with Class D grounding to secure the noise resistance and to prevent electric shocks.
- (6) The items described in these specifications are conditions for carrying out the periodic maintenance and inspections described in the instruction manual.
- (7) When using the robot arm on a mobile axis or elevating table, the machine cables enclosed as standard configuration may break due to the fixed installation specifications. In this case, use the machine cable extension (for flexed)" factory shipment special specifications or options.
- (8) If this robot interferes with the workpiece or peripheral devices during operation, the position may deviate, etc. Take care to prevent interference with the workpiece or peripheral devices during operation.
- (9) Do not attach a tape or a label to the robot arm and the controller. If a tape or a label with strong adhesive power, such as a packaging tape, is attached to the coated surfaces of the robot arm and controller, the coated surface may be damaged when such tape or label is peeled off.
- (10) If the robot is operated with a heavy load and at a high speed, the surface of the robot arm gets very hot. It would not result in burns, however, it may cause secondary accidents if touched carelessly.
- (11) Do not shut down the input power supply to stop the robot. If the power supply is frequently shut down during a heavy load or high-speed operation, the speed reducer may be damaged, backlash may occur, and the program data may be destroyed.
- (12) During the robot's automatic operation, a break is applied to the robot arm when the input power supply is shut down by a power failure, for instance. When a break is applied, the arm may deviate from the operation path predetermined by automatic operation and, as a result, it may interfere with the mechanical stopper depending on the operation at shutdown. In such a case, take an appropriate measure in advance to prevent any dangerous situation from occurring due to the interference between the arm and peripheral devices. Example) Installing a UPS (uninterruptible power supply unit) to the primary power source in order to reduce interference.
- (13) Do not conduct an insulated voltage test. If conducted by mistake, it may result in a breakdown. If conducting an insulation test, although it is not covered by warranty, set the leakage current to 100 mA. If a leakage current of 10 mA is set, a low measurement value will be shown due to the leakage current of the built-in AC line filter.
- (14) The fretting may occur on the axis which moving angle is the 30 degree or less, or moving distance is the 30mm or less, or not moves. The fretting is that the required oil film becomes hard to be formed if the moving angle is small, and wear occurs. The axis which not moved is moving slightly by vibration etc. To prevent the fretting, recommends to move these axes about once every day the 30 degree or more, or the 30mm or more.

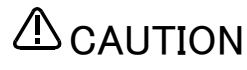

#### To the users of the RH-A series

The coordinate system of axis J3 of the RH-SD series has been changed from the conventional RH-A series.<sup>Note2)</sup> For this reason, axis J3 may move to a wrong position if a conventional program is executed when an RH-A series robot is replaced by an RH-SD series robot. Please be sure to check the robot operation position via step operation and teach the robot again if the position is wrong.

Note1) Jog operation refers to operating the robot manually using the teaching pendant.

Note2) In the conventional RH-A series, there was a gap between the XYZ coordinate value and JOINT coordinate value of axis J3, which is eliminated in the RH-S series.

RH-5AH series......When the XYZ coordinate value is 0mm, the JOINT coordinate value is 97mm RH-10AH/15AH series....When the XYZ coordinate value is 0mm, the JOINT coordinate value is -10mm RH-SDH series......JOINT coordinate value = XYZ coordinate value

#### 7 Appendix

#### Appendix 1 : Specifications discussion material

Customer information

| Company name | Name      |  |
|--------------|-----------|--|
| Address      | Telephone |  |

#### Purchased mode

| Item               | Specification              |        |         |              |           |        |      |              |           |       |    |     |
|--------------------|----------------------------|--------|---------|--------------|-----------|--------|------|--------------|-----------|-------|----|-----|
| Load               | 🗆 6kg                      |        | □ 128kg |              |           | □ 18kg |      |              |           |       |    |     |
| Environment Note1) | 🛛 General                  | ΠC     | ПΜ      | □SM          | 🛛 General | □с     | ПΜ   | □SM          | 🛛 General | □с    | ПΜ | □SM |
| Arm length         | 🗆 350mm                    | 🗆 450r | nm 🛛    | 550mm        | 🗆 550mm   | □ 700  | mm 🛛 | 850mm        |           | □ 850 | mm |     |
| Stroke 200mm 170mm |                            | 350mm  |         | <b>300</b> m | ۱m        | 350mm  |      | <b>300</b> m | ım        |       |    |     |
| Robot type name    |                            |        |         |              |           |        |      |              |           |       |    |     |
| CE Marking         | E Marking Divided Provided |        |         |              |           |        |      |              |           |       |    |     |

Note1) C: Clean, M: Oil mist, SM: Protection specification controller Refer to the Page 2, "1.2 Model type combination of robot" 2-page for the details of the robot arm type name.

| Shipping special specifications (Settings can be made only at time of shipment) |                         |                                              |  |  |  |  |
|---------------------------------------------------------------------------------|-------------------------|----------------------------------------------|--|--|--|--|
| Item                                                                            | Standard specifications | Special shipping specifications              |  |  |  |  |
| Robot arm Machine cable                                                         | ☐ 5m fixed type         | 2m fixed type : 1S=02UCBL=03(BH6SDH series)/ |  |  |  |  |

| Robot arm | Machine cable | 5m fixed type | 2m fixed type : | 1S-02UCBL-03(RH6SDH series)/        |
|-----------|---------------|---------------|-----------------|-------------------------------------|
|           |               |               |                 | 1S-02UCBL-01(RH-12SDH/18SDH series) |
|           |               |               |                 |                                     |

#### Options (Installable after shipment)

|       | Item                                              | Туре            | Provision, and specifications when provided.                                                                                                    |  |  |
|-------|---------------------------------------------------|-----------------|----------------------------------------------------------------------------------------------------|--|--|
|       | Machine cable extention                           | 1S- 🗆 🗆 CBL-03  | RH-6SDH         Fixing :         Image: Not provided         Image: Strength and Strength and Strengeh and Strengeh and Strength and Strengeh and Strength and Stre |  |  |
|       |                                                   | 1S- 🗆 🗆 LCBL-03 | RH-6SDH     Bending : <ul> <li>Not provided              <li>5m              <li>10m              </li> </li></li></ul>                                                                                                    |  |  |
|       |                                                   | 1S- 🗆 🗆 CBL-01  | RH-12SDH/18SDH         Fixing :         Not provided         5m         10m                                                                                                    |  |  |
|       |                                                   | 1S- 🗆 🗆 LCBL-01 | RH-12SDH/18SDH     Bending : <ul> <li>Not provided              <li>5m              <li>10m              </li> </li></li></ul>                                                                                                    |  |  |
| Ę     | Solenoid valve set                                | 1S-VD04M-04     | RH-6SDH :                                                                                                    |  |  |
| ot al |                                                   | 1S-VD04ME-04    | RH-6SDH :                                                                                                    |  |  |
| Sobe  |                                                   | 1S-VD04M-03     | RH-12SDH/18SDH :                                                                                                    |  |  |
|       |                                                   | 1S-VD04ME-03    | RH-12SDH/18SDH :                                                                                                    |  |  |
|       | Hand input cable                                  | 1S-HC35C-02     | □ Not provided □ Provided                                                                                                    |  |  |
|       | Hand output cable                                 | 1S-GR35S-02     | □ Not provided □ Provided                                                                                                    |  |  |
|       | Hand curl tube                                    | 1E-ST0408C-300  | RH-6SDH :                                                                                                    |  |  |
|       |                                                   | 1N-ST0608C      | RH-12SDH/18SDH :                                                                                                    |  |  |
|       | Simple teaching pendant                           | R32TB- 🗆 🗆      | □ Not provided □ 7m □ 15m                                                                                                    |  |  |
|       | Highly efficient teaching pendant                 | R56TB- 🗆 🗆      | □ Not provided □ 7m □ 15m                                                                                                    |  |  |
|       | Pneumatic hand interface                          | 2A-RZ365        | □ Not provided □ Provided                                                                                                    |  |  |
| oller |                                                   | 2A-RZ375        | Not provided      Provided                                                                                                    |  |  |
| ntr   | Parallel I/O interface                            | 2D-TZ368        | □ Not provided □ −1pc. □ −2pc. □ −3pc.                                                                                                    |  |  |
| ပိ    |                                                   | 2D-TZ378        | □ Not provided □ -1pc. □ -2pc. □ -3pc.                                                                                                    |  |  |
|       | External I/O cable                                | 2D-CBL          | □ Not provided □ 5m-( )pc. □ 15m-1( )pc.                                                                                                    |  |  |
|       |                                                   | 2A-RZ361        | □ Not provided □ Provided ( )unit                                                                                                    |  |  |
|       | Parallel I/O unit                                 | 2A-RZ371        | □ Not provided □ Provided ( )unit                                                                                                    |  |  |
|       | External I/O cable 2A-CBL<br>(For 2A-RZ361/RZ371) |                 | □ Not provided □ 5m-( )pc. □ 15m-1( )pc.                                                                                                    |  |  |
|       | CC-Link interface                                 | 2D-TZ576        | □ Not provided □ Provided                                                                                                    |  |  |
|       | Expansion memory                                  | 2D-TZ454        | □ Not provided □ Provided                                                                                                    |  |  |
|       | RT ToolBox2                                       | 3D-11C-WINE     | □ Not provided □ Windows2000/XP/Vista Englishi CD-ROM                                                                                                    |  |  |
|       | RT ToolBox2 mini                                  | 3D-12C-WINE     | □ Not provided □ Windows2000/XP/Vista Englishi CD-ROM                                                                                                    |  |  |
|       | Personal computer cable                           | 2D-232CBL03M    | □ Not provided □ Provided                                                                                                    |  |  |
|       | Network vision sensor                             | 4D-2CG5***-PKG  | □ Not provided □ Provided                                                                                                    |  |  |
|       | Instructions manual                               | 5S-DD00-PE01    | □ Not provided □ Provided ( ) set                                                                                                    |  |  |
|       | •                                                 | ·               | ·                                                                                                    |  |  |

#### Maintenance parts (Consumable parts)

Maintenance parts Backup batteries A6BAT ( ) pcs. Backup batteries Q6BAT ( □ Grease ( ) pcs. ) cans

#### Robot selection check list

| Work description | 🗆 Materia | l handring 🛛 A | ssembly | ☐ Machining | L/UL 🛛 Sealing 🗌 Testi | ng and insp | pection 🛛 Other ( | )      |   |
|------------------|-----------|----------------|---------|-------------|------------------------|-------------|-------------------|--------|---|
| Workpiece mass ( | ) g       | Hand mass (    | ) g     | Atmosphere  | General enveronment    | □ Clean     | Dust provided     | Other( | ) |
| Remarks          |           |                |         |             |                        |             |                   |        |   |

Copy this page and use the copy.

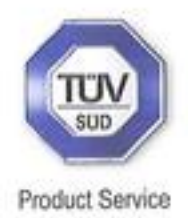

# EC-Statement of Compliance

No. E6 08 10 25554 013

| Holder of Certificate:    | Mitsubishi Elect<br>Tokyo BILD., 2-7-3 Mar<br>Chiyoda-ku<br>Tokyo<br>100-8310 JAPAN | tric Corporation                                                                               |
|---------------------------|-------------------------------------------------------------------------------------|------------------------------------------------------------------------------------------------|
| Name of Object:           | Industrial, Scier<br>equipment<br>Industrial Robo                                   | ntific and Medical<br>t                                                                        |
| Model(s):                 | SD series<br>(See Attachmer                                                         | nt for details)                                                                                |
| Description of<br>Object: | Rated Voltage:<br>Rated Power:<br>Protection Class:                                 | 230 VAC(1 phase)/<br>230, 400 VAC(3 phases)<br>1.7 kW (230 VAC)/<br>3.4 kW (230, 400 VAC)<br>I |
| Tested<br>according to:   | EN 61000-6-4:2007; EM                                                               | N 61000-6-2:2005                                                                               |

This EC-Statement of Compliance is issued according to the Directive 2004/108/EC relating to electromagnetic compatibility. It confirms that the listed apparatus complies with such aspects of the essential requirements of the EMC directive as specified by the manufacturer or his authorized representative in the European Community and applies only to the sample and its technical documentation submitted to TŪV SŪD Product Service GmbH for testing and certification. See also notes overleaf.

| Technical report no.: | TYOEMC22751A |        |
|-----------------------|--------------|--------|
| -                     |              |        |
| /                     | . / 200      |        |
| Date, 2008-10-29      |              | 222104 |

TÜV SÜD Product Service GmbH is Notified Body to the Directive 2004/108/EC of the European Parliament and of the council with the identification number 0123.

Page 1 of 5

## E6 08 10 25554 013

Grouping Items 1: AC 400V /230V 3 phase 3.4kW

RV-12SD(-S\*\*), RV-12SDL(-S\*\*), RV-12SDC(-S\*\*), RV-12SDLC(-S\*\*), RV-12SD-SUL\*\*, RV-12SDL-SUL\*\*, RV-12SDC-SUL\*\*, RV-12SDLC-SUL\*\*, RV-6SD-SM6\*\*, RV-6SDL-SM6\*\*, RV-6SD-SULM6\*\*, RV-6SDL-SULM6\*\*, RV-3SD-SM6\*\*, RV-3SDB-SM6\*\*, RV-3SDB-SULM6\*\*, RV-3SDJ-SM6\*\* RV-3SDJB-SM6\*\*, RV-3SDJB-SULM6\*\*, RH-6SDH4517M-SM6\*\*, RH-6SDH3517M-SM6\*\*, RH-6SDH5517M-SM6\*\*, RH-6SDH4517M-SULM6\*\* RH-6SDH3517M-SULM6\*\*, RH-6SDH5517M-SULM6\*\*, RH-12SDH7030M-SM6\*\*, RH-12SDH5530M-SM6\*\*, RH-12SDH8530M-SM6\*\*, RH-18SDH8530M-SM6\*\*, RH-12SDH7030M-SULM6\*\*, RH-12SDH5530M-SULM6\*\*, RH-12SDH8530M-SULM6\*\*, RH-18SDH8530M-SULM6\*\*

Page 2 of 5

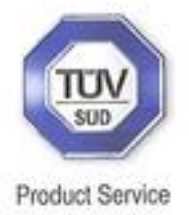

### E6 08 10 25554 013

Grouping Items 2: AC 230V 1 phase 1.7kW

RV-6SD(-S\*\*), RV-6SDL(-S\*\*), RV-6SDC(-S\*\*), RV-6SDLC(-S\*\*), RV-6SD-SUL\*\*, RV-6SDL-SUL\*\* RV-6SDC-SUL\*\*, RV-6SDLC-SUL\*\* RV-3SD-S3\*\*, RV-3SDC-S3\*\*. RV-3SDB-S3\*\*, RV-3SDBC-S3\*\* RV-3SDB-SUL3\*\*, RV-3SDBC-SUL3\*\*, RV-3SDJ-S3\*\*, RV-3SDJC-S3\*\* RV-3SDJB-S3\*\*, RV-3SDJBC-S3\*\* RV-3SDJB-SUL3\*\*, RV-3SDJBC-SUL3\*\* RH-6SDH4520-S3\*\*, RH-6SDH3520-S3\*\* RH-6SDH5520-S3\*\*, RH-6SDH4517M-S3\*\* RH-6SDH3517M-S3\*\*, RH-6SDH5517M-S3\*\* RH-6SDH4517C-S3\*\*, RH-6SDH3517C-S3\*\* RH-6SDH5517C-S3\*\*, RH-6SDH4520-SUL3\*\* RH-6SDH3520-SUL3\*\*, RH-6SDH5520-SUL3\*\* RH-6SDH4517M-SUL3\*\*, RH-6SDH3517M-SUL3\*\* RH-6SDH5517M-SUL3\*\*, RH-6SDH4517C-SUL3\*\*, RH-6SDH3517C-SUL3\*\*, RH-6SDH5517C-SUL3\*\*, RH-12SDH7035(-S\*\*), RH-12SDH5535(-S\*\*), RH-12SDH8535(-S\*\*), RH-18SDH8535(-S\*\*), RH-12SDH7030M(-S\*\*), RH-12SDH5530M(-S\*\*), RH-12SDH8530M(-S\*\*), RH-18SDH8530M(-S\*\*), RH-12SDH7030C(-S\*\*), RH-12SDH5530C(-S\*\*), RH-12SDH8530C(-S\*\*), RH-18SDH8530C(-S\*\*), RH-12SDH7035-SUL\*\*, RH-12SDH5535-SUL\*\* RH-12SDH8535-SUL\*\*, RH-18SDH8535-SUL\*\* RH-12SDH7030M-SUL\*\*, RH-12SDH5530M-SUL\*\* RH-12SDH8530M-SUL\*\*, RH-18SDH8530M-SUL\*\* RH-12SDH7030C-SUL\*\*, RH-12SDH5530C-SUL\*\* RH-12SDH8530C-SUL\*\*, RH-18SDH8530C-SUL\*\*

Page 3 of 5

### E6 08 10 25554 013

Nomenclature

Group A, B Model name description is shown as follows. R<u>V-xSDx-x</u> (1) (2) (3) (4) (5) (1) V: Vertical Robot (2) Maximum Payload specification: :6kg 6 12 : 12kg (3) SD : SD series robot (4) L : Arm extension model C : Clean room model LC : Clean room arm extension model (5) Dimension and Ambient specification: [none] : driven by R/C CR3D-7\*1M (for RV-12SD) CR2D-7\*1 (for RV-6SD) SM6xx: Oil mist model driven by R/C CR3D-7\*1M-SM6xx (only RV-6SD) SULxx:UL specification/driven by R/C CR3D-7\*1M-SULxx (for RV-12SD) CR2D-7\*1-SULxx (for RV-6SD) SULM6xx:UL specification/ Oil mist model driven by R/C CR3D-7\*1M-SULM6xx(only RV-6SD) Group C Model name description is shown as follows. R<u>V-3</u> (1) (2) <u>SD</u> <u>J</u> (3) (4) в X - X (6) (7) (5)(1) V: Vertical Robot (2) Rated Payload specification: : 3kg 3 (3) SD : SD series robot (4) J : 5 axes exist

[none] : 6 axes exist

(5) B : All axes are equipped with brake

[none] : Basic model

- J4 axis and J6 axis are not equipped with brake.
- (6) C : Clean room model
- [none] : Basic model

Page 4 of 5

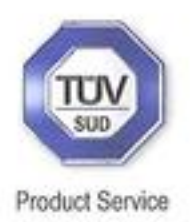

## E6 08 10 25554 013

| er and specification as follows            |
|--------------------------------------------|
|                                            |
| : driven by R/C CR2D-7*1-S3xx              |
| : R/C Oil mist model                       |
| driven by R/C CR3D-7*1M-SM6xx              |
| : UL specification and R/C Oil mist model  |
| driven by R/C CR2D-7*1-SUL3xx              |
| x: UL specification R/C Oil mist model     |
| Iriven by R/C CR3D-7*1M-SULM6xx            |
| odel name description is shown as follows. |
| <u>D</u> H <u>xx xx x</u> - <u>xx</u>      |
| 3) (4) (5) (6) (7)                         |
| ontal Robot                                |
| m Payload specification:                   |
| šką                                        |
| 12kg                                       |
| 18kg                                       |
| SD series robot                            |
| oth(No1 and No2 arm) specification:        |
| 350 mm arm                                 |
| 150 mm arm                                 |
| 550 mm arm                                 |
| 700 mm arm                                 |
| vorking area specification:                |
| 170 mm arm                                 |
| 200 mm arm                                 |
| 300 mm arm                                 |
| 320 mm arm                                 |
| ion and Ambient energification:            |
| Dil mist model                             |
| Dir mist model                             |
| Jean room model                            |
| Sasic model                                |
| i specification:                           |
| riven by R/C CR2D-7*1-S3xx                 |
| RH-6SDH)                                   |
| il mist model driven by R/C                |
| )-7*1-SM6xx                                |
| specification driven by R/C                |
| D-7*1M-SULxx                               |
| RH-12 / 18SDH)                             |
| JL specification driven by R/C             |
| )-7*1-SUL3xx (only RH-6SDH)                |
| :UL specification /                        |
| ist model driven by R/C                    |
|                                            |
| D-7*1M-SULM6xx                             |
|                                            |

Page 5 of 5

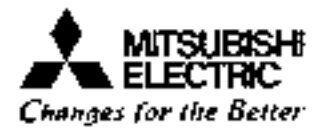

### EC Declaration of Conformity

We, the undersigned.

| Manufacturer                              | MITSUBISHI ELECTRIC CORPORATION NAGOYA WORKS          |
|-------------------------------------------|-------------------------------------------------------|
| Address. City                             | 1-14.Yada-minami 5-chome, Higashi-ku, Nagoya 461-8670 |
| Country                                   | Japan                                                 |
| Phone number                              | +81 52 712 2354                                       |
| Fax number/e-mail                         | +81 52 722 0384                                       |
| Authorized<br>representative in<br>Europe | Mr. N.Himi Manager. MITSUBISHI Electric Europe B.V    |
| Address, City                             | 40880 Ratingen                                        |
| Country                                   | Germany                                               |

Certify and declare under our sole responsibility that the following apparatus:

| Type Name       | Industrial Robot                             |
|-----------------|----------------------------------------------|
| Manufacturer    | MITSUBISHI FLECTRIC CORPORATION NAGOYA WORKS |
| Brand           | MELFA                                        |
| Model No.       | SD series                                    |
| Restrictive use | For industrial environment only              |

Conforms with the essential requirements of the EMC Directive 2004/108/EC and the Machinery Directive 98/37/EC, based on the following specifications applied:

| EU Harmonized Stand | lards                                  | Non-harmonized Standard |
|---------------------|----------------------------------------|-------------------------|
| EMC(2004/108/EC)    | EN61000-6-4:2007                       | CISPR Pub11:2005        |
|                     | EN61000-6-2:2005                       |                         |
| Machinery(98/37/EC) | Type A:Fundamental safety standards    | N/A                     |
|                     | EN ISQ12100-1:2003                     |                         |
|                     | EN ISO12100-2:2003                     |                         |
|                     | EN 1050:1996                           |                         |
|                     | Type B:Group safety standards          |                         |
|                     | B1: Safety aspects                     |                         |
|                     | EN60204-1:2006, EN294:1992, EN349:1993 |                         |
|                     | Type C. Machine Safety standard        |                         |
|                     | ISO10218-1:2006                        |                         |

and therefore compties with the essential requirements and provisions of the EMC Directive and the Machinery Directive.

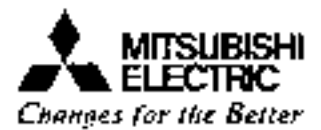

The Technical documentation is kept at the following address:

۰.

| Company       | MITSUBISHI Electric Europe B.V        |  |
|---------------|---------------------------------------|--|
| Address. City | Gothaer St. 8 40880 Raimgen           |  |
| Country       | l<br>  Germany                        |  |
| Phone number  | ÷49 2102 486 0                        |  |
| Fax number    | *49 2102 486 1120                     |  |
| ·             | · · · · · · · · · · · · · · · · · · · |  |

| Date                        | September 22, 2008                           |
|-----------------------------|----------------------------------------------|
| Name and position of person | · · · · ·                                    |
| binding the manufacturer    | Jakashi Nishimura                            |
|                             | Takaaki Nistamura                            |
|                             | Manager                                      |
|                             | Robot Manufacturing Department               |
|                             | MITSUBISHI ELECTRIC CORPORATION NAGOYA WORKS |

Declaration Type of models

| No. | G.sesification                                                                               | Wadal name<br>12kg-Load | Robat Gontroller  |  |
|-----|----------------------------------------------------------------------------------------------|-------------------------|-------------------|--|
|     | 0i nist basic model                                                                          | RV-12SD(-S'")           | CB3D 704N( 8**)   |  |
| 2   | Oil nist ann extension model                                                                 | RV-12\$DL(-\$'')        | 0130-101m(-0 )    |  |
| 3   | Clean voom passo model (Class 10)                                                            | RV-128DC(-8**)          | 0810 704 640      |  |
| 4   | Diean rout and extension model (Class 10)                                                    | RV-128DLC(-S**)         | GR30-701(-3**)    |  |
| 5   | UL specification ail mist basic model<br>including colonist model rocol controller           | RV-123D-SUL**           | CD2D 70414 CUU 11 |  |
| 6   | UL specification oil mist arm extension model<br>inviteding or limist model robot controller | RV-1230L-SUL**          | CR3D-701M-30L     |  |
| 1   | UL specification clean room basic model<br>(Class 10)                                        | RV-12SDC-SUL**          | CP20 704 610 **   |  |
| 8   | UL specification clean room arm extension<br>model (Class 10)                                | RV-12SDLC-SUL'          | GR30-701-80L**    |  |

Table 1 : The list of RVI2SD series for grouping certification. A group

.

Table 2 : The list of RV-6SD series for grouping centification. B group

| _    |                                                                                            |                        |                     |
|------|--------------------------------------------------------------------------------------------|------------------------|---------------------|
| łła, | Classification                                                                             | Nodel name<br>6kg-load | Robet Controller    |
| 1    | ê:l mist hasie madel                                                                       | RV-GSD(-S**)           |                     |
| 2    | Orl mist are extension model                                                               | RV-65DL(-5**)          | CROR 744 8111       |
| 3    | Gican room basic model (Class 10)                                                          | RV-65DC(-5**)          | CR20-/11(-5**)      |
| 4    | Glean room arm extension model (Class 10)                                                  | RV-6301C(-S'')         |                     |
| 5    | Oil mist basic bodel and ading oil mist model<br>ropot controller                          | RV-550-5M6**           |                     |
| 6    | Oil mist arm extension model including att<br>mist model robot controller                  | RV-5SDL-SM6**          | CR30-711M(-S'')     |
| 7    | UL specification oil mist basic model                                                      | RV-65D-SUL**           |                     |
| B    | UL seec fication oil mist arm extension rodel                                              | RV-65DL-SUL**          |                     |
| Ŷ    | UL specification clean room basic rodel<br>(Class :0)                                      | RV-65DC-SUL**          | CR20-711-SVL''      |
| ID   | UL specification clean room arm extension<br>modul (Class MO)                              | RV-6SDLC-SUL''         | ]                   |
| 11   | UL specification oil mist basic model<br>including oil mist model sobot controller         | RV-6SD-SULM6**         |                     |
| 12   | UL socs:fication offinist ann extension model<br>including oil mist model rabot controller | RV-650L-SULM6**        | , 5H3D+(11M+3ULM6** |

.

## Table 3 : The first of RV-35D series rebots for grouping certificat wit <u>C group</u>

| No.   | Classificat:cm                                                                              | Model nanc<br>∂-axis | Robot Controller  |
|-------|---------------------------------------------------------------------------------------------|----------------------|-------------------|
| I     | Basic model (standard)                                                                      | RV-38D-53**          |                   |
| 2     | Glean room basic model (standard)                                                           | RV-380C-83**         | 1                 |
| з     | Basic model with brakes on all ax s (standard)                                              | RV-3809-83"          | CR20-721-83**     |
| 4     | Clean room basic mode: with brakes on all axis<br>(standard)                                | AV-3SDBC-53**        |                   |
| 5     | Di: must basic mode! including robot<br>controller "                                        | RV-38D-SM6**         |                   |
| <br>6 | Dil cist basic mode: with brakes on all axis<br>including rabat controller                  |                      | CR3D-721M-SM6**   |
| ,     | IZ specification and basic model with brakes<br>on all axis (standard)                      | RV-3808-SUL3**       | ABAD 734 6141 211 |
| 8     | UE specification clean room basic model with<br>brakes on all axis (standard)               | RV-35DBC-SUL3**      | GR20-721-30L3     |
| 9     | JL specification oil mist basic model with<br>prakes on all axis including robot controller | RV-38DB-SULM6**      | CR3D-721M-SULM6** |

### Table 4 : The list of rabots for grouping certification. C group -2.

| Ho | Class fication                                                                              | Koda nane        | Rabot Controller         |  |
|----|---------------------------------------------------------------------------------------------|------------------|--------------------------|--|
|    |                                                                                             | 5 axis           |                          |  |
| IÛ | Basic model (standard)                                                                      | #V-3SDJ-83**     |                          |  |
| 11 | Diean room bas o model (standard)                                                           | RV-35DJC-53**    |                          |  |
| 12 | Basic model with brakes on all axis (standard)                                              | RV-350JB-53**    | GR2D-731-53**            |  |
| 13 | Glean room basic model with brakes on all axis (slandard)                                   | RV-3SDJBC-53**   |                          |  |
| 14 | 31 mist basic model including robot<br>controller "                                         | RV-390J-5M6**    | CR35 79414 PM841         |  |
| Тą | O'l mist basic morel with brakes on all axis<br>including cabat controller                  | RV-38DJB-SM6**   | CK30-1318-3m0            |  |
| 16 | JL succification basic model with brakes on a lakis (standard)                              | RV-359J8-6UL3**  | 2028 724 <b>2</b> 10 717 |  |
| 17 | UL specification clean room hasic model with<br>prakes on all axis (standard)               | RV-35DJBC-8UL3** | TREFTSTADLS              |  |
| 18 | UL specification oil pist basic model with<br>brakes on all axes including robat controller | RV-3SDJB-8ULM6** | CR3D-731M-SULM6**        |  |

| So.         | Classification                                             | Wodul name<br>6kg-Load | Robet Controller |
|-------------|------------------------------------------------------------|------------------------|------------------|
| 1           | Basic model                                                | RH-6\$DH4520-\$3**     |                  |
| 2           | Short arm model                                            | RH-65DH3520-53**       |                  |
| 3           | Lowg arm model                                             | RH-65DH5520-83**       |                  |
| 4           | Oil mist model                                             | RH-68DH4517M-S3**      | 0000 764         |
| <b>₽</b> \$ | Short arm./Oil mist mode:                                  | RH-6SDH3517M-53**      | GR20-/01         |
| 6           | Long arm / Oil mist model                                  | RH-68DH5517M-83**      | -33              |
| 7           | Clean room model (Class ID)                                | RH-650H4517C-53**      |                  |
| 8           | Short arm/Glean room model                                 | RH-68DH3517C-83**      |                  |
| 9           | Long arm/Clean room model                                  | RH-63DH5517C-83**      |                  |
| 10          | 0:! mist model including R/C                               | RH-6\$DH4517M-SM6**    | CORD 764M        |
| 11          | Short arm/Ori mist model rneiuding R/C                     | RH-6\$DH3517M-SM6**    | .gue!!           |
| 12          | Long arm /Oil must model including R/G                     | RH-65DH5517M-SM6**     | -3110            |
| :3          | UL specification basic model                               | RH-63DH4520-SUL3**     |                  |
| 14          | UL specification short arm mode?                           | RH-65DH3520-SUL3"      |                  |
| 15          | UI specification long arm model                            | RH-63DH5520-8UL3"      |                  |
| 16          | UL specification oil mist model                            | RH-68DH4517M-SUL3**    | 6020 784         |
| 17          | GL specification short arm/Dil must model                  | RH-6SDH3517M-SUL3**    | -8111 3**        |
| 18          | UL specification iong arm/Oil mrst model                   | RH-65DH5517M-SUL3**    | -3065            |
| [ 19 ]      | UE specification clean room model (Class 10)               | RH-650H4517C-SUL3**    | 1                |
| [ 20 ]      | UE specification short arm/Clean room model                | RH-6SDH3517C-SUL3**    |                  |
| 21          | UE specification long arm/Clean room.model                 | RH-6SDH5517C-SUL3**    |                  |
| 22          | Ut specification oil mist model including R/C              | RH-6SDH4517M-SULM6**   |                  |
| 23          | UL specification short arm/Oil mist model<br>including R/C | RH-68DH3517M-8ULM6"    | CR3D-761M        |
| 24          | UL specification long arm /Oil mist model including R/C    | RN-6SDH5517M-SULM6**   | -90.FWD          |

|      |                                                                                  | Nodel name                |                       |
|------|----------------------------------------------------------------------------------|---------------------------|-----------------------|
| No   | Class: freqtion                                                                  | 12/18kg-Load              | Robot Controller      |
| 25   | Basic model                                                                      | RH-1280H7035(-8**)        |                       |
| 26   | Short arm model                                                                  | RH-123DH5535(-S**)        | CR2D-741(-\$**)       |
| 27   | Long arm model                                                                   | RH-125DH8535(-S**)        | 1                     |
| 28   | Long arm and heavy load model                                                    | RH-185DH8535(-S**)        | CR2D-751(-S**)        |
| 29   | Oil mist model                                                                   | RH-125DH7030M(-S**)       |                       |
| 30   | Short arm/Gil mist model                                                         | RH-12SDH5530M(-S**)       | CR2D-741(-S**)        |
| 31   | long arm/Oil rist model                                                          | RH-12SDH9530M(-S**)       |                       |
| 32   | Long arm and heavy lond/Dil mist model                                           | RH-188DH8530M(-8**)       | CR2D-751(-\$**)       |
| 33   | Clean room nodel (Class ID)                                                      | RH-12SDH7030C(-S**)       |                       |
| 34   | Short arm/Clean room model                                                       | RH-125DH5530C(-\$**)      | CR2D-741(-5**)        |
| . 35 | Long arm/Clean room model                                                        | RH-12SDH8530C(-5**)       |                       |
| 36   | Long arm and heavy load /Clean room model<br>(Class 10)                          | RH-18SDH8530C(-S*")       | CR2D-751(-8"")        |
| 37   | Oil mist model including R/C                                                     | RH-12SDH7030M-9M6**       | CD3D-744N             |
| 38   | Short arm / Oil mist model including R/C                                         | RH-125DH5530M-SM6**       | -SM6**                |
| 39   | Long arm/Oil mist model including R/C                                            | RH-12SDH8530M-SM6**       | -300                  |
| 40   | Long arm and heavy loed ∕Gil mist model<br>including R/C                         | RH-1650H8538M-SM6**       | CR3D-751M<br>-SM6**   |
| 41   | UL specification basic model                                                     | RH-1250H7035-8UL**        |                       |
| 42   | UL specification short arm mode]                                                 | RH-125DH5535-SUL**        | CR2D-741-8UL**        |
| 42   | UL specification long arm model                                                  | RH-128DHB535-SUL**        |                       |
| 44   | UL specification long arm and heavy load model                                   | RH-183DH8535-SUL**        | CR2D-751-8UL**        |
| 45   | UL specification oil mist model                                                  | RH-12SDH7030M-SUL**       |                       |
| 46   | UL specification short arm/Oil mist model                                        | RH-125DH5530M-SUL**       | CR2D-741-8UL**        |
| 47   | UI specification long arm/Oil mist model                                         | RH-125DH8530M-5UL**       |                       |
| 49   | UL specification long arm and heavy load/<br>Dil mist model                      | RH-1850H8530M-SUL**       | CR2D-751-SUL**        |
| 49   | UL specification clean room model (Class 10)                                     | RH-125DH7030C-SUL**       |                       |
| 50   | UL specification short arm/Clean room model                                      | RH-1250H5530C-SUL**       | CR2D-741-SUL**        |
| 51   | UL specification long arm/Clean room model                                       | RH-12SDH8530C-SUL**       |                       |
| 52   | UL specification long arm and heavy load/<br><u>Clean room mode</u> [ (Class 10) | RH-1890H8530C-SUL**       | CR2D-751-8UL**        |
| 53   | WL specification oil mist model including R/C                                    | RH-125DH7030M<br>-SULM6** |                       |
| 54   | 00 specification short arm∕Oil mist model<br>including R/C                       | RH-128DH5530M<br>-SULM6"  | GR3D-741M<br>-SULM6** |
| 55   | UL specification long arm∠Oil mist model<br>including R/C                        | RH-128DH8530M<br>-8ULM6** |                       |
| 56   | UL spec fication long arm and heavy load/<br>Gil mist model including R/C        | RH-188DH8530M<br>-SULM6** | CR3D-751M<br>-8ULM6** |

| Teste 6 | : The list of | RH-ESOH rabats for | grouping | certilication: | D group | ···2 |
|---------|---------------|--------------------|----------|----------------|---------|------|
|         |               |                    |          |                |         |      |

۰.

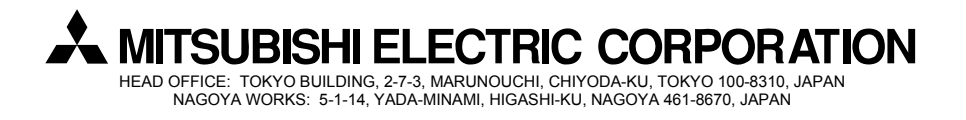